# Instructions - Parts

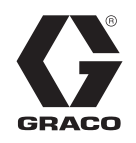

# InvisiPac<sup>®</sup> HM25c Hot Melt Delivery System

3A4938J

For delivering and dispensing hot melt adhesive pellets. For professional use only.

Not approved for use in explosive atmospheres or hazardous locations.

See page 4 for **Models** information.

1200 psi (8.3 MPa, 83 bar) Maximum Fluid Working Pressure 400°F (204°C) Maximum Fluid Operating Temperature 100 psi (0.7 MPa,7 bar) Maximum Air Inlet Pressure

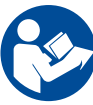

#### Important Safety Instructions

Read all warnings and instructions in this manual and in the applicator and hose manuals. Save all instructions.

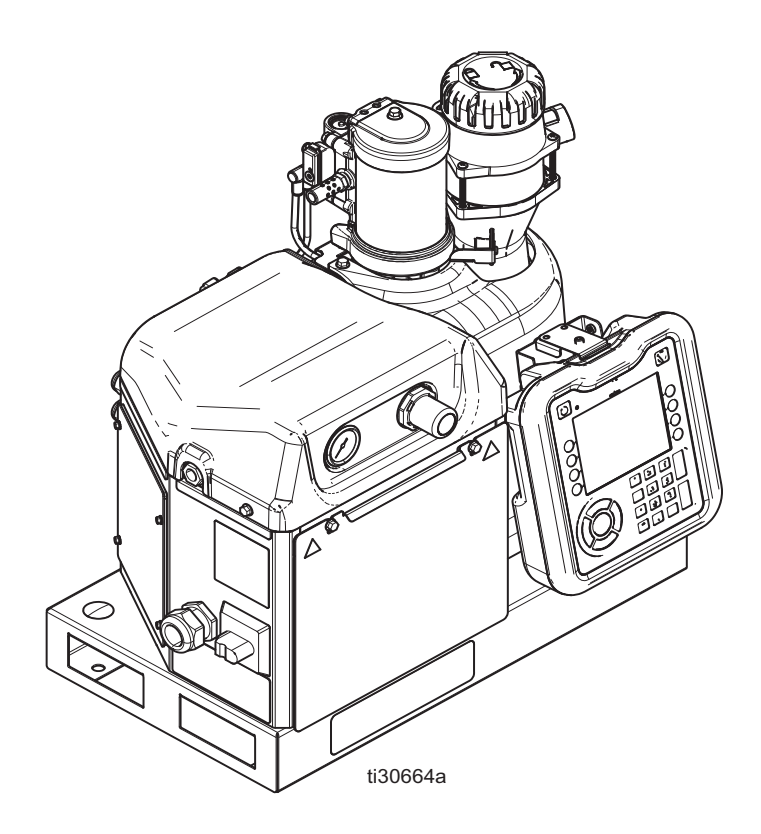

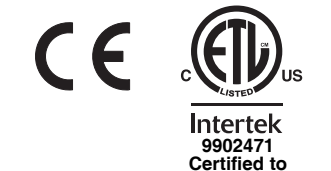

CAN/CSA C22.2 No. 88

Conforms to ANSI/UL 499

PROVEN QUALITY. LEADING TECHNOLOGY.

# Contents

| Related Manuals                                 | 3    |
|-------------------------------------------------|------|
| Required Tools                                  | 3    |
| Models                                          | 4    |
| Warnings                                        | 5    |
| Component Identification (typical installation) | 8    |
| Setup                                           | 9    |
| Grounding                                       | 9    |
|                                                 | 9    |
| Connect Feed System                             | 10   |
| Connect Heated Hoses                            | 11   |
| Connect Applicators                             | 12   |
| Connect Air Supply                              | 13   |
| Connect PLC Inputs                              | 15   |
| Connect PLC Outputs                             | 17   |
| Connect Material Tracking Input                 | 18   |
| Connect Accessories                             | 19   |
| Connect Electrical Cord                         | 19   |
| Select ADM Settings                             | 20   |
| Operation                                       | 22   |
| Overview                                        | 22   |
| Initial Startup and Prime                       | 22   |
| Automatic Refill                                | 23   |
| Manual Refill                                   | 23   |
| Dispense                                        | 24   |
| Shutdown                                        | 24   |
| Schedule                                        | 25   |
| Pressure Relief Procedure                       | 25   |
| Operation Tips to Maximize Adhesive Life        | 25   |
| Maintenance                                     | 26   |
| Inspect Funnel and Filter                       | 26   |
| Replace Pump Outlet Filter                      | 26   |
| Replace Pump Inlet Filter                       | 27   |
| Drain System                                    | 28   |
| Flush                                           | 28   |
| Troubleshooting                                 | 30   |
| Error Codes                                     | 30   |
| Alarms (shuts system down)                      | 31   |
| Fill System Verification                        | 36   |
| Input Power Verification                        | 36   |
| Repair                                          | 37   |
| System                                          | 37   |
| Air Controls                                    | 38   |
| Melter                                          | 39   |
| Pump                                            | 43   |
| Replace the Pump Inlet Housing Check and Cyli   | nder |
| Seals                                           | 47   |
| Heaters                                         | 49   |
| Replace Electrical Component(s)                 | 50   |

| Electrical Schematics                                | . 52  |
|------------------------------------------------------|-------|
| Common Schematic (all systems)                       | . 52  |
| Incoming Power                                       | . 53  |
| 8 Channel Systems (25C702, 25C703, 25C722,           |       |
| 25C723)                                              | . 54  |
| Pattern Controller                                   | . 55  |
| Typical Hose/Applicator Wiring                       | . 55  |
| Air Control Schematic                                | . 56  |
| Parts                                                | . 57  |
| Common System Parts                                  | . 57  |
| Common System Parts (continued)                      | . 59  |
| 8-Channel, Pattern Controller, and 480V System<br>61 | Parts |
| Safety and Identification Labels                     | . 64  |
| Air Control Assembly 25C468 Parts                    | . 65  |
| Melter Assembly 17S257 Parts                         | . 67  |
|                                                      | . 69  |
| Adapter Plate Kit, 25M528                            | . 69  |
| System Stand Kit, 17S264                             | . 69  |
| Light Tower Kit, 25C662                              | . 70  |
| ADM Remote Mount Extension Cables                    | . /1  |
|                                                      | . /1  |
|                                                      | . 72  |
| Applicator Adapters                                  | . 72  |
|                                                      | . 73  |
| Air Reservoir Kit, 16W366                            | . //  |
| Appendix A - ADM (Advanced Display Module)           | . /0  |
| ADM Interface                                        | . /8  |
|                                                      | . /0  |
| Addis B USB Downloading Unloading                    | . 79  |
| Download Procedure                                   | . 91  |
|                                                      | . 01  |
|                                                      | . 01  |
|                                                      | . 91  |
| System Settings File                                 | . 92  |
| System Language File                                 | . 02  |
| Appendix C - Software Undate                         | 94    |
| Software Update Procedure                            | . 94  |
| Dimensions                                           | . 95  |
| 240V System Dimensions                               | . 95  |
| System with 480V Transformer                         | . 95  |
| Mounting Hole Dimensions                             | . 96  |
| System with Stand and Feed Hose Dimensions .         | . 97  |
| Technical Specifications                             | . 98  |
| California Proposition 65                            | . 99  |
| Startup Time                                         | 100   |
| Graco Standard Warranty                              | 102   |
|                                                      |       |

# **Related Manuals**

Manuals are available at www.graco.com. Component manuals in English:

| Part   | Description                                      |
|--------|--------------------------------------------------|
| 334627 | InvisiPac GM100 Plug-Free Hot Melt Applicator    |
| 3A2805 | InvisiPac GS35 Hot Melt Applicator               |
| 332072 | InvisiPac Heated Hose                            |
| 3A4937 | InvisiPac Standard Feed System                   |
| 334629 | InvisiPac Advanced Feed System                   |
| 334784 | InvisiPac Pattern Controller                     |
| 334610 | LineSite <sup>®</sup> Remote Monitoring Solution |

# **Required Tools**

- Standard allen wrench set
- Metric allen wrench set
- Various sizes of crescent wrenches
- 11/16 in. wrench
- 3/8 in. ratchet
- 3/8 in. socket
- 5/16 in. driver
- 7/16 in. socket
- 7/8 in. deep well socket

- 1 in. socket
- 13 mm socket
- 10 mm socket
- 1/2 in. ratchet
- Side cutter
- Phillips head screwdriver
- Flat head screwdriver
- Multimeter
- Tubing cutter

# Models

### InvisiPac HM25c System Models

**NOTE:** InvisiPac HM25c system part numbers listed below do not include a feed system. Refer to the **Feed Systems** table below to select the appropriate feed system for use with selected InvisiPac HM25c system.

| Part   | Pattern Controller | Channels        | Voltage (VAC, 50/60 Hz)       | Max Amps |
|--------|--------------------|-----------------|-------------------------------|----------|
| 25C700 | Not included       | 1               |                               |          |
| 25C701 | PC-8*              | 1 4             | 200-240 1Φ/3Φ, 350-415 3Φ + N |          |
| 25C702 | Not included       | 8               |                               |          |
| 25C703 | PC-8*              |                 |                               |          |
| 25C720 | Not included       | Δ               |                               |          |
| 25C721 | PC-8*              | -<br>400-480 3m |                               | 16 A     |
| 25C722 | Not included       | 8               | 8                             | 10 A     |
| 25C723 | PC-8*              |                 |                               |          |

\* Order kit 17F712 to upgrade to PC-8e (includes Key Token for Encoder). Refer to manual 334784 - InvisiPac Pattern Controller for details.

### **Feed Systems**

| Part   | Usage                                                                                 |
|--------|---------------------------------------------------------------------------------------|
| 25C193 | For use in standard pellet feed applications                                          |
| 17D749 | For use in chiclet feed applications                                                  |
| 24N957 | For use in standard pellet feed applications with separate feed bin or bulk container |

# Warnings

The following warnings are for the setup, use, grounding, maintenance, and repair of this equipment. The exclamation point symbol alerts you to a general warning and the hazard symbols refer to procedure-specific risks. When these symbols appear in the body of this manual or on warning labels, refer back to these Warnings. Product-specific hazard symbols and warnings not covered in this section may appear throughout the body of this manual where applicable.

| <ul> <li>SEVERE ELECTRIC SHOCK HAZARD</li> <li>This equipment can be powered by more than 240V. Contact with this voltage will cause death or serious injury.</li> <li>Turn off and disconnect power at main switch before disconnecting any cables and before servicing equipment.</li> <li>This equipment must be grounded. Connect only to grounded power source.</li> <li>All electrical wiring must be done by a qualified electrician and comply with all local codes and regulations.</li> </ul>                                                                                                    |
|----------------------------------------------------------------------------------------------------|
| <b>MARNING</b>                                                                                                    |
| <ul> <li>BURN HAZARD</li> <li>Equipment surfaces and fluid that is heated can become very hot during operation. To avoid severe burns:</li> <li>Do not touch hot fluid or equipment.</li> </ul>                                                                                                    |
| <ul> <li>SKIN INJECTION HAZARD</li> <li>High-pressure fluid from dispensing device, hose leaks, or ruptured components will pierce skin. This may look like just a cut, but it is a serious injury that can result in amputation. Get immediate surgical treatment.</li> <li>Do not point dispensing device at anyone or at any part of the body.</li> <li>Do not put your hand over the fluid outlet.</li> <li>Do not stop or deflect leaks with your hand, body, glove, or rag.</li> <li>Follow the Pressure Relief Procedure when you stop dispensing and before cleaning, checking, or servicing equipment.</li> <li>Tighten all fluid connections before operating the equipment.</li> <li>Check hoses and couplings daily. Replace worn or damaged parts immediately.</li> </ul> |

|             | <b>AWARNING</b>                                                                                                    |
|-------------|----------------------------------------------------------------------------------------------------|
|             | FIRE AND EXPLOSION HAZARD                                                                                                    |
|             | Flammable fumes, such as solvent and paint fumes, in work area can ignite or explode. To help pre-                                                                                                    |
|             | <ul> <li>Do not use solvent-based adhesives that can create an explosive atmosphere when processed</li> </ul>                                                                                                    |
|             | <ul> <li>Use equipment only in well ventilated area.</li> </ul>                                                                                                    |
|             | <ul> <li>Eliminate all ignition sources; such as pilot lights, cigarettes, portable electric lamps, and plastic<br/>drop cloths (potential static sparking).</li> </ul>                                                                                                    |
|             | Ground all equipment in the work area. See <b>Grounding</b> instructions.                                                                                                    |
| ~           | Never spray or flush at high pressure                                                                                                    |
|             | Keep work area free of debris, including solvent, rags and gasoline.                                                                                                    |
|             | • Do not plug or unplug power cords, or turn power or light switches on or off when flammable fumes are present.                                                                                                    |
|             | Use only grounded hoses.                                                                                                    |
|             | • <b>Stop operation immediately</b> if static sparking occurs or you feel a shock. Do not use equipment until you identify and correct the problem.                                                                                                    |
|             | Keep a working fire extinguisher in the work area.                                                                                                    |
|             | MOVING PARTS HAZARD                                                                                                    |
|             | Moving parts can pinch, cut or amputate fingers and other body parts.                                                                                                    |
| 17.2        | Keep clear of moving parts.                                                                                                    |
|             | Do not operate equipment with protective guards or covers removed.                                                                                                    |
| MPa/bar/PSI | <ul> <li>Pressurized equipment can start without warning. Before checking, moving, or servicing equipment, follow the Pressure Relief Procedure and disconnect all power sources.</li> </ul>                                                                                                    |
|             | EQUIPMENT MISUSE HAZARD                                                                                                    |
|             | Misuse can cause death or serious injury.                                                                                                    |
|             | Do not operate the unit when fatigued or under the influence of drugs or alcohol.                                                                                                    |
|             | <ul> <li>Do not exceed the maximum working pressure or temperature rating of the lowest rated system<br/>component. See <b>Technical Specifications</b> in all equipment manuals.</li> </ul>                                                                                                    |
| MPa/bar/PSI | • Use fluids and solvents that are compatible with equipment wetted parts. See <b>Technical Specifications</b> in all equipment manuals. Read fluid and solvent manufacturer's warnings. For complete information about your material, request Safety Data Sheets (SDSs) from distributor or retailer. |
|             | Do not leave the work area while equipment is energized or under pressure.                                                                                                    |
|             | • Turn off all equipment and follow the <b>Pressure Relief Procedure</b> when equipment is not in use.                                                                                                    |
|             | <ul> <li>Check equipment daily. Repair or replace worn or damaged parts immediately with genuine man-<br/>ufacturer's replacement parts only.</li> </ul>                                                                                                    |
|             | <ul> <li>Do not alter or modify equipment. Alterations or modifications may void agency approvals and cre-<br/>ate safety hazards.</li> </ul>                                                                                                    |
|             | • Make sure all equipment is rated and approved for the environment in which you are using it.                                                                                                    |
|             | Use equipment only for its intended purpose. Call your distributor for information.                                                                                                    |
|             | • Route hoses and cables away from traffic areas, sharp edges, moving parts, and hot surfaces.                                                                                                    |
|             | Do not kink or over bend hoses or use hoses to pull equipment.                                                                                                    |
|             | Keep children and animals away from work area.                                                                                                    |
|             | Comply with all applicable safety regulations.                                                                                                    |

|   | <b>AWARNING</b>                                                                                                    |
|---|----------------------------------------------------------------------------------------------------|
| • | TOXIC FLUID OR FUMES HAZARD                                                                                                    |
|   | Toxic fluids or fumes can cause serious injury or death if splashed in the eyes or on skin, inhaled, or swallowed.                                                                                                    |
|   | <ul> <li>Read Safety Data Sheets (SDSs) to know the specific hazards of the fluids you are using.</li> <li>Store hazardous fluid in approved containers, and dispose of it according to applicable guidelines.</li> </ul>               |
|   | PERSONAL PROTECTIVE EQUIPMENT                                                                                                    |
|   | Wear appropriate protective equipment when in the work area to help prevent serious injury, includ-<br>ing eye injury, hearing loss, inhalation of toxic fumes, and burns. This protective equipment includes<br>but is not limited to: |
|   | Protective eyewear, and hearing protection.                                                                                                    |
|   | <ul> <li>Respirators, protective clothing, and gloves as recommended by the fluid and solvent manufac-<br/>turer.</li> </ul>                                                                                                    |
| • | PRESSURIZED ALUMINUM PARTS HAZARD                                                                                                    |
|   | Use of fluids that are incompatible with aluminum in pressurized equipment can cause serious chem-<br>ical reaction and equipment rupture. Failure to follow this warning can result in death, serious injury,<br>or property damage.   |
|   | <ul> <li>Do not use 1,1,1-trichloroethane, methylene chloride, other halogenated hydrocarbon solvents or<br/>fluids containing such solvents.</li> </ul>                                                                                |
|   | Do not use chlorine bleach.                                                                                                    |
|   | <ul> <li>Many other fluids may contain chemicals that can react with aluminum. Contact your material supplier for compatibility.</li> </ul>                                                                                             |

# **Component Identification (typical installation)**

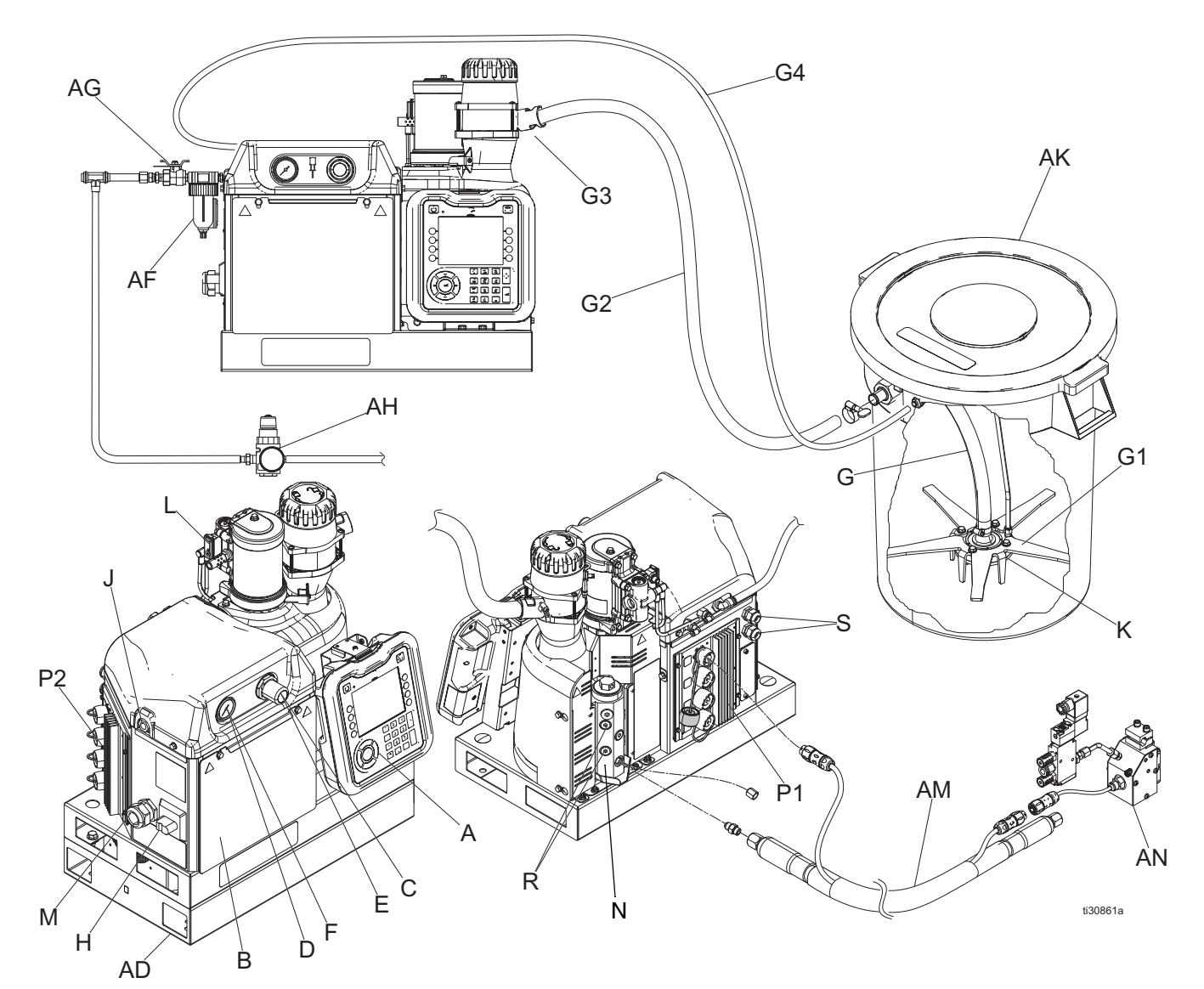

#### **Ref.** Description

- A Advanced Display Module (ADM)
- AD Transformer Base
- AF System Inlet Air Filter
- AG System Inlet Air Ball Valve
- AH\* Applicator Air Regulator
- AK\* Feed Bin
- AM\* Heated Hose
- AN\* Applicator
- B Electrical Enclosure
- C Pump Air Pressure Regulator
- D Pump Air Pressure Gauge
- G\* Shaker Tube
- G1\* Shaker Head
- G2\* Feed Tube

#### \* Not supplied with InvisiPac HM25c (sold separately).

#### **Ref.** Description

- G3 Feed Inlet Funnel
- G4\* 3/8 in. OD Air Supply Feed Hose
- H Main Power Switch
- J System Air Inlet
- K Vacuum Transfer (Shaker) Inlet
- L Air Motor and Pump
- M Incoming Power Strain Relief
- N Heated Fluid Manifold (Melter)
- P Automatic Multi-Zone (AMZ)
- P1 Automatic Multi-Zone 1 (AMZ 1)
- P2 Automatic Multi-Zone 2 (AMZ 2)
- R Fluid Outlets for connection to Heated Hoses
- S Customer I/O Cable Gland

# Setup

### Grounding

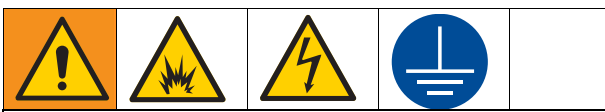

The equipment must be grounded to reduce the risk of static sparking and electric shock. Electric or static sparking can cause fumes to ignite or explode. Improper grounding can cause electric shock. Grounding provides an escape wire for the electric current.

The InvisiPac system is equipped with a ground terminal. A qualified electrician must ground the system using this terminal. See **Connect Electrical Cord** on page 19.

## Location

When setting up the InvisiPac system, make sure it meets the following criteria:

• Ambient temperature must be 32°-120° F (0°-49° C).

- The InvisiPac system must be located to allow the feed hose to reach the feed bin (AK). The length of feed hose supplied with each feed system is 10 ft (3 m). The maximum recommended feed hose length is 30 ft (9.1 m). Use **30 ft Feed Hose, 24R043** to achieve the maximum feed hose length.
- The InvisiPac system must be located to allow the heated hoses (AM) to reach from the melter (N) to the applicators. The maximum length of an Invisi-Pac hose is 25 ft (7.6 m).
- For ease of operation, place the InvisiPac system with the display slightly below eye-level. Use **System Stand Kit**, **17S264** to locate the InvisiPac system at the appropriate height. See page 69 for details.
- Use Adapter Plate Kit, 25M528 (page 69) to locate the InvisiPac system in place of a non-Graco system.
- For ease of operation and maintenance, position the InvisiPac system so that all sides are easily accessible and have sufficient lighting.
- Permanently fasten the system base in the location selected using the mounting holes provided. See **Mounting Hole Dimensions** on page 96.

## **Connect Feed System**

- 1. Refer to the instruction manual supplied with the feed system for any assembly steps required prior to connecting the feed system to the InvisiPac system.
- 2. Adjust the funnel inlet (79) on the InvisiPac system (optional):
  - a. Loosen all three tie bolts (87).

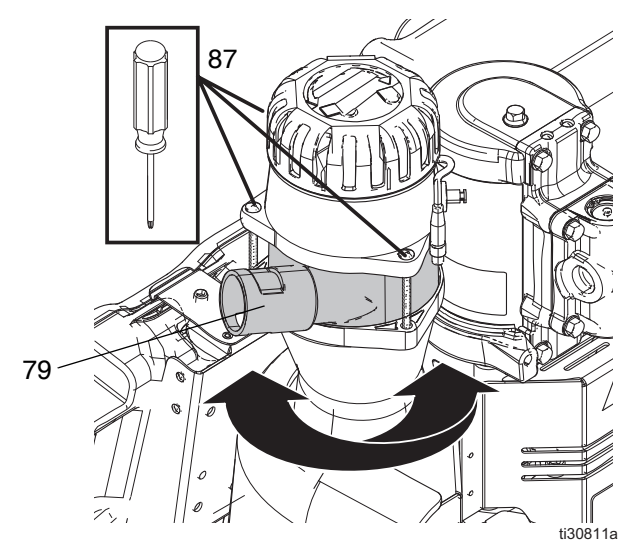

b. Rotate the funnel inlet (79) to the desired position and re-tighten all three tie bolts (87).

3. Insert 1.3 in. (33 mm) OD clear feed hose (G2) into the funnel inlet (79). Tighten the hose clamp over the cutouts in the funnel inlet to secure the feed hose.

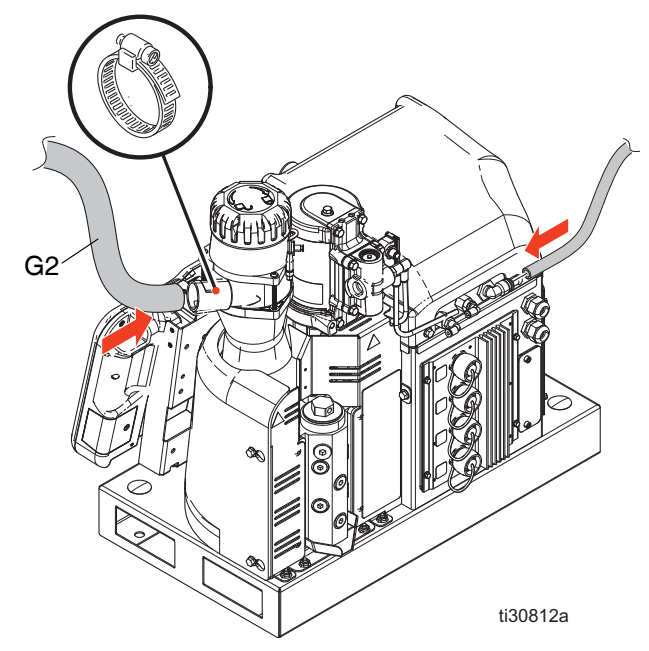

 Connect the 3/8 in. (9.525 cm) OD air supply feed hose (G4) to the empty 3/8 in. (9.525 cm) push-to-connect the fitting on the back of the Invisi-Pac system.

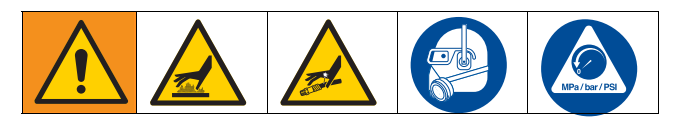

Use of a Graco heated hose is not required with this system. However, all heated hoses attached to the system must be rated for 1200 psi (8.3 MPa, 83 bar),  $400^{\circ}$  F (204° C), have an RTD type sensor, and use no more than 1250W at 240 VAC. Non-Graco heated hoses require an electrical adapter cable.

If connecting hoses to a system already in service: perform **Pressure Relief Procedure** on page 25, and ensure system is at a safe temperature to perform work, then proceed to step 2.

If connecting hoses to a new system: begin with step 1.

- 1. Drain any residual oil from factory testing:
  - Place a rag on the melter drain tray (650).
     Residual oil may remain in the system from factory testing.
  - b. Use a 1/4 in. Allen wrench to remove the drain port plug (640).

- c. When fluid stops draining, reinstall the drain port plug (640) and remove the rag from the melter drain tray (650).
- 2. Make a fluid connection between the melter (N) and heated hose(s) (AM). Remove the melter outlet manifold cap (640).

**NOTE:** For ease of installation, use the bottom melter ports first.

**NOTE:** Do not use the top port (PT) for hose fluid connections.

- 3. Repeat the previous step for all remaining hoses.
- Make electrical connection between heated hose(s) and AMZ(s):

**NOTE:** For ease of installation, make connections between the rightmost melter ports and the rightmost AMZ electrical connectors first.

- a. Remove the cap (CP) from the AMZ electrical connector and install the hose electrical connector (HC).
- 5. Repeat the previous step for all remaining hoses.

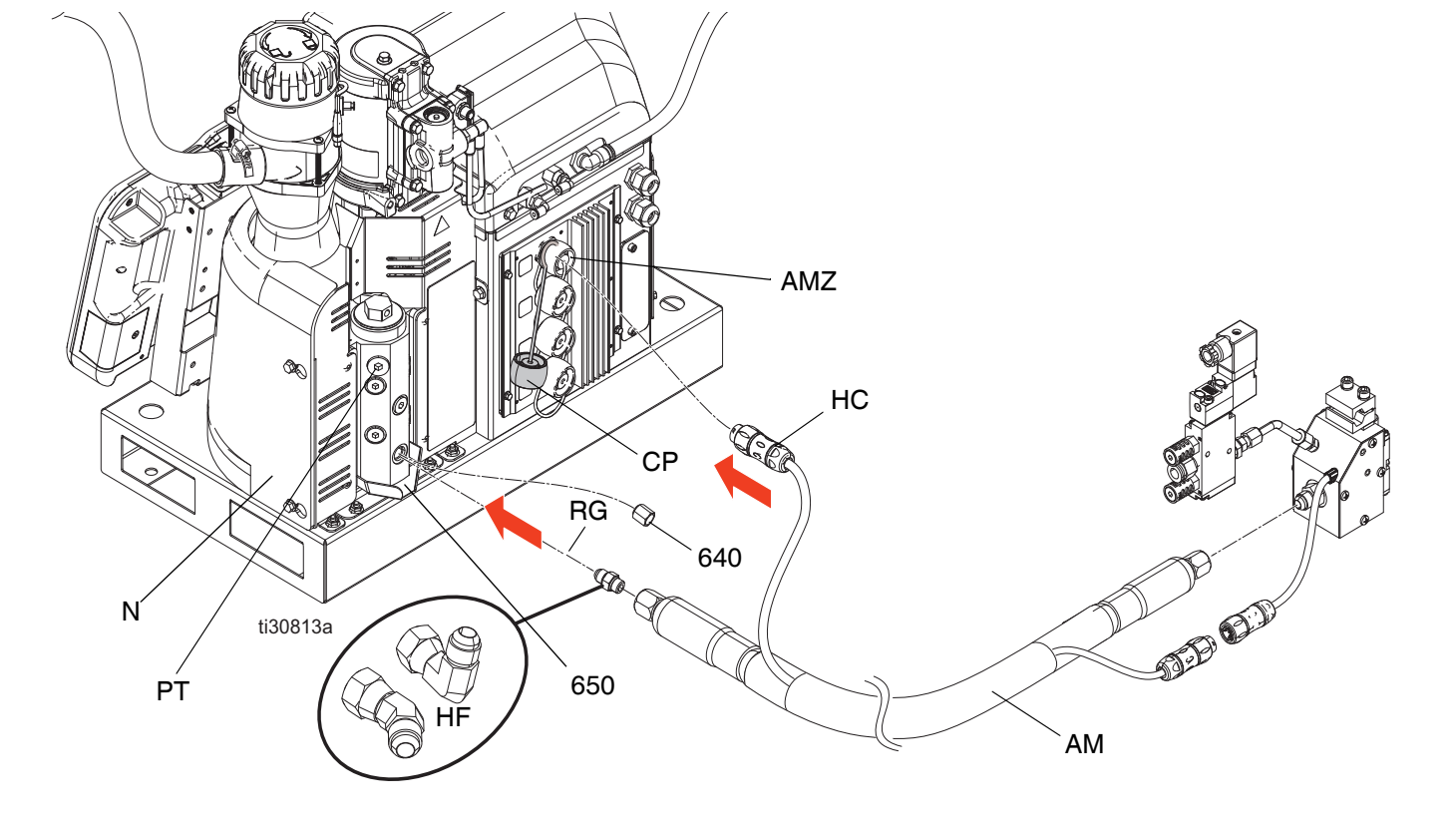

### **Connect Applicators**

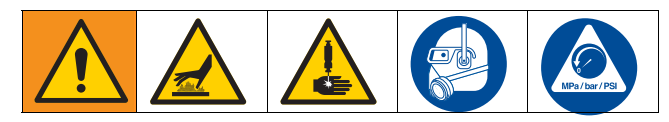

Use of a Graco applicator is not required with this system. However, all applicators attached to the system must be rated for 1200 psi (8.3 MPa, 83 bar), 400° F (204° C), have an RTD type sensor, and use no more than 400W at 240 VAC. Non-Graco applicators require an electrical adapter cable.

If connecting applicators to a system already in service: perform Pressure Relief Procedure on page 25, and ensure system is at a safe temperature to perform work.

1. Use a 11/16 in. wrench to tighten the heated hose fluid outlet (FD) to applicator fluid inlet to make a

fluid connection between the heated hose (AM) and applicator (AN).

- 2. Make an electrical connection between the heated hose (AM) and the applicator (AN):
  - a. For connecting Graco heated hoses to Graco applicators, attach the heated hose electrical connector (HHE) to the applicator electrical connector (AEC).
  - For connecting Graco heated hoses to non-Graco applicators, attach a heated hose electrical connector (HHE) to the non-Graco applicator adapter cable and connect the other end to the applicator electrical connector (AEC).
- 3. Repeat the previous steps for all remaining applicators.

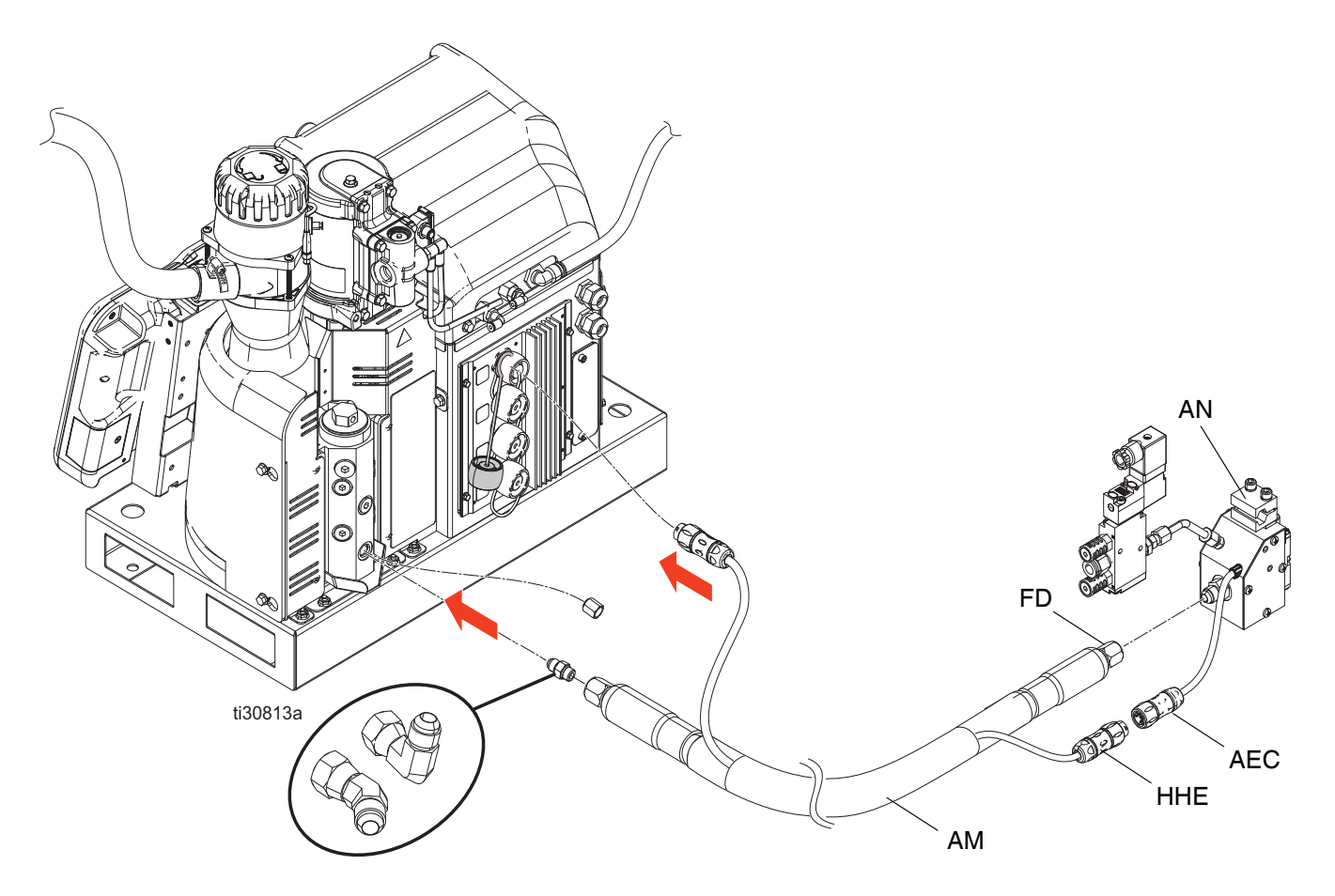

### **Connect Air Supply**

See **Connecting the Air Supply** on page 14 for recommended air setup guidelines before continuing the remaining steps.

**NOTE:** The system must use a bleed-type ball valve that bleeds pressure downstream when closed.

**NOTE:** The system must use an air filter with a minimum flow rate of 30 scfm.

**NOTE:** The system air gauge lenses are plastic to allow for use in food and beverage industries.

#### NOTICE

Oiling the air supply can reduce the life of the air controls components. Do not install an oiler on the air supply to the system.

1. Install the supplied air inlet bleeding ball valve (366) and air filter (AF) at the 1/4 NPT female system air inlet.

**NOTE:** Additional fittings provided with the inlet air kit are optional and may be used as required.

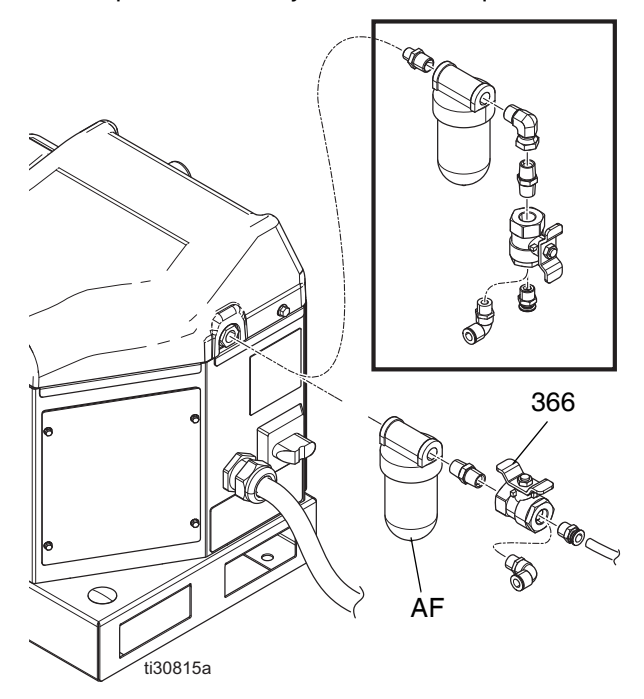

2. Close the ball valve (366).

**NOTE:** If using the same air for actuating the applicator(s), install the tee in the air supply line before the ball valve. See the applicator manual for applicator air pressure requirements. If necessary, use a regulator before the applicator to decrease air pressure.

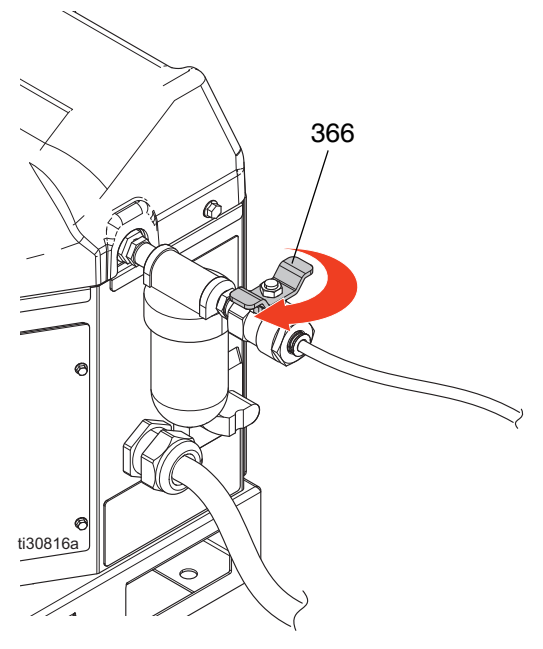

3. Connect a 3/8 in. (9.525 cm) minimum air supply line to the ball valve (366).

**NOTE:** For best performance, supply pressure should be between 80 psi (550 MPa, 5.5 bar) and 100 psi (690 MPa, 6.9 bar). If air supply is not able to sustain pressure at the flow rate required by the InvisiPac system, or if pressure is expected to drop due to other equipment sharing the supply, an Air Reservoir Kit 16W366 is available that allows the system to operate on lower pressure or restricted air supply lines.

#### Connecting the Air Supply (typical installation)

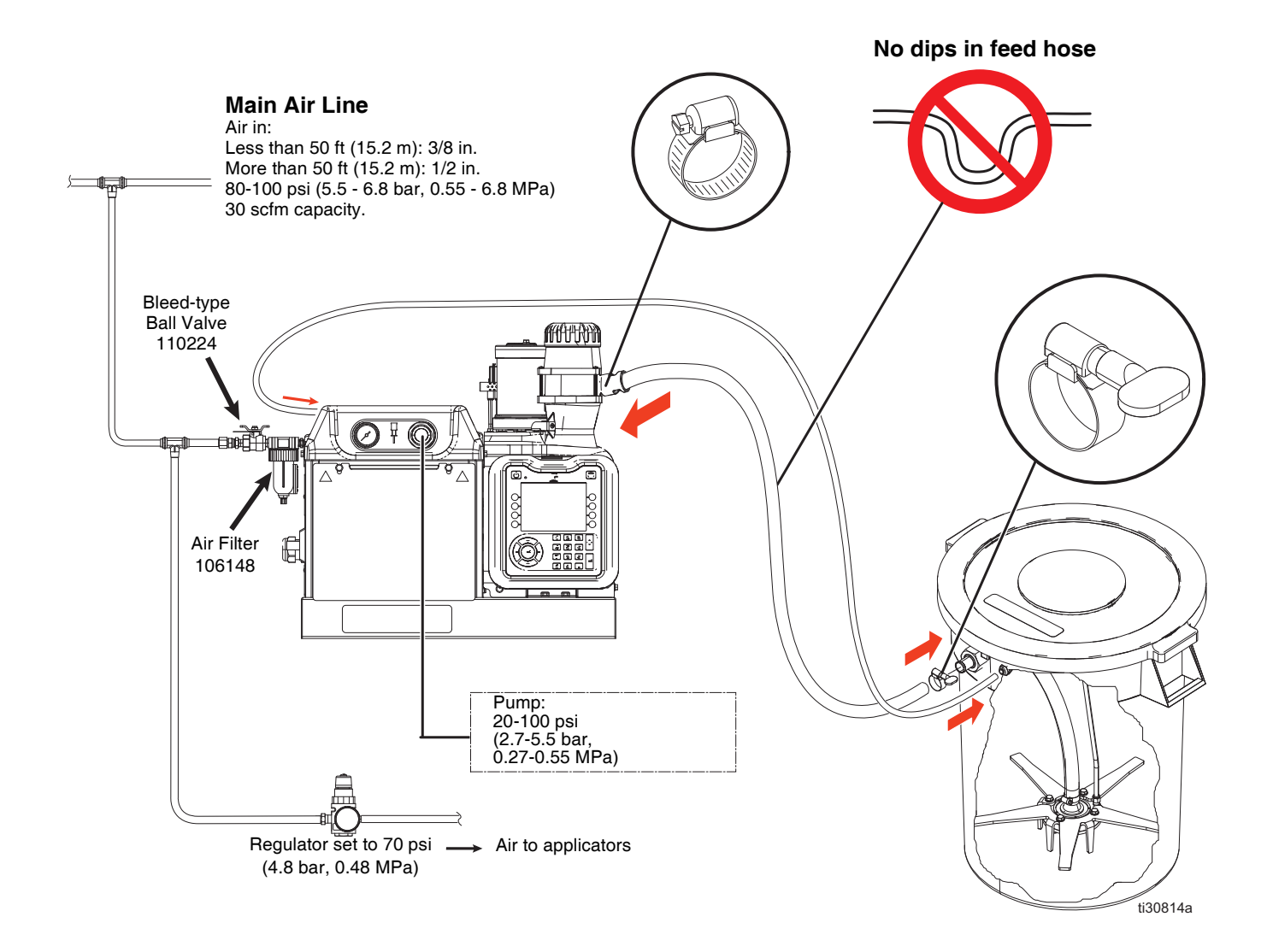

### **Connect PLC Inputs**

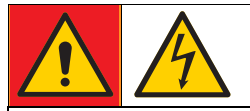

#### DANGER

#### SEVERE ELECTRIC SHOCK HAZARD

This equipment can be powered by more than 240V. Contact with this voltage will cause death or serious injury.

• Turn off and disconnect power at main switch before disconnecting any cables and before servicing equipment.

Each InvisiPac system is equipped with six PLC inputs. Each input can be configured in software to perform one of the following options:

- Turn the InvisiPac system on/off
- Disable the InvisiPac system (turn off the pump)
- Enable/Disable individual channels (1 8)

**NOTE:** See **Appendix A - ADM** on page 78 for detailed information regarding software configuration of the options above.

**NOTE:** Additional PLC inputs are available on InvisiPac systems containing an internal pattern controller. Refer to the Pattern Control System manual 334784 for more detail.

The InvisiPac PLC inputs accept the input types below:

| Input Type    | Specifications              |
|---------------|-----------------------------|
| Digital Input | 0-30 VDC                    |
|               | Signal Low: 0-2.5 V         |
|               | Signal High: 10-30 V        |
| Dry Contact   | Open/Closed Circuit         |
|               | Signal Low: Open Circuit    |
|               | Signal High: Closed Circuit |

#### Wire the PLC Inputs

1. Route a multi-conductor cable through one of the cable grommets (CG) on the back of the InvisiPac system enclosure.

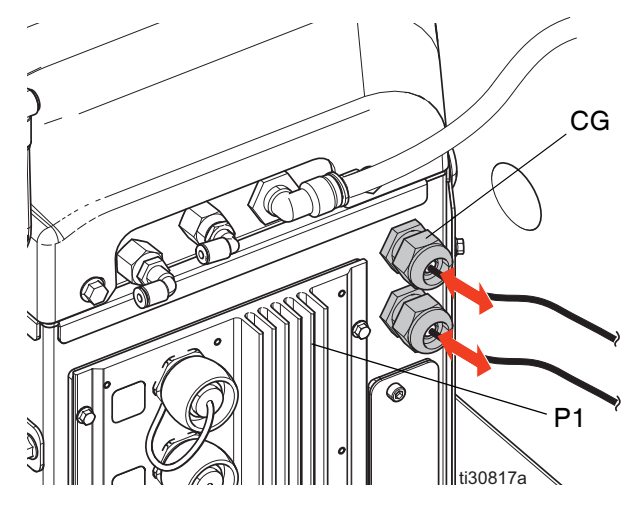

 Refer to the following sections (Digital Inputs and Dry Contact Inputs, depending on the input type needed) to wire the PLC inputs to the System I/O Board on AMZ #1 (P1).

**NOTE:** On 8-channel InvisiPac systems, an additional System I/O board is included on AMZ #2 (P2). Do not wire PLC inputs to the System I/O Board on AMZ #2.

### Digital Inputs (0 - 30 VDC)

- 1. Connect the PLC GND wire (16-28 AWG) to the "ISO GND" terminal on J9.
- 2. Connect the input signal wire to the desired input terminal on J9 (labeled by input number).
- 3. Repeat step 2 for remaining inputs.

#### NOTICE

The system I/O board and/or the PLC could become damaged if connections are made to J8. Do not connect any wires to J8 while using Digital Input type PLC inputs. Signals on J8 are provided for Dry Contact type inputs only.

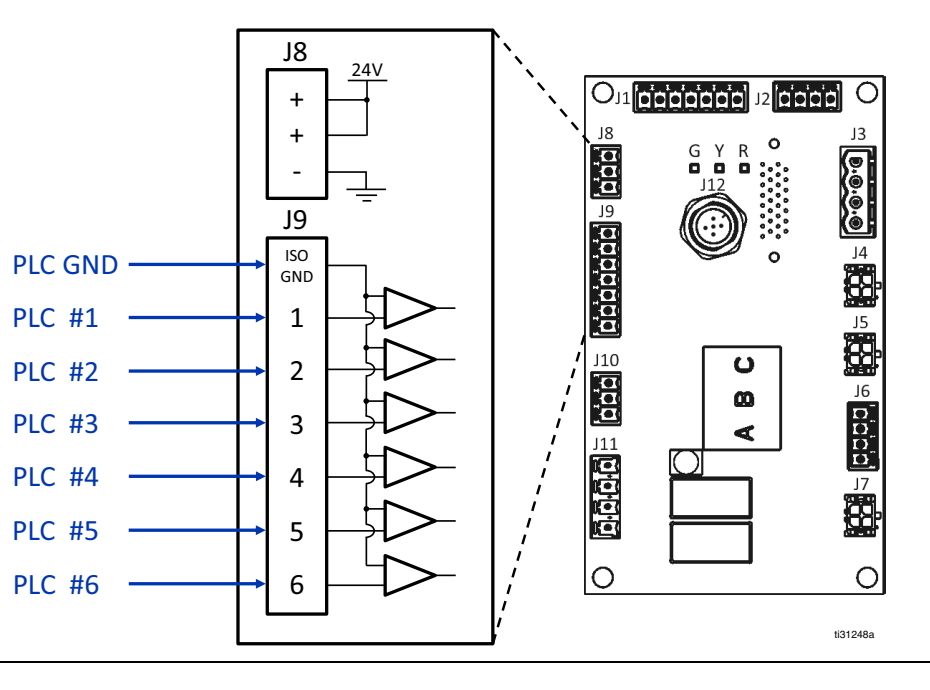

### Dry Contact Inputs (Open/Closed Circuit)

- 1. Connect a jumper wire (16-28 AWG) between "-" terminal on J8 and "ISO GND" terminal on J9.
- 2. Connect one side of the input to one of the "+" terminals on J8.
- 3. Connect the other side of the input to the desired input terminal on J9 (labeled by input number).
- 4. Repeat steps 2 and 3 for remaining inputs.

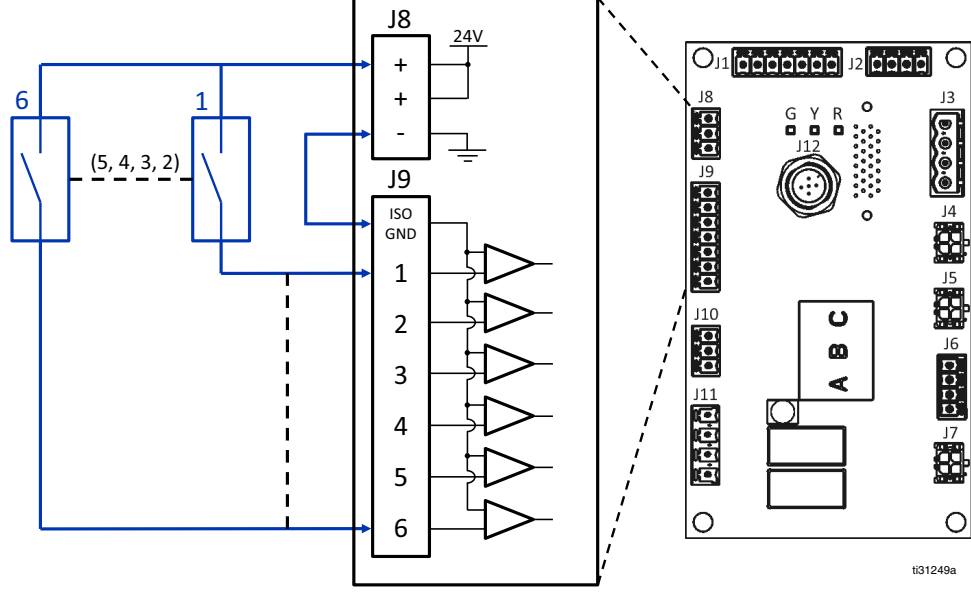

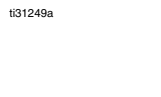

3A4938J

### **Connect PLC Outputs**

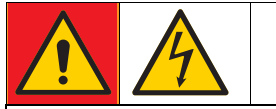

#### DANGER

#### SEVERE ELECTRIC SHOCK HAZARD

This equipment can be powered by more than 240V. Contact with this voltage will cause death or serious injury.

• Turn off and disconnect power at main switch before disconnecting any cables and before servicing equipment.

Each InvisiPac system is equipped with two PLC outputs. Each output can be configured separately in software to indicate the following states:

- InvisiPac System Ready
- Error Present
- Maintenance Due

**NOTE:** See **Appendix A - ADM** on page 78 for detailed information regarding software configuration of the options above.

**NOTE:** Additional PLC outputs are available on InvisiPac systems containing an internal pattern controller. Refer to the Pattern Control System manual 334784 for more detail.

The InvisiPac PLC outputs have the following specifications:

| Item        | Specification                    |
|-------------|----------------------------------|
| Output Type | Dry Contact (Open/Close Circuit) |
| Max Voltage | 24 VDC / 240 VAC                 |
| Max Current | 2A                               |

#### Wire the PLC Outputs

1. Route a multi-conductor cable through one of the cable grommets (CG) on the back of the InvisiPac system enclosure.

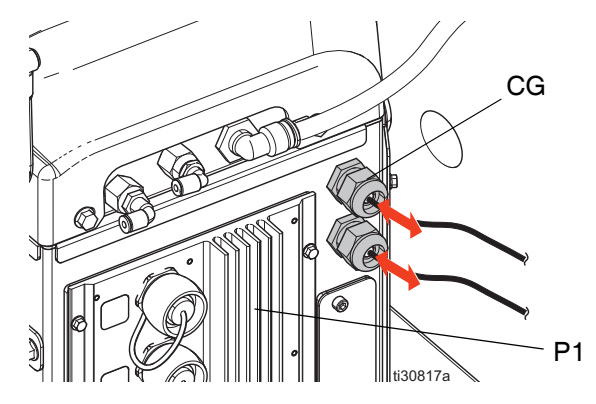

 Refer to the image below to wire PLC outputs to the system I/O Board on AMZ #1 (P1).

**NOTE:** On 8-channel InvisiPac systems, an additional System I/O board is included on AMZ #2 (P2). Do not wire PLC outputs to the System I/O Board on AMZ #2.

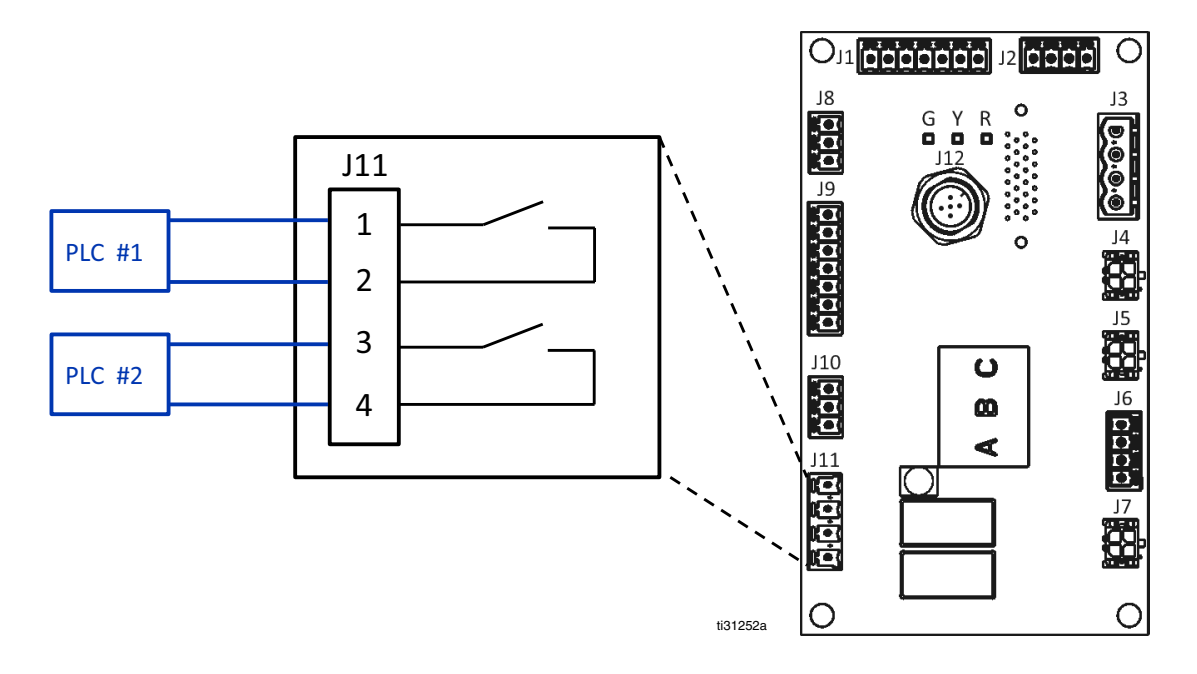

### **Connect Material Tracking Input**

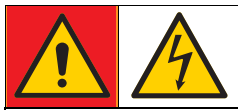

#### DANGER

#### SEVERE ELECTRIC SHOCK HAZARD

This equipment can be powered by more than 240V. Contact with this voltage will cause death or serious injury.

 Turn off and disconnect power at main switch before disconnecting any cables and before servicing equipment.

A trigger sensor or dry contact input can be used to add material tracking to InvisiPac HM25c systems that do not contain a pattern controller. See **Accessories** (starting on page 69) for additional details.

**NOTE:** InvisiPac HM25c systems with an integrated pattern controller track material usage per unit automatically and do not require an additional trigger sensor or dry contact input.

**NOTE:** See **System Screen 4 - Material Tracking Setup** on page 88 for detailed information regarding how to view setup and material tracking information in the software.

Perform the following steps to connect a trigger sensor to the InvisiPac system:

1. Mount the trigger sensor according to the guidelines in the table below:

| Kit    | Sensor<br>Type      | Notes                                                                                                    | Image |
|--------|---------------------|----------------------------------------------------------------------------------------------------|-------|
| 24X446 | Diffuse             | <ul> <li>Align sensor perpendicular<br/>to line.</li> <li>Adjust sensitivity for<br/>proper operation.</li> </ul>                                               | 1     |
|        |                     | <ul> <li>Ensure sensor trips once per unit.</li> <li>Range: 200 mm</li> </ul>                                                                                   |       |
| 24X447 | Retro<br>Reflective | <ul> <li>Align sensor perpendicular to line.</li> <li>Align reflector and sensor.</li> <li>Ensure sensor trips once per unit.</li> <li>Range: 3.5 mm</li> </ul> |       |

2. Connect the M12 end of the supplied cable to the trigger sensor.

3. Route the flying lead end of cable through one of the cable grommets (CG) on the back of the InvisiPac electrical enclosure.

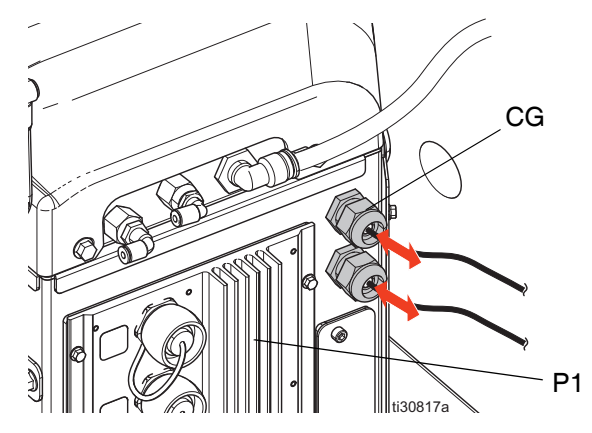

4. Refer to the table and image below to connect flying leads to the System I/O Board on AMZ #1 (P1).

**NOTE:** On 8-channel InvisiPac systems, an additional System I/O board is included on AMZ #2 (P2). Do not wire the trigger sensor to the System I/O board on AMZ #2.

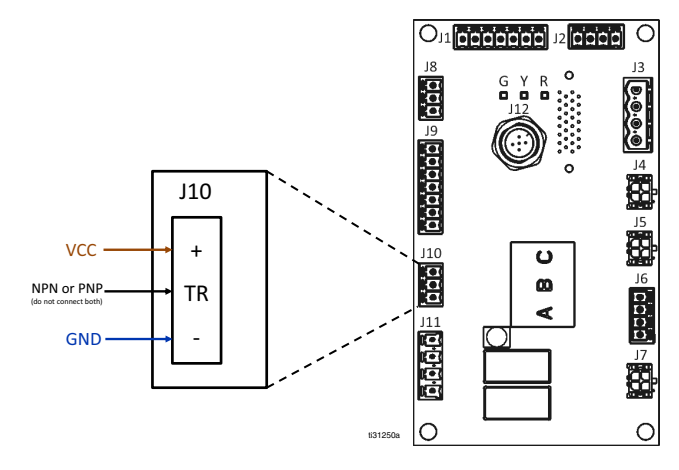

| Flying Lead Signal (color) | J10 Pin |
|----------------------------|---------|
| VCC (brown)                | +       |
| PNP (black)                | TB*     |
| NPN (white)                |         |
| GND (blue)                 | -       |

**<sup>\*</sup>NOTE:** Only connect one wire (trim and terminate the other wire).

Perform the following steps to connect a dry contact to the InvisiPac system:

- 1. Route cable through one of the cable grommets (CG) in back of the InvisiPac electrical enclosure.
- 2. Refer to the table and image below to connect flying leads to the System I/O Board on AMZ #1.

**NOTE:** On 8-channel InvisiPac systems, an additional System I/O board is included on AMZ #2. Do not wire the dry contact input to the System I/O board on AMZ #2.

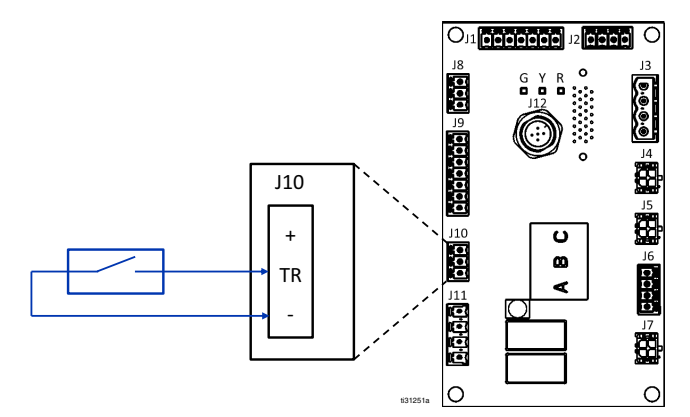

### **Connect Accessories**

See **Accessories** (starting on page 69) for additional kits and installation instructions.

## **Connect Electrical Cord**

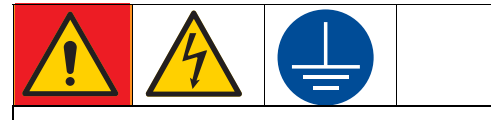

#### DANGER SEVERE ELECTRIC SHOCK HAZARD

This equipment can be powered by more than 240V. Contact with this voltage will cause death or serious injury.

- Turn off and disconnect power at main switch before disconnecting any cables and before servicing equipment.
- This equipment must be grounded. Connect only to grounded power source.
- All electrical wiring must be done by a qualified electrician and comply with all local codes and regulations.
- To reduce the risk of electric shock, perform the previous **Setup** sections (beginning on page 9) prior to connecting the electrical cord.

**NOTE:** The installed strain relief bushing (SR) fits a 0.71-0.98 in. (18-25 mm) OD electrical cord.

1. Turn the main power switch (H) OFF.

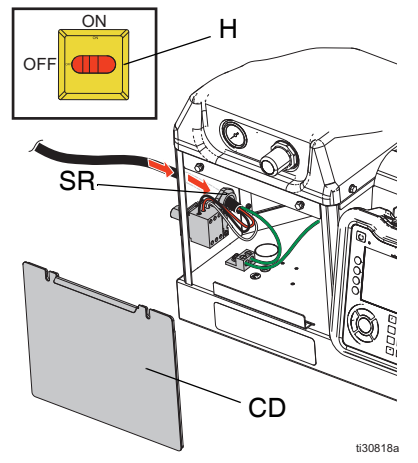

- 2. Remove the electrical enclosure door (CD).
- 3. Insert the electrical cord through the electrical enclosure strain relief bushing (SR).
- 4. Attach insulated ferrules to the end of each wire.
- 5. Connect ground wire to the chassis ground.
- 6. Connect power wires to the main power switch as shown below.

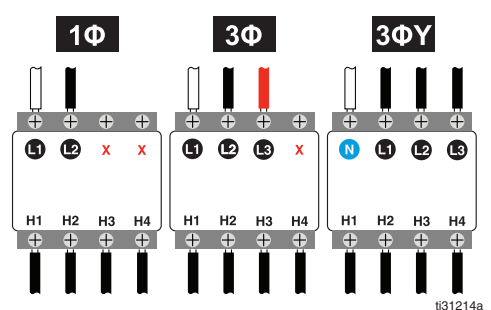

**NOTE:** Use a flat-head or Pozidriv screwdriver to tighten terminals to at 7-10 in-lb (0.8-1.1 N•m).

- 7. Tighten strain relief bushing (SR) around electrical cord.
- 8. Install the electrical enclosure door (CD).

## Select ADM Settings

**NOTE:** The following steps involve the minimum ADM settings required to startup the system. See **Appendix A - ADM** on page 78 for detailed information.

- 1. Turn main power switch (H) on
- 2. Once the ADM has finished starting up, press to switch from the Operation screens to the Setup

screens. Use , , , , and to navigate between screens.

#### 3. On System Screen 1 - Gun Setup:

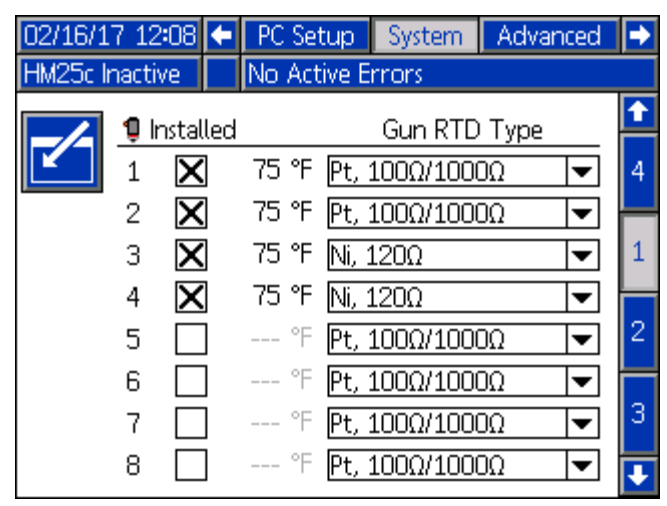

- a. Check the box in the "Installed" column for each channel that has a heated hose and gun (applicator) installed.
- Select the RTD type used on each installed gun (applicator). Refer to the applicator manual for details on RTD type selection.

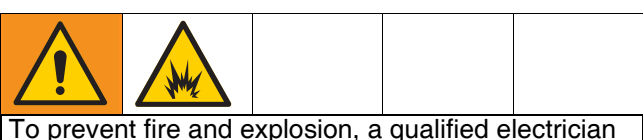

nust determine the proper circuit breaker size to use for the power supplied to the system.

4. On System Screen 2 - General Setup:

| 02/16/17 12:17                                | ÷                              | PC Setup | System | Advanced | Ţ |
|-----------------------------------------------|--------------------------------|----------|--------|----------|---|
| HM25c Inactive                                | M25c Inactive No Active Errors |          |        |          |   |
| General                                       |                                |          |        |          |   |
|                                               |                                |          |        |          |   |
| Enable Diagnostic Screen: 📃                   |                                |          |        |          |   |
| Pump Idle Time to System Inactive: 90 minutes |                                |          |        |          | 2 |
| Circuit Breaker Size: 40 Amps                 |                                |          |        |          | 3 |
| Enable Slow Refill Alert: 🗙                   |                                |          |        |          | H |
| Refill Setting: Auto                          |                                |          |        | 4        |   |
|                                               |                                |          |        |          | ÷ |

a. Enter the main circuit breaker size used. This is the circuit breaker in-line with main power supplied to the system (external to the system, provided by the end user).

**NOTE:** The system limits current draw on incoming power lines based on the circuit breaker size entered. The minimum value for the setting is 15 A, and a larger circuit breaker will allow the system to draw more power and reduce startup time (see **Startup Time** on page 100). See **Models** on page 4for maximum system current draw.

5. On Advanced Screen 1 - Display Settings:

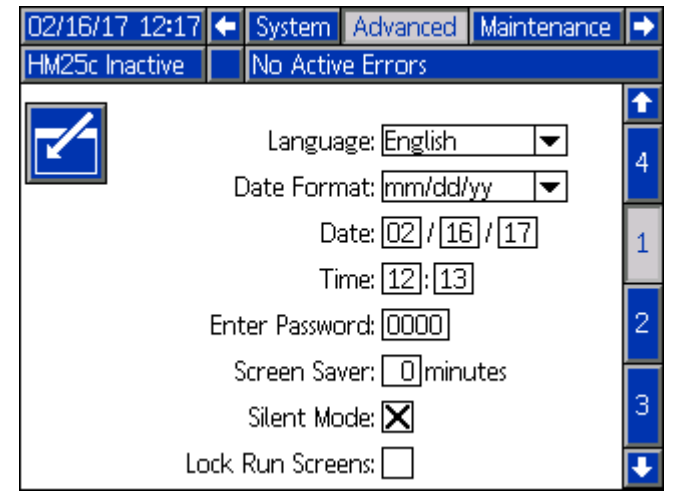

a. Set the display language, date and time.

6. On Advanced Screen 2 - Display Units:

| 02/16/17 12:08 | Ŧ    | System   | Advanced | Maintenance | t |
|----------------|------|----------|----------|-------------|---|
| HM25c Inactive |      | No Activ | e Errors |             |   |
|                |      |          |          |             | î |
|                |      |          |          |             | 1 |
| Tem            | iper | ature Un | its: °F  |             | 2 |
|                |      | Mass Un  | its: lb  | ▼           | з |
|                | Dis  | tance Un | its: in  | ▼           | Ľ |
|                |      |          |          |             | 4 |
|                |      |          |          |             | Ŧ |

a. Set the temperature and mass units.

**NOTE:** Distance units are used by systems with integrated pattern controller only.

 If desired, set any remaining settings in the Setup screens before returning to the Operations screens in the following steps. These additional settings are not required for basic system operation, but include some useful functions. See Appendix A - ADM on page 78 for detailed information about each setting.

- 8. Press to switch from the Setup screens to the Operation screens. Use , , , , , , and to navigate between screens.
- 9. On Targets Screen(s):

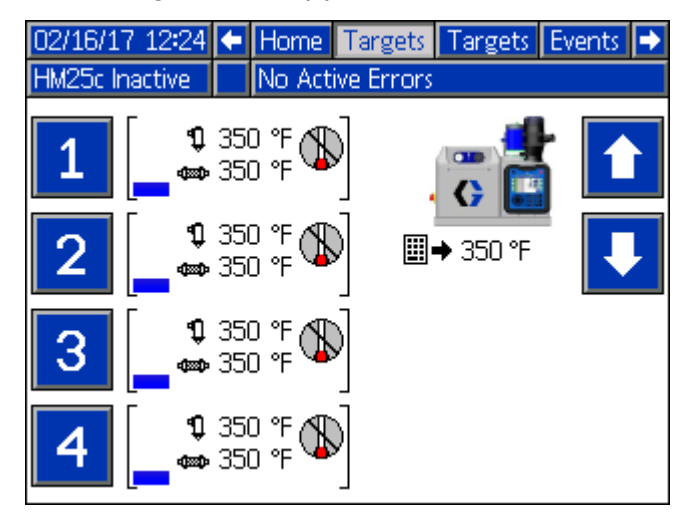

10. Use and 10, or the number pad to enter the melter, hose and applicator temperature setpoints.

# Operation

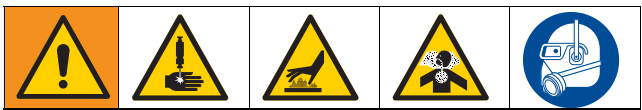

Heating and dispensing hot melt adhesive may create potentially harmful vapors. Read material manufacturer's warnings and material SDSs to know specific hazards and precautions. Ventilation of the work area may be required.

**NOTE:** See **Appendix A – ADM** on page 78 for detailed ADM information.

**NOTE:** See **Appendix B - USB Downloading** on page 91 for detailed USB information.

## Overview

The system uses a vacuum transfer system (feed system) that pulls the adhesive pellets into the system as needed. Once melted, the adhesive enters the pump where it is pumped into the heated hoses and finally the heated applicators. The applicator then briefly opens to dispense the desired amount of adhesive.

## **Initial Startup and Prime**

**NOTE:** All setup procedures must be completed prior to initial startup. See **Setup** on page 9.

- 1. Direct the applicator into an appropriate waste container.
- 2. Verify the shaker inlet (K) is at the bottom of the feed bin (AK).
- 3. Fill feed bin (AK) with hot melt adhesive pellets.
- 4. Turn main power switch (H) on
- 5. Open system air inlet ball valve (366).

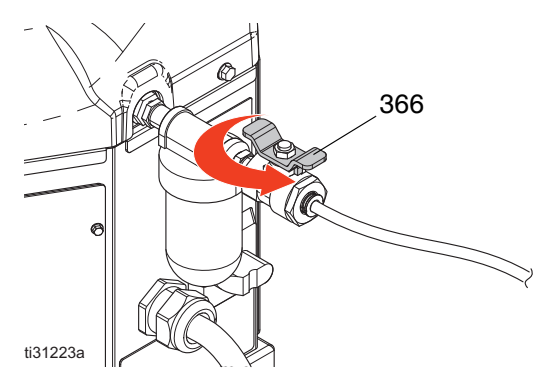

6. Use pump air pressure regulator (PP) to adjust pump air pressure to 0.

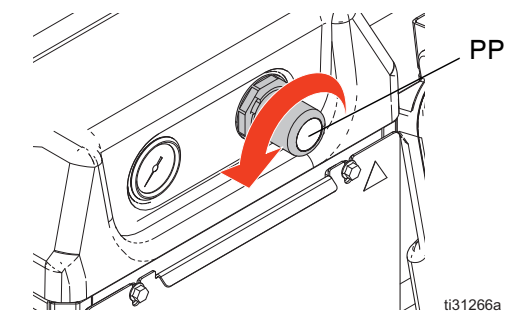

**NOTE:** Feed system will not begin to feed pellets until the system reaches operating temperature.

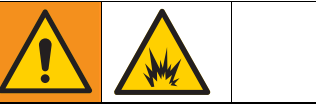

To prevent fire and explosion, never exceed the cleaning fluid's rated temperature. If the system was just flushed, residual cleaning fluid is still in the system until the system is primed with adhesive. Do not raise temperature above cleaning fluid rated temperature until system is primed with adhesive.

- On new systems only: A new system may have residual oil in the melter from factory testing prior to shipping. To prevent smoking, temporarily adjust the melter temperature to 250°F (121°C). See Appendix A – ADM on page 78 for details.
- 8. Press to begin system warm-up.

**NOTE:** Once the system is up to temperature, the pump will be activated automatically. However, the pump will not start since there is no air pressure supplied to the pump.

**NOTE:** Once the system is up to temperature, the feed system will fill the melter will pellets.

- On new systems only: After the system has reached temperature and the melter is filled with pellets, set the melter temperature to the desired temperature. See Appendix A – ADM on page 78 for details.
- 10. Use pattern controller or manual triggering method to open the applicators and keep them open. If system includes an InvisiPac pattern controller, see the **InvisiPac Pattern Controller** manual for details on purging using the ADM.

 With the applicators open and the system up to temperature, slowly increase the pump air pressure (PP) until the pump begins to run very slowly. Approximately 20 psi (140 MPa, 1.4 bar) should be sufficient.

#### NOTICE

To prevent damage to the pump due to pump cavitation, do not supply more than 20 psi (140 MPa, 1.4 bar) air pressure to the pump until the system is fully primed.

**NOTE:** Pump operation may be erratic below 20 psi (140 MPa, 1.4 bar).

- 12. Continue running the pump until clean, air-free material is dispensed from each applicator.
- 13. Once each applicator is fully primed, adjust pump to desired pressure setting.
  - a. Adjust pump pressure to 20-100 psi (140-690 MPa, 1.4-6.9 bar).
  - b. Use pattern controller to repeatedly open and close each applicator while inspecting the dispense pattern.
  - c. Repeat until desired dispense pattern is achieved.

## Automatic Refill

The system uses automatic refill by default. If the automatic refill system is unable to feed pellets to the system and cannot be fixed immediately, **Manual Refill** can be used.

To use automatic refill:

- 1. Verify feed system is connected (see **Connect Feed System**, page 10).
- Navigate to System Screen 2 General Setup and select "Auto" or "Auto Adapting" from the "Refill Setting" dropdown (see Appendix A – ADM on page 78 for details).
- 3. System will automatically refill pellets into the melter when adhesive level drops below the refill threshold.

**NOTE:** During the refill process, the feed solenoid is turned on and off repeatedly to regulate the flow of pellets. For each subsequent refill, the system adjusts length of these air pulses to refill at an exact rate each time.

4. A refill timeout alarm will appear on the ADM screen if refill is unable to complete.

## Manual Refill

**NOTE:** Only use Manual Refill if the Automatic Refill system is not functioning properly and cannot be fixed in a timely manner. Perform service to the automatic feed system as soon as possible to limit debris buildup on the feed funnel.

It is recommended to maintain a minimum flow rate of 1.5 lb/hour to prevent material from melting within the feed cap and funnel. If production rate is below 1.5 lb/hour or system sits at temperature without dispensing for extended periods of time, use manual refilling with caution. System flow rate can be monitored on the Diagnostic Screen (see **Appendix A - ADM** on page 78 for details).

- Navigate to System Screen 2 General Setup and select "Manual" from the "Refill Setting" dropdown (see Appendix A – ADM on page 78 for details).
- 2. Remove the three bolts (87) shown below. Then remove the top portion of the funnel (81).

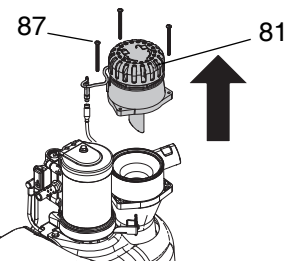

3. Fill the funnel with adhesive pellets.

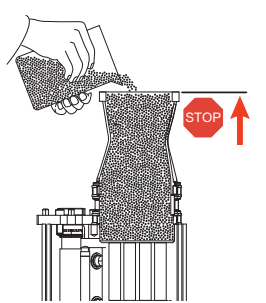

- 4. Refill the funnel as needed to maintain the required flow rate.
- 5. Prior to shutting off the system, dispense into a waste container until the material level is down into the melter core. This will ensure all melted pellets re-melt when the system is re-heated.

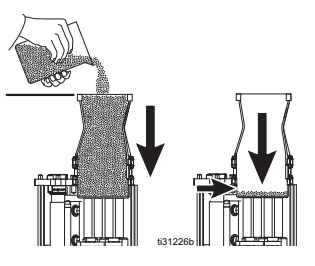

## Dispense

**NOTE:** Only hot melt adhesive pellets can be used in the InvisiPac system.

- 1. *If the system is empty or has air in the lines,* perform **Initial Startup and Prime** procedure on page 22.
- 2. If main power switch (H) is OFF, turn main power

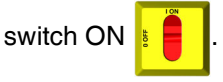

**NOTE:** The main power switch (H) should be left ON at all times when using the Schedule function.

- 3. Prepare for dispensing:
  - a. Verify air inlet ball (AG) is open.
  - b. Check pump air pressure gauge (D) to verify pressure is set as desired.
  - c. If using Automatic Refill, see page 23.
  - d. If using Manual Refill, see page 23.
  - e. Verify applicators are closed.
- 4. Press 🕐 to enable the heaters and pump.

**NOTE:** If using the Schedule function, the heaters and pump will be enabled automatically at the set time. You

will not need to press 🕐 if using the Schedule func-

tion unless you wish to enable the heating system before the set time.

**NOTE:** When the system is up to temperature, the pump will begin running automatically. It will stall at pressure unless an applicator is open. Material will be dispensed whenever an applicator is open after the system is up to temperature.

5. When the system is up to temperature, use pattern controller to open and close the applicators as desired to dispense material.

**NOTE:** While operating the system, the actual temperatures of the hose, applicator, and system melter are displayed on the Home screen.

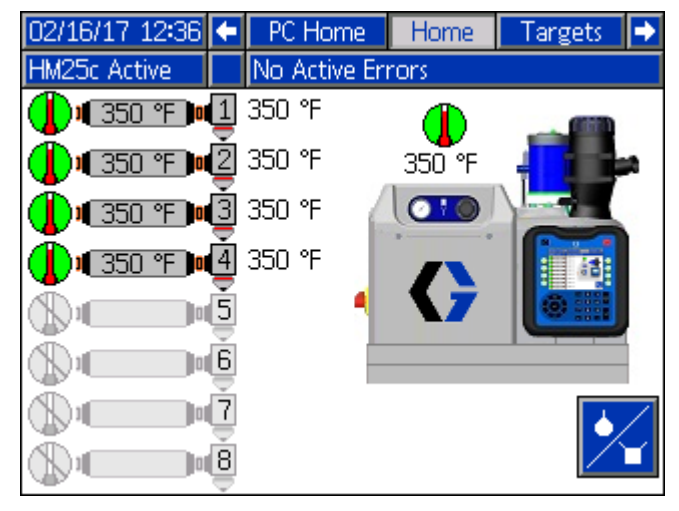

### Shutdown

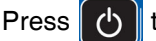

to disable the heaters and pump. The

screen will say "Inactive". If using the Schedule function, the heaters and pump will be disabled automatically at

the set time. You will not need to press 🕐 if using the

Schedule function unless you wish to disable the heating system before the set time. If the heaters were manually disabled, the Schedule function will automatically enable them at the next set time.

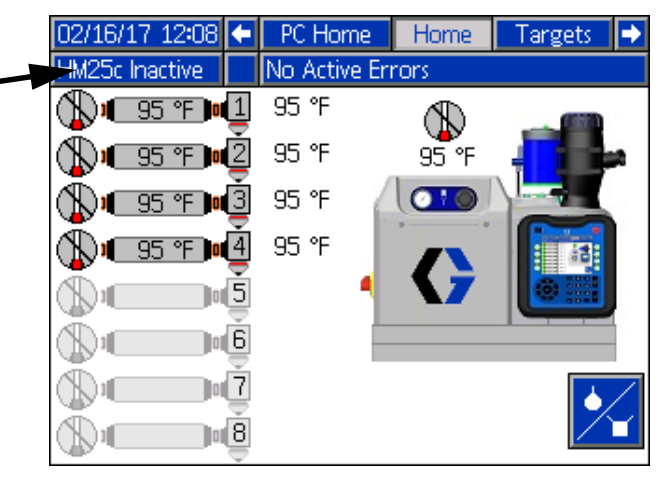

Do not turn the main power switch (H) OFF if using the Schedule function.

## Schedule

The Schedule function allows the user to specify times when the system will automatically turn the heaters and pump ON and OFF.

| 02/16/1   | 7 12:17 | ' M   | aintena  | nce So   | hedule | PC Se | tup |
|-----------|---------|-------|----------|----------|--------|-------|-----|
| HM25c Ir  | nactive | N     | o Active | e Errors | ;      |       |     |
|           | Mon     | Tue   | Wed      | Thu      | Fri    | Sat   | Sun |
|           | 06:45   | 06:45 | 06:45    | 06:45    | 06:45  |       |     |
|           | 11:30   | 11:30 | 11:30    | 11:30    | 11:30  |       |     |
| E I       | 16:30   | 16/30 | 16:30    | 16/30    | 16:30  |       |     |
|           | 10.00   | 10.00 | 10.00    | 10.00    | 10.00  |       |     |
| <b>•</b>  |         |       |          |          |        |       |     |
| $\square$ |         |       |          |          |        |       |     |
|           |         |       |          |          |        |       |     |
|           |         |       |          |          |        |       |     |

#### Set Schedule Times

**NOTE:** Times are set using a 24-hour clock. Several on and off times can be set each day.

- 1. On the Schedule screen (in the Setup screens), set the ON times for each day of the week.
- 2. Set the OFF times for each day of the week.

#### **Enable Schedule Function**

The Schedule function is automatically enabled when values are entered in the Schedule screen. To disable a

scheduled event, navigate to the event and press The event will appear gray on the screen when it is disabled. To re-enable an event, navigate to the event and

press . The event will appear red (system off) or green (system on). If no events are needed, turn the main power switch (H) OFF to prevent system from automatically enabling and disabling the heaters.

#### How to Use the Schedule Function

At the end of the work day leave main power switch (H)

ON 🚦 🛑 .

The Schedule function will automatically

enable and disable the heaters and pump at the specified times.

### **Pressure Relief Procedure**

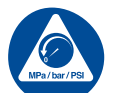

Follow the Pressure Relief Procedure whenever you see this symbol.

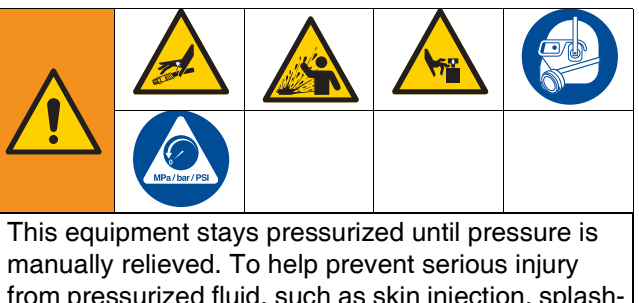

manually relieved. To help prevent serious injury from pressurized fluid, such as skin injection, splashing fluid and moving parts, follow the Pressure Relief Procedure when you stop spraying and before cleaning, checking, or servicing the equipment.

- 1. Turn main power switch (H) OFF
- 2. Close the inlet air supply ball valve (AG).

### **Operation Tips to Maximize Adhesive Life**

Set Pump Idle Time to System Inactive to the lowest value that will not interfere with normal operation (see **System Screen 2 – General Setup, page** 84). This feature will automatically disable the heating system after pump is idle for longer than the prescribed time. Disabling the heating system minimizes adhesive degradation.

Set melter, hose, and applicator to the same setpoint temperature for best performance. Do not set the hose temperature higher than the melter. Running the hose at a setpoint higher than the melter is unnecessary and could lead to adhesive degradation in the hose.

# Maintenance

| Task                       | Maintenance Interval                        |
|----------------------------|---------------------------------------------|
| Inspect Funnel Filter      | 6-12 months                                 |
| Replace Pump Outlet Filter | 50,000 lb (25,000 kg) of<br>adhesive pumped |
| Replace Pump Inlet Filter  | Rarely                                      |

### **Inspect Funnel and Filter**

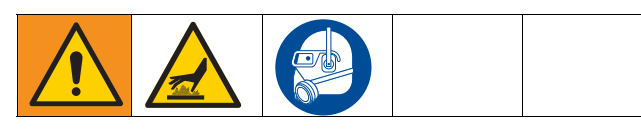

The funnel (81) and filter (77) should be inspected periodically to ensure air exhaust and flow of pellets into the melter is clear.

The filter (77) and upper portion of the funnel (81) can be inspected without interrupting production. Replace or clean the filter as needed. Use a flat blade screwdriver to remove stray glue or pellets or buildup.

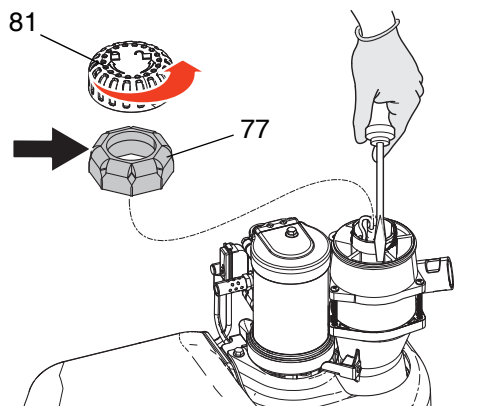

Infrequently, buildup in the lower portion of the funnel may need to be cleared. To do this, remove the three screws (72), separating the top of the funnel (79, 80) from the base (78). Use a flat blade screwdriver to remove built up adhesive.

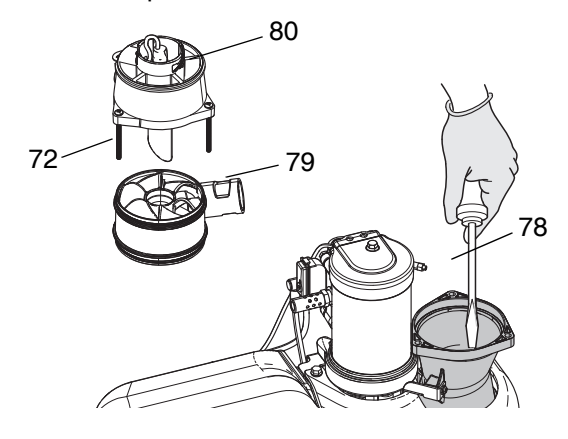

## **Replace Pump Outlet Filter**

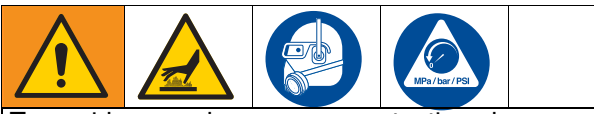

To avoid severe burns, wear protective gloves and clothing that will insulate your hands and body from the hot surfaces and material.

The pump outlet filter prevents small contaminants from entering hoses and applicators.

- 1. Warm system to operating temperature.
- 2. Perform **Pressure Relief Procedure** procedure, page 25, but replace the pump outlet filter before the system cools. Adhesive must be fluid to perform this procedure.
- 3. Verify that the main power switch (H) to OFF.
- 4. Use a 1 in. socket to unscrew outlet filter (TF).

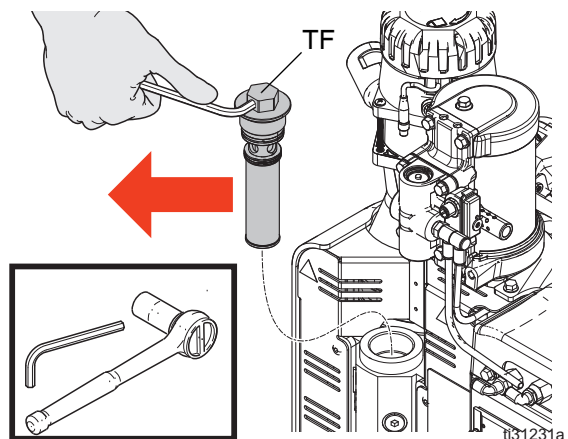

- 5. Insert an Allen wrench through the outlet filter cap to lift the outlet filter (TF) out.
- 6. Place o-rings (provided with new filter) onto new outlet filter (TF).
- 7. Place new outlet filter into melter housing and tighten with a 1 in. socket.

### **Replace Pump Inlet Filter**

The inlet filter is designed to prevent large items from entering the systems.

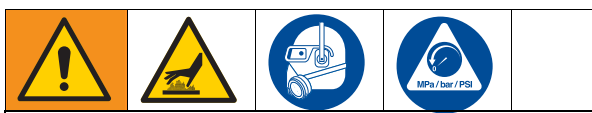

To avoid severe burns, wear protective gloves and clothing that will insulate your hands and body from the hot surfaces and material.

1. Increase temperature gradually until adhesive softens to a gel-like state.

- 2. Perform **Pressure Relief Procedure** procedure, page 25.
- 3. Remove ADM and shrouding (331) from around the melter.
- 4. Remove the thermal insulation (651) from the melter.
- 5. Use a 9/16 in. socket to remove the inlet filter plug (FP).
- 6. Use o-ring pick or a small Allen wrench to remove filter screen (FS). Repeat step 2 if adhesive is not thin enough to remove.
- 7. Slide a new filter screen into melter manifold. Install filter plug (FP) using a 9/16 in. socket.

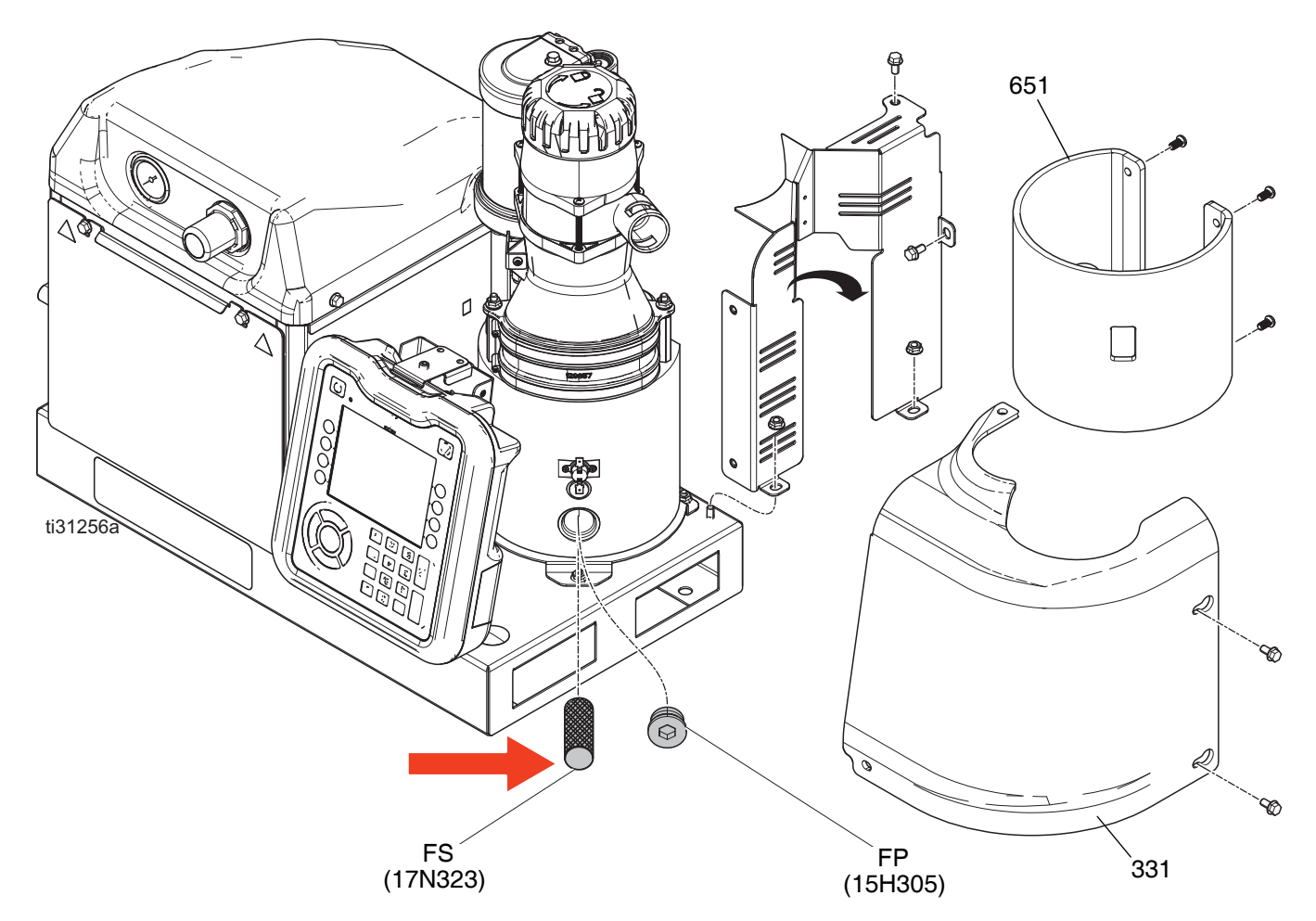

### **Drain System**

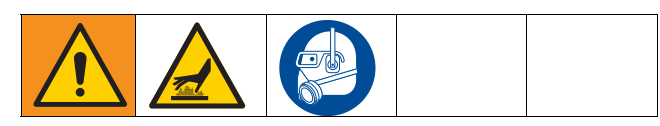

**NOTE:** The system must be drained prior to flushing and prior to some maintenance and repair procedures.

- Navigate to System Screen 2 General Setup and select "Manual" from the "Refill Setting" dropdown menu (see Appendix A - ADM on page 78 for details).
- 2. If the system is inactive, press to enable the heaters and pump.
- 3. Decrease pump air pressure (C) to 0.
- 4. Close system air inlet ball valve (AG).
- 5. Disconnect hose from applicator inlet then place hose outlet in a waste container. Repeat for all hoses. Keep hose to applicator electrical connector connected.
- 6. Open applicator to allow residual fluid in applicator to drain.
- 7. When system is at operating temperature, slowly increase pump air pressure (C) until fluid begins flowing into the waste container.

**NOTE:** It may take several minutes to empty the system. When there is no melter fluid at the pump, the pump will begin to cycle faster.

- 8. When the pump begins to cycle faster, close the system air inlet ball valve (AG).
- 9. Press 🕐 to disable the heaters and pump.
- 10. Remove melter drain plug (640).
- 11. Disconnect hose from melter outlet.
- 12. Wait until system stops draining or at most 10 minutes.

**NOTE:** There will be some residual adhesive in the system.

When done draining the system, navigate to System Screen 2 - General Setup and set Refill Setting back to "Auto" (see Appendix A - ADM on page 78 for details).

### Flush

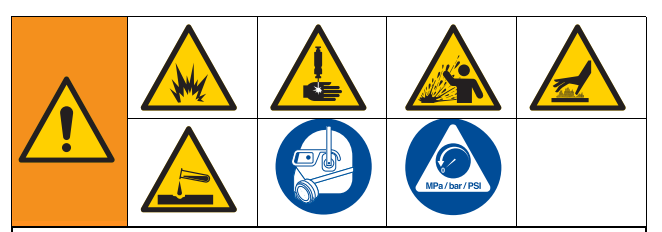

To prevent fire and explosion, use the adhesive manufacturer's recommended cleaning fluid.

- Never exceed the cleaning fluid's rated temperature.
- Never flush your system or clean any aluminum components with halogenated hydrocarbon cleaning solution.
- To prevent severe burns, wear protective clothing.

See the hot melt adhesive technical data sheet or SDS for the recommended cleaning fluid.

- 1. Perform **Pressure Relief Procedure** procedure, page 25.
- 2. Perform Drain the System procedure, page 28.
- 3. Enter Manual Refill mode, page 23.
- 4. Remove the three bolts (87) shown below, then remove the top portion of the funnel (81).

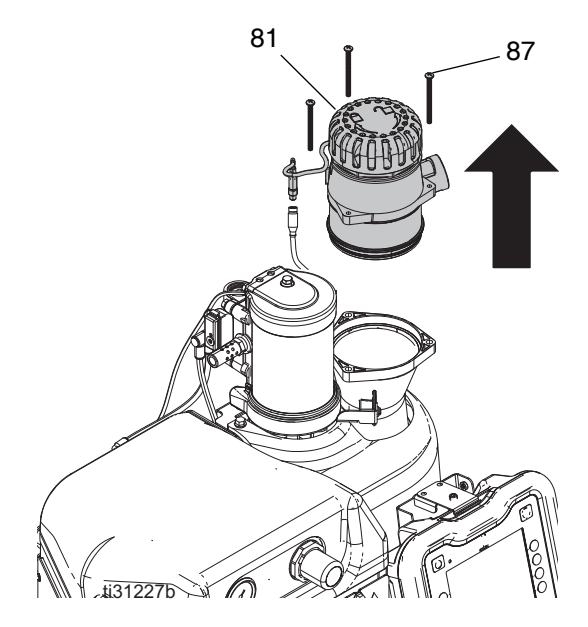

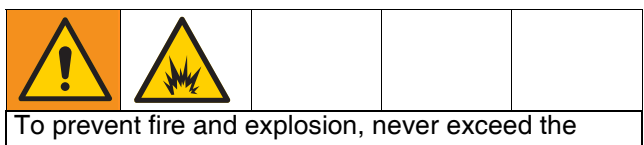

cleaning fluid's rated temperature.

- 5. Change temperature setpoints to the manufacturer's recommended temperature for the cleaning fluid. Allow all system zones to heat or cool to the recommended setpoint.
- 6. Verify the system air inlet ball valve (AG) is closed and pump air pressure is set to 0.
- 7. Fill melter with hot melt cleaning fluid. To avoid overfill and spilling, do not fill above the metal portion of the melter.

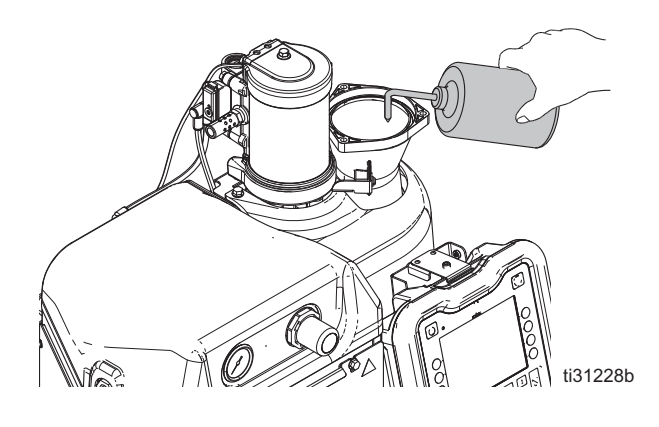

- 8. Allow hot melt cleaning fluid to soak in the melter for the duration specified by the cleaning fluid manufacturer.
- 9. Disconnect hose(s) from the applicator manifold(s) and route into a waste container.
- 10. Open air inlet ball valve (AG) and slowly increase pressure to purge into the waste container.
- 11. After flushing, set system back to **Automatic Refill** mode (see page 23). Then perform **Initial Startup and Prime** on page 22.

# Troubleshooting

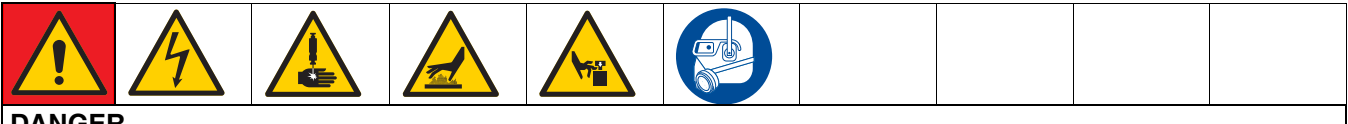

#### DANGER

#### SEVERE ELECTRIC SHOCK HAZARD

This equipment can be powered by more than 240V. Contact with this voltage will cause death or serious injury.

- Turn off and disconnect power at main switch before disconnecting any cables and before servicing equipment.
- All electrical wiring must be done by a qualified electrician and comply with all local codes and regulations.

To avoid injury due to unexpected machine operation initiated by a remote controller, disconnect the customer I/O cable from the system prior to troubleshooting.

**NOTE:** For the latest troubleshooting guidance, visit help.graco.com.

### **Error Codes**

When an error occurs, press to acknowledge the error. If a Maintenance error occurs, navigate to the

Maintenance screen (see Appendix A - ADM, page 78) and press the reset counter softkey

to clear the error.

**NOTE:** Some of the error codes listed can apply to multiple items and contain a lookup letter (denoted by a bold letter in parentheses "()"). Use the following error code lookup tables to determine the specific source of an error.

#### InvisiPac System Error Code Lookup Tables

|   | (Z)one                     |
|---|----------------------------|
| 1 | Channel 1 Gun (Applicator) |
| 2 | Channel 1 Hose             |
| 3 | Channel 2 Gun (Applicator) |
| 4 | Channel 2 Hose             |
| 5 | Channel 3 Gun (Applicator) |
| 6 | Channel 3 Hose             |
| 7 | Channel 4 Gun (Applicator) |
| 8 | Channel 4 Hose             |
| 9 | Channel 5 Gun (Applicator) |
| Α | Channel 5 Hose             |

| (Z)one |                            |  |  |  |
|--------|----------------------------|--|--|--|
| В      | Channel 6 Gun (Applicator) |  |  |  |
| С      | Channel 6 Hose             |  |  |  |
| D      | Channel 7 Gun (Applicator) |  |  |  |
| Е      | Channel 7 Hose             |  |  |  |
| F      | Channel 8 Gun (Applicator) |  |  |  |
| G      | Channel 8 Hose             |  |  |  |

| (M)odule |       |  |
|----------|-------|--|
| 1        | AMZ 1 |  |
| 2        | AMZ 2 |  |

#### InvisiPac Pattern Controller Error Code Lookup Tables

|   | (G)un                                  |  |  |  |  |
|---|----------------------------------------|--|--|--|--|
| 1 | Pattern Control Gun 1 (Solenoid Valve) |  |  |  |  |
| 2 | Pattern Control Gun 2 (Solenoid Valve) |  |  |  |  |
| 3 | Pattern Control Gun 3 (Solenoid Valve) |  |  |  |  |
| 4 | Pattern Control Gun 4 (Solenoid Valve) |  |  |  |  |
| 5 | Pattern Control Gun 5 (Solenoid Valve) |  |  |  |  |
| 6 | Pattern Control Gun 6 (Solenoid Valve) |  |  |  |  |
| 7 | Pattern Control Gun 7 (Solenoid Valve) |  |  |  |  |
| 8 | Pattern Control Gun 8 (Solenoid Valve) |  |  |  |  |

| (L)ine |                        |  |
|--------|------------------------|--|
| 1      | Pattern Control Line 1 |  |
| 2      | Pattern Control Line 2 |  |

# Alarms (shuts system down)

| Code             | Description                                                         | Cause                                                          | Solution                                                                                                    |
|------------------|---------------------------------------------------------------------|----------------------------------------------------------------|----------------------------------------------------------------------------------------------------|
| A2D0             | Low Current Melter<br>(does not shut down<br>system or melter zone) | Current through the melter heating rods is less than expected. | One or more of the fuses in the fuse harness assembly<br>is blown. Remove short with corresponding melter heat-<br>ing rod and replace the fuse. |
| A40P*            | High Current VPCM                                                   | Overcurrent on PCM circuit board accessory power supply output | Check accessory cabling for short circuit. Unplug one connection at a time.                                                                      |
| A4 <b>(G)</b> P* | High Current Gun                                                    | Overcurrent on valve output                                    | Check valve wiring for short circuit.                                                                                                    |
|                  | (PCM)                                                               |                                                                | Verify valve resistance is greater than 24 ohms.                                                                                                 |
| A4D0             | High Current Melter                                                 | Melter heater rods                                             | Check resistance of melter heat rods.                                                                                                    |
|                  |                                                                     |                                                                | Check for excessively high system line voltage.                                                                                                  |
| A4D <b>(Z)</b>   | High Current Gun                                                    | Heater rods in gun manifold                                    | Swap with known good gun.                                                                                                    |
|                  | (AMZ)                                                               |                                                                | Refer to gun manual for nominal heater wire resistance.<br>Check resistance and replace hose if necessary.                                       |
|                  | High Current hose                                                   | Heater wires in hose                                           | Swap with known good hose.                                                                                                    |
|                  |                                                                     |                                                                | Refer to hose manual for nominal heater wire resis-<br>tance. Check resistance and replace hose if necessary.                                    |
| A4FX             | High current Fill Sole-                                             | Wiring shorted or fill solenoid draw-                          | Check for damaged wiring.                                                                                                    |
|                  | noid                                                                | ing excessive current                                          | Verify fill solenoid connection to J6-FILL of AMZ circuit board.                                                                                 |
|                  |                                                                     |                                                                | Replace fill solenoid.                                                                                                    |
| A4PX             | High Current Pump                                                   | Wiring shorted or pump solenoid                                | Check for damaged wiring.                                                                                                    |
|                  | Solenoid                                                            | drawing excessive current                                      | Verify pump solenoid connection to J6-PUMP of AMZ circuit board.                                                                                 |
|                  |                                                                     |                                                                | Verify solenoid resistance is 97 to 115 ohms.                                                                                                    |
|                  |                                                                     |                                                                | Replace pump solenoid.                                                                                                    |
| A4SX             | High Current 24 VDC                                                 | Short in PLC I/O wiring                                        | Unplug PLC I/O wiring from J8 of AMZ circuit board.                                                                                              |
|                  | Supply                                                              |                                                                | Check resistance from power to ground.                                                                                                    |
|                  |                                                                     | Short in Unit Counter wiring                                   | Unplug unit counter from J10 of AMZ circuit board.                                                                                               |
|                  |                                                                     |                                                                | Check resistance from power to ground.                                                                                                    |
|                  |                                                                     |                                                                | Verify solenoid resistance is 97 to 115 ohms.                                                                                                    |
|                  |                                                                     | Short in Level Sensor wiring                                   | Unplug level sensor from J4 of AMZ circuit board.                                                                                                |
|                  |                                                                     |                                                                | Verify level sensor connection to J4 of AMZ circuit board.                                                                                       |
| A4XP             | High Current VCAN                                                   | Overcurrent on communication cable output                      | Check CAN connection to P4 of PCM circuit board.                                                                                                 |
| A7D0             | Unexpected                                                          | Unexpected current to melter                                   | Check for damaged wiring.                                                                                                    |
|                  | Current Melter                                                      |                                                                | Check heater resistance to ground.                                                                                                    |
|                  |                                                                     |                                                                | Replace faulty heater(s).                                                                                                    |
|                  |                                                                     |                                                                | Replace AMZ circuit board.                                                                                                    |

| Code            | Description                            | Cause                                                       | Solution                                                                                                 |
|-----------------|----------------------------------------|-------------------------------------------------------------|----------------------------------------------------------------------------------------------------|
| A7D <b>(Z)</b>  | Unexpected Current                     | Unexpected Current to gun                                   | Swap in known good gun.                                                                                  |
|                 | Gun                                    |                                                             | Swap in known good hose.                                                                                 |
|                 |                                        |                                                             | Check heater resistance to ground.                                                                       |
|                 |                                        |                                                             | Replace AMZ circuit board.                                                                               |
|                 | Unexpected                             | Unexpected current to hose                                  | Swap in known good hose.                                                                                 |
|                 | Current Hose                           |                                                             | Check for damaged wiring.                                                                                |
|                 |                                        |                                                             | Check heater resistance to ground.                                                                       |
|                 |                                        |                                                             | Replace AMZ circuit board.                                                                               |
| A8D0            | No Current Melter                      | No current melter                                           | Check J24 is plugged into AMZ.                                                                           |
|                 |                                        |                                                             | Check fuses FHA and FHB on AMZ.                                                                          |
| A8D <b>(Z)</b>  | No Current Gun                         | No current to gun                                           | Swap in known good gun.                                                                                  |
|                 |                                        |                                                             | Swap in known good hose.                                                                                 |
|                 |                                        |                                                             | Check fuses on AMZ (F1 through F4).                                                                      |
|                 |                                        |                                                             | Check for damaged wiring.                                                                                |
|                 |                                        |                                                             | Check fro heater resistance.                                                                             |
|                 | No Current Hose                        | No current to hose                                          | Swap in known good hose.                                                                                 |
|                 |                                        |                                                             | Check fuses on AMZ (F1 through F4).                                                                      |
|                 |                                        |                                                             | Check for damaged wiring.                                                                                |
|                 |                                        |                                                             | Check heater resistance.                                                                                 |
| CAC(M)          | Comm. Error AMZ                        | System is unable to communicate with AMZ                    | Check dial positions. Set AMZ 1 to position "1" and AMZ 2 to position "2".                               |
|                 |                                        |                                                             | Verify CAN cable is plugged in. Remove and reconnect, taking care not to cross-thread the connector nut. |
|                 |                                        |                                                             | Verify solid green LED and blinking yellow LED on AMZ.                                                   |
|                 |                                        |                                                             | Perform Software Update procedure on page 94.                                                            |
| CACP*           | Comm. Error PCM                        | PCM System is unable to communicate with PCM                | Check dial position of PCM. Set to "0".                                                                  |
|                 |                                        |                                                             | Verify CAN cable is plugged in. Remove and reconnect, taking care not to cross-thread the connector nut. |
|                 |                                        |                                                             | Verify solid green LED and blinking yellow LED on AMZ.                                                   |
|                 |                                        |                                                             | Perform Software Update procedure on page 94.                                                            |
| CACX            | Comm. Error SIOB<br>(System I/O Board) | System is unable to communicate with SIOB                   | Verify solid green LED and blinking yellow LED on AMZ System I/O board.                                  |
| DADX*           | Pump Runaway                           | Melter ran out of adhesive                                  | Refill feed bin.                                                                                         |
|                 |                                        |                                                             | Reduce Adhesive flow rate.                                                                               |
|                 |                                        |                                                             | Verify adhesive temperature setting.                                                                     |
|                 |                                        | Worn or damaged pump seals.                                 | See Fill System Verification on page 36.                                                                 |
|                 |                                        |                                                             | Inspect pump seals. Replace if necessary.                                                                |
| K4 <b>(L)</b> P | High Pulse Rate Line                   | Line Encoder pulse rate exceeds maxi-<br>mum limit          | Select encoder with lower pulse rate.                                                                    |
|                 |                                        |                                                             | Reduce line speed or gearing ratio.                                                                      |
| L6FX            | Level Sensor Error                     | sor Error Level sensor is not reading within expected range | Check connection to level sensor.                                                                        |
|                 |                                        |                                                             | See Fill System Verification on page 36.                                                                 |

| Code            | Description               | Cause                                                     | Solution                                                                                                |  |
|-----------------|---------------------------|-----------------------------------------------------------|----------------------------------------------------------------------------------------------------|--|
| L8FX*           | Refill Error              | ror Adhesive refill timed out before<br>completing        | Refill feed bin and inspect for bridging or blocking.                                                   |  |
|                 |                           |                                                           | Check feed hose and wand for plugged material.                                                          |  |
|                 |                           |                                                           | Verify sufficient air supply and pressure.                                                              |  |
|                 |                           |                                                           | See Fill System Verification on page 36.                                                                |  |
| T4D0            | High Temp. Melter         | Melter temperature deviated above                         | Check that RTD is fully seated in melter.                                                               |  |
|                 |                           | setpoint.                                                 | Verify overtemperature switch connection to J1-OT of AMZ circuit board. Check continuity.               |  |
|                 |                           |                                                           | Replace RTD if fully seated and temperature on screen is not stable.                                    |  |
| T4D <b>(Z)</b>  | High Temp. Gun            | Gun temperature deviated above setpoint                   | Turn on system without dispensing. Check if hose main-<br>tains stable setpoint temperature.            |  |
|                 |                           |                                                           | Check gun RTD.                                                                                          |  |
|                 |                           |                                                           | Swap with known good gun.                                                                               |  |
|                 | High Temp. Hose           | Hose temperature deviated above setpoint                  | Turn on system without dispensing. Check if hose main-<br>tains stable setpoint temperature.            |  |
|                 |                           |                                                           | Verify melter temperature setting is not set above hose.                                                |  |
|                 |                           |                                                           | Swap with known good hose.                                                                              |  |
| T4MX            | High Temp.<br>Transformor | Transformer thermistor reading $(100\%)$                  | Verify transformer fan is free of obstructions.                                                         |  |
|                 | Transformer               | above 212 F (100 C)                                       | Fan only spins when transformer is warm, and for a 5 second check each time electrical power is cycled. |  |
| T6D0            | Sensor Error Melter       | No reading from melter RTD                                | Verify RTD connection to J1-RTD1 on AMZ circuit<br>board.                                               |  |
|                 |                           |                                                           | Check RTD for continuity.                                                                               |  |
|                 |                           |                                                           | Replace RTD.                                                                                            |  |
| T6D <b>(Z)</b>  | Sensor Error Gun          | No reading from gun RTD                                   | Verify hose and gun connections.                                                                        |  |
|                 |                           |                                                           | Swap with known good gun.                                                                               |  |
|                 | Sensor Error Hose         | No reading from hose RTD                                  | Verify hose connection.                                                                                 |  |
|                 |                           |                                                           | Swap with known good hose.                                                                              |  |
| T6MX            | Sensor Error              | No reading from transformer therm-                        | Verify sensor connection to J2 on AMZ circuit board.                                                    |  |
| 7000            |                           |                                                           | Check wiring for damage.                                                                                |  |
| T8D0            | No Temp. Rise Melter      | Melter temperature reading does                           | Check that RTD is installed in melter.                                                                  |  |
|                 |                           | not increase toward serpoint.                             | Compare temperature displayed on screen vs temperature of melter.                                       |  |
|                 |                           |                                                           | Replace RTD.                                                                                            |  |
| T8D <b>(Z)</b>  | No Temp. Rise Gun         | Applicator temperature reading                            | Verify gun is not wet.                                                                                  |  |
|                 |                           | does not increase toward setpoint.                        | Swap with known good gun.                                                                               |  |
|                 |                           |                                                           | Check heater rod(s) in gun for proper resistance.                                                       |  |
|                 | No Temp. Rise Hose        | Hose temperature reading does not                         | Verify hose is not wet.                                                                                 |  |
|                 |                           |                                                           | Swap with known good hose.                                                                              |  |
| V4M( <b>M</b> ) | High Line Voltage AMZ     | Refer to AMZ Input Power Verification section on page 36. |                                                                                                    |  |
| V6M <b>(M)</b>  | Invalid Power Type<br>AMZ | Reter to AM∠ Input Power Verifica                         | tion section on page 36.                                                                                |  |

\* Alarm turns off the pump, but system will remain at temperature.

## Advisories and Deviations (does not shut the system down)

| Problem         | Description                   | Cause                                                                 | Solution                                                                                                    |
|-----------------|-------------------------------|-----------------------------------------------------------------------|----------------------------------------------------------------------------------------------------|
| A4MF            | High Current                  | Excessive current draw above                                          | Check for pinched or shorted fan                                                                               |
|                 | Transformer Fan               | 600mA                                                                 | wiring.                                                                                                    |
|                 |                               |                                                                       | Replace fan.                                                                                                   |
| A8FX            | No Current                    | Refer to Fill System Verification section on page 36.                 |                                                                                                    |
|                 | Fill Solenoid                 | Check for damaged wiring.                                             |                                                                                                    |
|                 |                               | Verify connection from fill solenoid to J6-FILL on AMZ circuit board. |                                                                                                    |
|                 |                               | Verify solenoid resistance is 97                                      | to 115 ohms.                                                                                                   |
| A8MF            | No Current<br>Transformer Fan | Fan is not connected or is blocked from spinning                      | Verify fan power cable is connected to J2 on AMZ circuit board.                                                |
|                 |                               |                                                                       | Verify fan is free of obstructions and can spin freely.                                                        |
| A8PX            | No Current Pump<br>Solenoid   | Pump solenoid is connected to AMZ                                     | Check for damaged wiring.                                                                                      |
|                 |                               |                                                                       | Verify connection from pump solenoid to J6-PUMP on AMZ circuit board.                                          |
|                 |                               |                                                                       | Verify solenoid resistance is 97 to 115 ohms.                                                                  |
| B2AX            | Low Glue per Unit             | Adhesive pressure is too low                                          | Check if pump pressure has been reduced from desired level.                                                    |
|                 |                               | Glue per until target needs to be reset                               | Navigate to material tracking page from<br>home screen and press the gauge softkey to<br>reset target setting. |
|                 |                               | Gun module filter may be restricting flow                             | Replace gun module filter.                                                                                     |
| ВЗАХ            | High Glue per Unit            | Adhesive pressure too high                                            | Check if pump pressure as been increased from desired level.                                                   |
|                 |                               | Glue per unit target needs to be reset                                | Navigate to material tracking page from<br>home screen and press the gauge softkey to<br>reset target setting. |
|                 |                               | Nozzle size was increased                                             | Check if desired nozzle size is installed.                                                                     |
| DDDX            | Pump Diving N                 | Melter ran out of adhesive                                            | Refill feed bin.                                                                                               |
|                 |                               |                                                                       | Reduce adhesive flow rate.                                                                                     |
|                 |                               |                                                                       | Verify adhesive temperature setting.                                                                           |
|                 |                               |                                                                       | See Fill System Verification on page 36.                                                                       |
|                 |                               | Worn or damaged pump seals                                            | Inspect pump seals. Replace if necessary.                                                                      |
| DE0X            | Cycle Switch Error            | No signal from cycle switch                                           | Verify connection from cycle switch to J5 on AMZ.                                                              |
|                 |                               |                                                                       | Replace cycle switch.                                                                                          |
| EVUX            | USB Disabled                  | USB logging disabled                                                  | Enable USB logging. See <b>Appendix A -</b><br><b>ADM</b> , page 78.                                           |
| K1 <b>(L)</b> P | Low Line Speed                | Poor encoder coupling on line                                         | Check to ensure proper coupling between line and encoder.                                                      |
|                 |                               | Line speed is less than low line speed advisory level                 | Increase line speed or decrease low line speed advisory level.                                                 |
| LOFX            | Manual Fill Mode              | System is operating in manual fill mode                               | Change to auto fill mode in System Setup screen 2.                                                             |

| Problem        | Description                | Cause                                                                                                    | Solution                                                                                                    |
|----------------|----------------------------|----------------------------------------------------------------------------------------------------|----------------------------------------------------------------------------------------------------|
| L3FX           | Slow Refill                | Refills are taking longer than<br>expected and may soon result<br>in failure to fill                                                 | See Fill System Verification on page 36.                                                                                                    |
| MMUX           | USB Logs Full              | USB logs full - data loss will occur if data is no downloaded                                                                        | Download USB data. See <b>Appendix B -</b><br>USB Downloading, Uploading on page 91.                                                                                                    |
| MND(X)         | Pump maintenance<br>due    | Pump maintenance is due<br>according to the user-defined<br>settings for pump cycles, mate-<br>rial dispensed, or time while<br>hot. | Perform maintenance and reset "Due" counter to 0 at the Setup Maintenance screen.                                                                                                    |
| T2D(Z)         | Low Temp Gun               | Gun deviated below setpoint.                                                                                                    | Turn on system without dispensing. Check if<br>gun maintains stable setpoint temperature.<br>Check gun RTD. Swap with a known prop-<br>erly functioning gun.                                                        |
|                | Low Temp Hose              | Hose deviated below setpoint.                                                                                                    | Turn on system without dispensing. Verify<br>melter temperature setting is not higher than<br>hose setting. Check if hose maintains stable<br>setpoint temperature. Swap with a known<br>properly functioning hose. |
|                | Low Temp Melter            | Melter deviated below setpoint.                                                                                                    | Check that RTD us fully seated in melter.<br>Replace RTD if fully seated and temperature<br>on screen is not stable.                                                                                                |
| V20P           | Low Voltage VPCM           | PCM supply voltage below 18<br>VDC                                                                                                   | Check connection and supplied voltage to P1 of PCM circuit board.                                                                                                    |
| V30P           | High Voltage VPCM          | PCM supply voltage above 28<br>VDC                                                                                                   | Check connection and supplied voltage to P1 of PCM circuit board.                                                                                                    |
| V2M <b>(M)</b> | Low Line Voltage AMZ       | Refer to verification section AM2 section on page 36.                                                                                | Z Input Power Verification                                                                                                    |
| V2XP           | Low Voltage<br>24 VDC PCM  | System power supply voltage below 18 VDC                                                                                             | Check power supply voltage to J3 of AMZ circuit board.                                                                                                    |
| V3XP           | High Voltage<br>24 VDC PCM | System power supply voltage above 28 VDC                                                                                             | Check power supply voltage to J3 of AMZ circuit board                                                                                                    |

## **Fill System Verification**

- 1. Check air filter by removing quick turn cap on top of funnel. Clean or replace if needed.
- 2. Remove top section of funnel and inspect. Remove stuck debris if needed. Ensure level sensor sight tube is clear of debris.
- 3. Verify air supply to system is strong and between 50 and 100 psi (80 to 100 psi preferred).
- 4. Verify level sensor readings on diagnostic screen are consistent and slowly increase as material is dispensed.
- 5. Inspect air line and vacuum tubing to feed bin. Dips or kinks in the vacuum tubing can lead to a blocked flow path.
- 6. Check number of pump cycles in between refills (8 to 10 cycles is desired). Short fills of 3 or fewer cycles can be caused by clogged funnel filter or debris in funnel.
- 7. Monitor pellet flow and time to refill. Refills in excess of 15 seconds can be caused by low adhesive level in feed bin, insufficient air pressure, restricted feed hose, or clogged funnel filter.
- 8. Verify size and shape of adhesive being fed is compatible with feed system and that melt rate ability is not exceeded.
- 9. Check if glue is excessively dusty or releases oily vapor when heated. Fill system maintenance will be minimal given typical glue selection.

## **Input Power Verification**

- 1. Verify that the wires are tightly secured into the electrical disconnect.
- 2. Confirm wiring matches label on electrical disconnect.
- 3. Measure incoming line voltage. For a transformer system, also measure transformer output voltage at the terminal block.
- 4. Verify power connections to J22 on the AMZ circuit board are fully seated.
- 5. Check internal wiring against **Electrical Schemat-***ics*, starting on page 50.
# Repair

**NOTE:** Some procedures require special tools. Read through each procedure prior to beginning it to ensure that you have the required tools to complete the entire procedure.

#### NOTICE

When performing any procedure that requires removal of seals or other soft parts, do not leave a system that has not been flushed disassembled for more than 30 minutes to prevent the adhesive from hardening. Hardened adhesive will damage the seals and other soft parts during installation.

## System

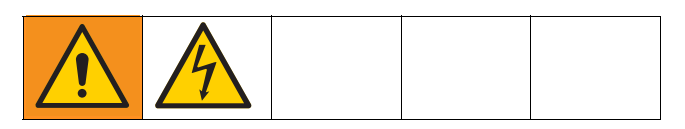

### **Replace the Fill Sensor**

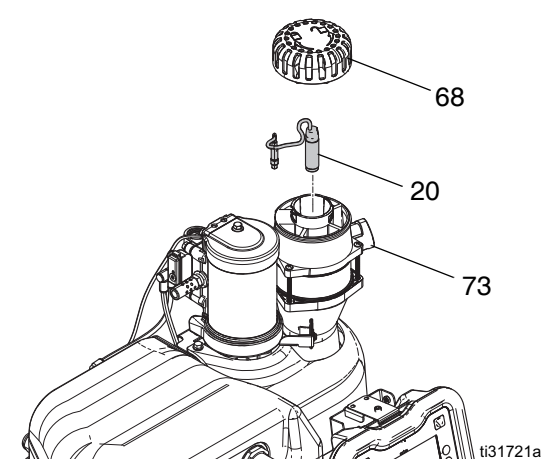

- 1. Turn the main power switch (H) OFF.
- 2. Remove the filter cover (68) and filter element.

- 3. Disconnect the cable on fill sensor (20) from the machine and pull the cable through the top of the sensor housing (73).
- 4. Unscrew the fill sensor (20) and remove it from the housing (73).
- 5. Thread the new fill sensor (20) into the housing (73).
- 6. Reconnect the fill sensor cable, filter and filter cover (68).

### **Replace the Cycle Switch**

- 1. Turn the main power switch OFF.
- 2. Disconnect the cable from the cycle switch (59a).
- 3. Use a screwdriver to remove screw (59c).
- 4. Remove cycle switch (59a) from the motor.
- Replace new cycle switch and tighten screw (59c). Torque to 7-10 in-lb (0.7-1.0 N•m).
- 6. Reconnect the cycle switch cable.

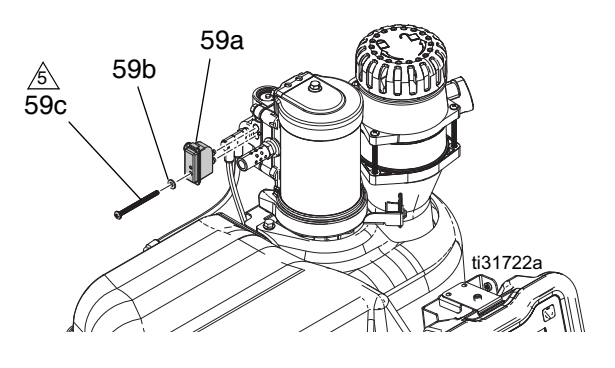

# **Air Controls**

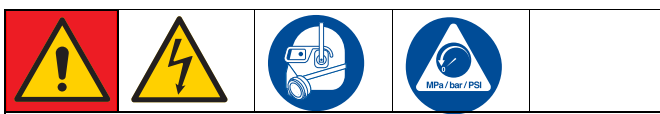

#### DANGER

#### SEVERE ELECTRIC SHOCK HAZARD

This equipment can be powered by more than 240V. Contact with this voltage will cause death or serious injury.

 Turn off and disconnect power at main switch before disconnecting any cables and before servicing equipment.

# Replace the Air Control Solenoid and Pump Regulator

- 1. Perform the Pressure Relief Procedure on page 25.
- 2. Close the bleed-type ball valve installed at the system air inlet to relieve all air pressure in the system.
- 3. Use a 3/8 in. socket to remove six screws (336) from the air control cover and electrical enclosure front access panel.
- Remove the air control cover (330) to access the air control panel. Remove the electrical enclosure front access panel (EFP) (only required if replacing the solenoid).

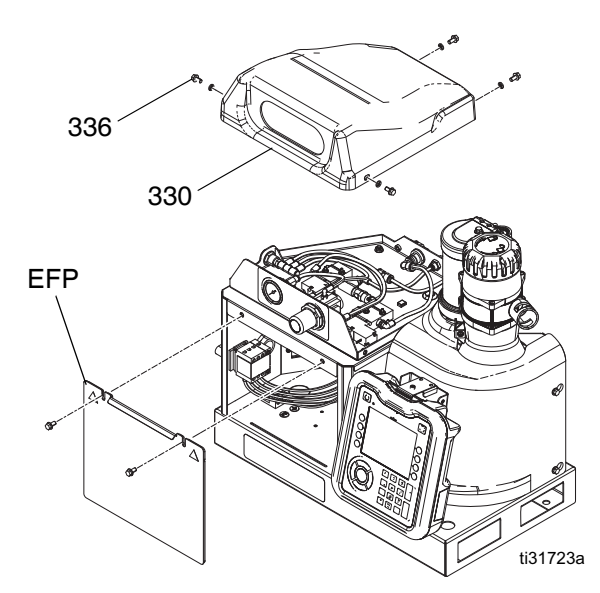

- 5. Replace the Pump Air Regulator and Gauge:
  - a. Disconnect the air tubing from regulator (502) and remove panel nut (524).
  - b. Remove the regulator from the panel.

c. To install a new regulator, perform steps 1 and 2 in reverse.

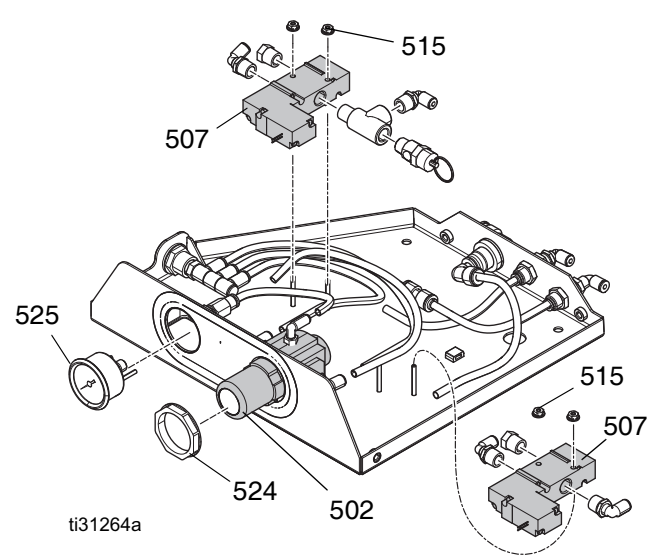

- 6. Replace the Solenoid:
  - a. Disconnect the air tubing from the solenoid (507) to be replaced.
  - b. Inside the electrical enclosure, disconnect the air control electrical connector from the AMZ daughter board and remove the leads for the solenoid to be replaced.
  - c. Use a 5/16 in. socket to remove two nuts (515) and remove solenoid (507).
  - d. Pull the solenoid leads out through the grommet in the top of the air control panel.
  - e. To install the new solenoid, perform steps 1 through 4 in reverse.

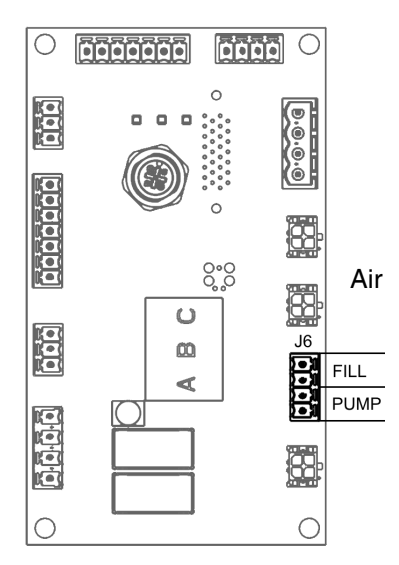

### Melter

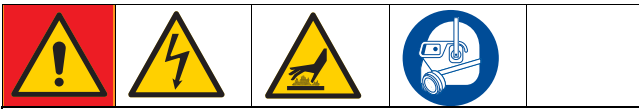

#### DANGER

#### SEVERE ELECTRIC SHOCK HAZARD

This equipment can be powered by more than 240V. Contact with this voltage will cause death or serious injury.

 Turn off and disconnect power at main switch before disconnecting any cables and before servicing equipment.

#### **BURN HAZARD**

Equipment surfaces and fluid that is heated can become very hot during operation. To avoid severe burns, wear protective equipment and do not touch hot fluid or equipment.

### Replace the Temperature Sensor

- 1. Turn the main power switch OFF.
- 2. Remove the electrical enclosure door (332) and remove the melter control connector from AMZ #1 daughter board.

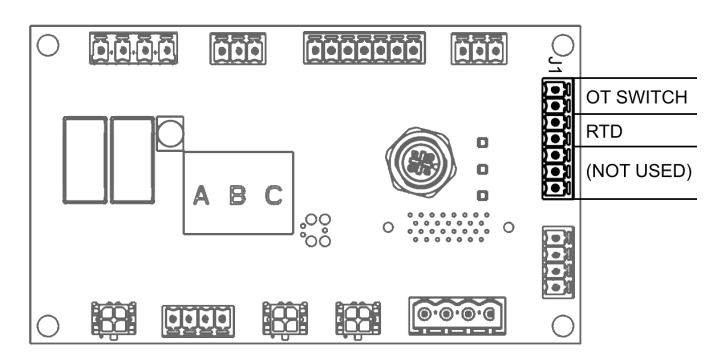

- Remove the temperature sensor (RTD) leads from the connector as shown. See Electrical Schematics on page 50.
- 4. Use a 3/8 in. socket to remove four screws (336) from melter shroud (331) and remove shroud.
- Remove screw (RS) retaining the temperature sensor (RTD) and remove the sensor from the melter manifold.
- 6. Pull the leads through grommet (13) in the side of the electrical enclosure.
- Replace the new temperature sensor (RTD) and thread in retaining screw (RS). Torque to 7-10 in-lb (0.7-1.0 N•m).
- 8. Insert sensor leads into the side of the electrical enclosure through grommet (13).
- Tighten the temperature sensor leads into the connector as shown. Reconnect the connector back into AMZ #1. See Electrical Schematics on page 50.

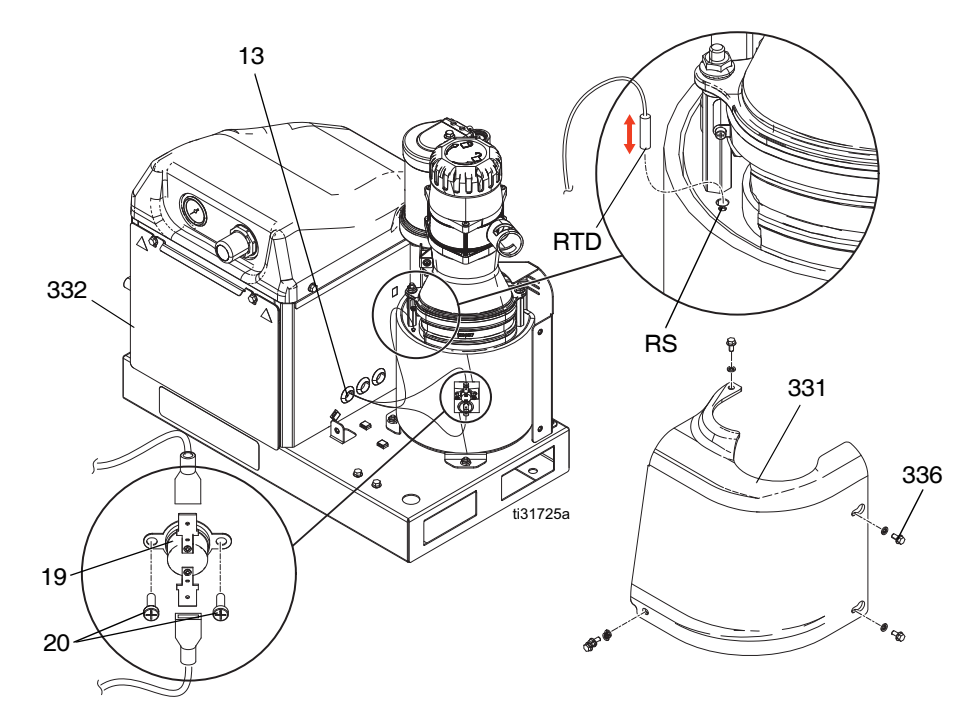

### **Replace the Overtemperature Switch**

- 1. Turn the main power switch (H) OFF.
- 2. Use a 3/8 in. socket to remove four screws (336) from melter shroud (331), then remove the shroud.
- 3. Remove the spade connectors from the over-temperature switch (20).
- 4. Use a screwdriver to remove two screws (19) retaining the over-temperature switch (20).
- 5. Replace the spade connectors from the over-temperature switch cable onto the new switch (20).
- Replace the over-temperature switch (20) and retaining screws (19). Torque to 7-10 in-lb (0.7-1.0 N•m).
- 7. Replace melter shroud (331) and screws (336).

### **Remove the Melter from the System**

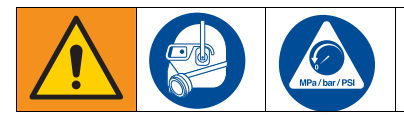

- 1. Perform the Pressure Relief Procedure on page 25.
- 2. Use a 3/8 in. socket to remove four screws (336) from the melter shroud (331), then remove the shroud.
- 3. Use a 7/16 socket to remove two nuts (30) and a 3/8 in. socket to remove screw (31) from the melter rear cover (21).
- 4. Disconnect the pump supply air tube (95a) from the air motor air inlet fitting (659).
- 5. Disconnect the cycle switch cable from cycle switch (59).
- 6. Disconnect the level sensor cable from level sensor (54).

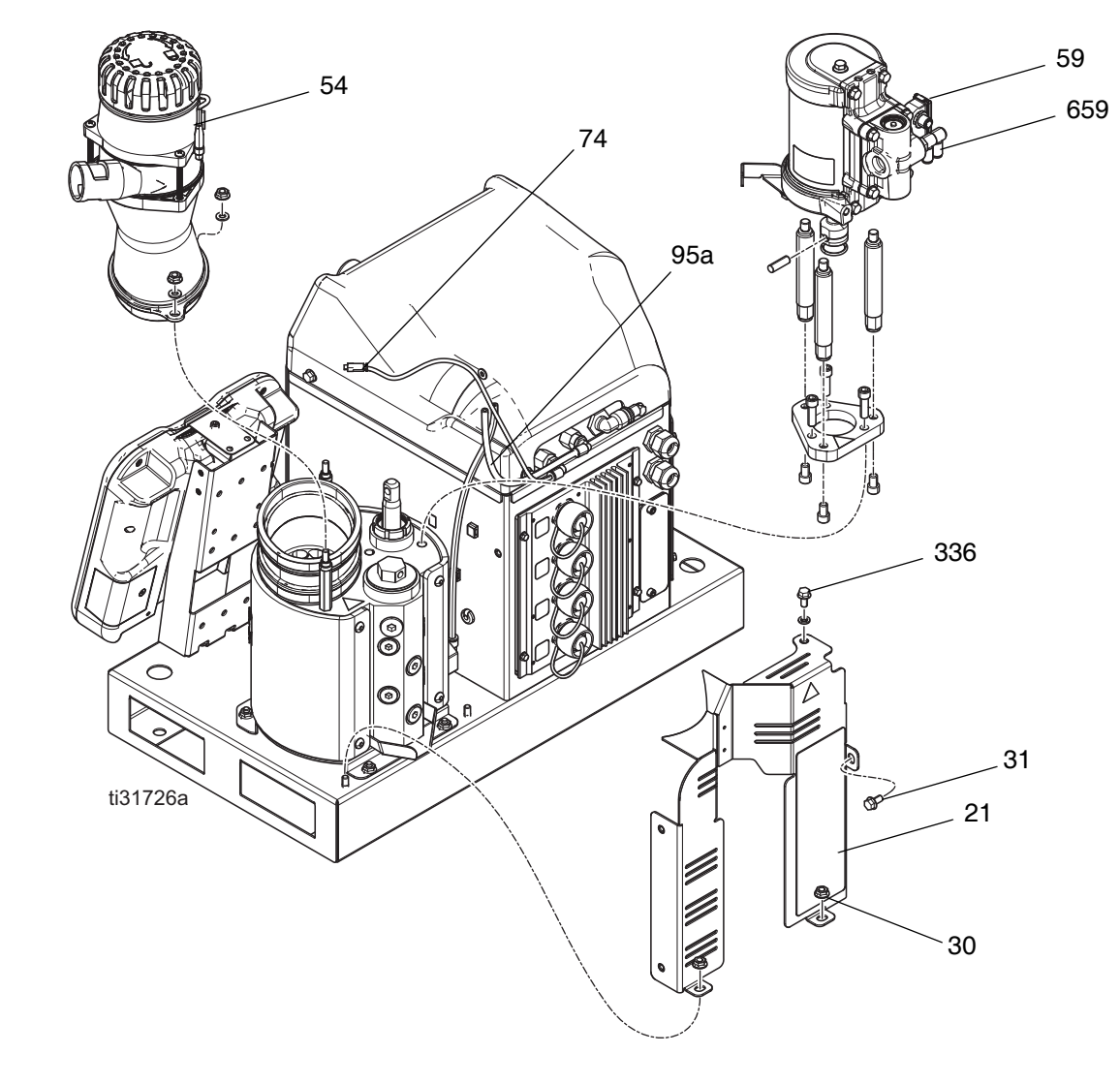

7. Disconnect the level sensor cooling air tube from 5/32 in. push-to-connect fitting (74).

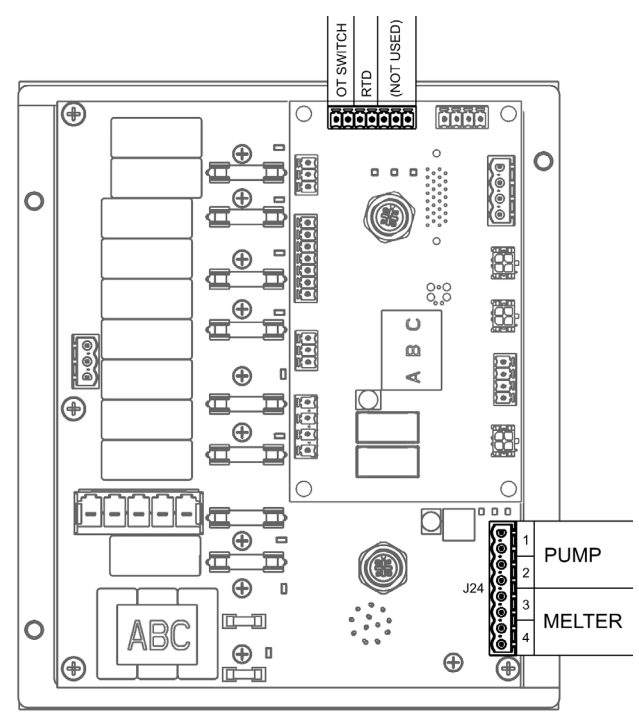

- 8. Remove the electrical enclosure door (332) and remove the melter control connector from AMZ #1 daughter board.
- Remove the temperature sensor (RTD) and over-temperature switch leads from the connector as shown. See Electrical Schematics on page 50.
- 10. Remove the melter and pump heater connector from AMZ #1 as shown.
- 11. Remove the melt heater leads from the connector. See **Electrical Schematics** on page 50.

- 12. Pull the temperature sensor, over-temperature switch, and heater leads through grommet (13) in the side of the electrical enclosure.
- 13. Use a 7/16 in. socket to remove four nuts (30) from the melter base plate.
- 14. Grasp the air motor to lift and rotate the melter assembly off from the system base.

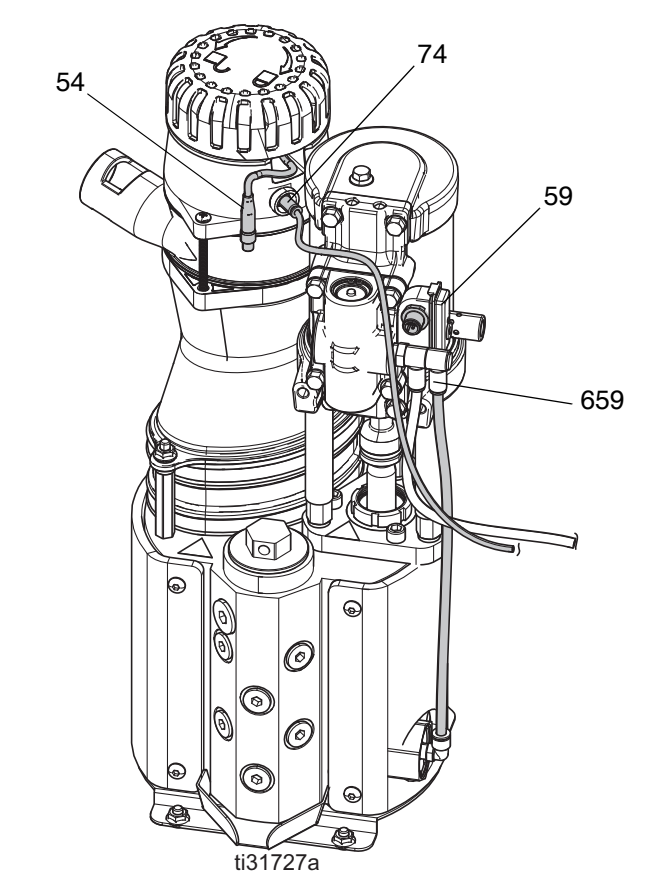

### **Reassemble the Melter Onto the System**

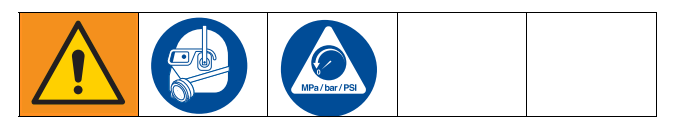

- 1. Perform the Pressure Relief Procedure on page 25.
- 2. Locate the melter on the system base and fasten four nuts (30). See **Parts** on page 57.
- 3. Insert the temperature sensor, over-temperature switch, and heater leads through grommet (13) in the side of the electrical enclosure.
- Reconnect the temperature sensor (RTD), over-temperature switch (OT), and heater leads into the connectors for AMZ #1 as shown. See Electrical Schematics on page 50.

- 5. Replace electrical enclosure door (332).
- 6. Reconnect the level sensor cooling air tube from 5/32 in. push-to-connect fitting (74).
- 7. Reconnect the cable from the enclosure to the level sensor (54).
- 8. Reconnect the cable from the enclosure to the cycle switch (59).
- 9. Reconnect pump supply air tube (95a) to the air motor air inlet fitting (659).
- 10. Fasten melter rear cover (21) with two nuts (30) and screw (31).
- 11. Reattach melter shroud (331) with four screws (336).

| Item                | Heater Rod Wire Marking | AMZ Connector Marking |
|---------------------|-------------------------|-----------------------|
| Pump Heater Rod 1   | J24-1 (2 wires)         | J24-1 (2 terminals)   |
| Pump Heater Rod 2   | J24-2 (2 wires)         | J24-2 (2 terminals)   |
| Melter Heater Rod 1 | J24-3 (2 wires)         | J24-3 (2 terminals)   |
| Melter Heater Rod 2 | J24-4 (2 wires)         | J24-4 (2 terminals)   |

### Pump

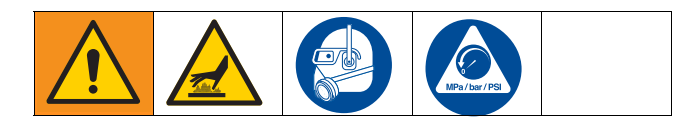

### **Replace the Fluid Pressure Relief Valve**

- 1. Flush the system, see page 28.
- 2. Perform the Pressure Relief Procedure on page 25.
- 3. Remove the melter shroud and rear cover. Follow steps 1-9 of **Remove the Air Motor**, page 44.

#### NOTICE

When performing any procedure that requires removal of seals or other soft parts, do not leave a system that has not been flushed disassembled for more than 30 minutes to prevent the adhesive from hardening. Hardened adhesive will damage the seals and other soft parts during installation.

- 4. Use a 7/16 socket to remove four nuts (30) from the melter base plate. Rotate the melter to gain clear access to the pressure relief valve.
- 5. Disconnect air tube (95b) leading from the air motor inlet fitting to the pressure relief valve (642).

- 6. Use a 5/32 Allen wrench to remove the two insulation fasteners (652) closest to the relief valve.
- 7. Roll the meter insulation (651) back past the relief valve. This will prevent fluid from soaking it during repair.
- 8. Place a rag or cloth between the melter and melter base plate beneath the relief valve to catch any fluid.
- 9. Use a 1-7/16 in. socket or box wrench to remove relief valve (642) from the melter.
- 10. Replace the pressure relief valve and wipe away any fluid from the side of the melter.
- 11. Roll the melter insulation (651) back around the melter and secure with insulation fasteners (652).
- 12. Reconnect air tube (95b) to relief valve and air motor inlet fitting.
- 13. Rotate the melter back into place on mounting studs. Secure the melter base plate with nuts (30).
- 14. Replace the melter rear cover and shroud.

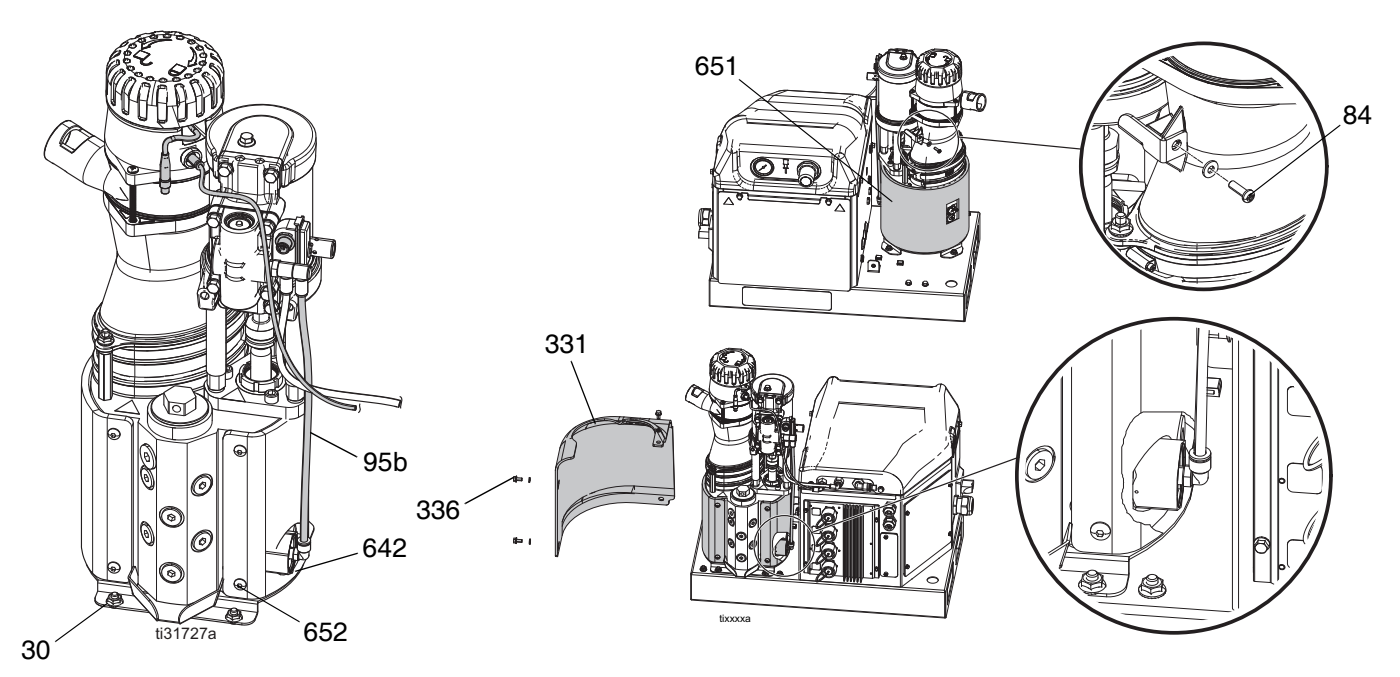

### **Remove the Air Motor**

- 1. Perform the **Pressure Relief Procedure** on page 25.
- 2. Use a 3/8 in. socket to remove four screws (336) from melter shroud (331), then remove the shroud.
- 3. Use a screwdriver to remove screw (84) from the funnel motor support bracket. This will allow removal of the funnel from the melter.
- 4. Use a 7/16 in. socket to remove two nuts (30) and a 3/8 in. socket to remove screw (31) from the melter rear cover (21).
- 5. Use a 7/16 in. socket to remove two nuts (30) from the funnel standoffs and remove funnel from the melter.
- 6. Disconnect air tubes (95a, 95b) from the air motor air inlet fitting (659).
- 7. Slide retaining ring (604) up the shaft of the air motor and slide pump connecting pin (603) from the motor and pump shafts.
- 8. Use a 1/4 Allen wrench to remove three screws (605) from the air motor mounting plate (606) and lift air motor (601) off of the melter.

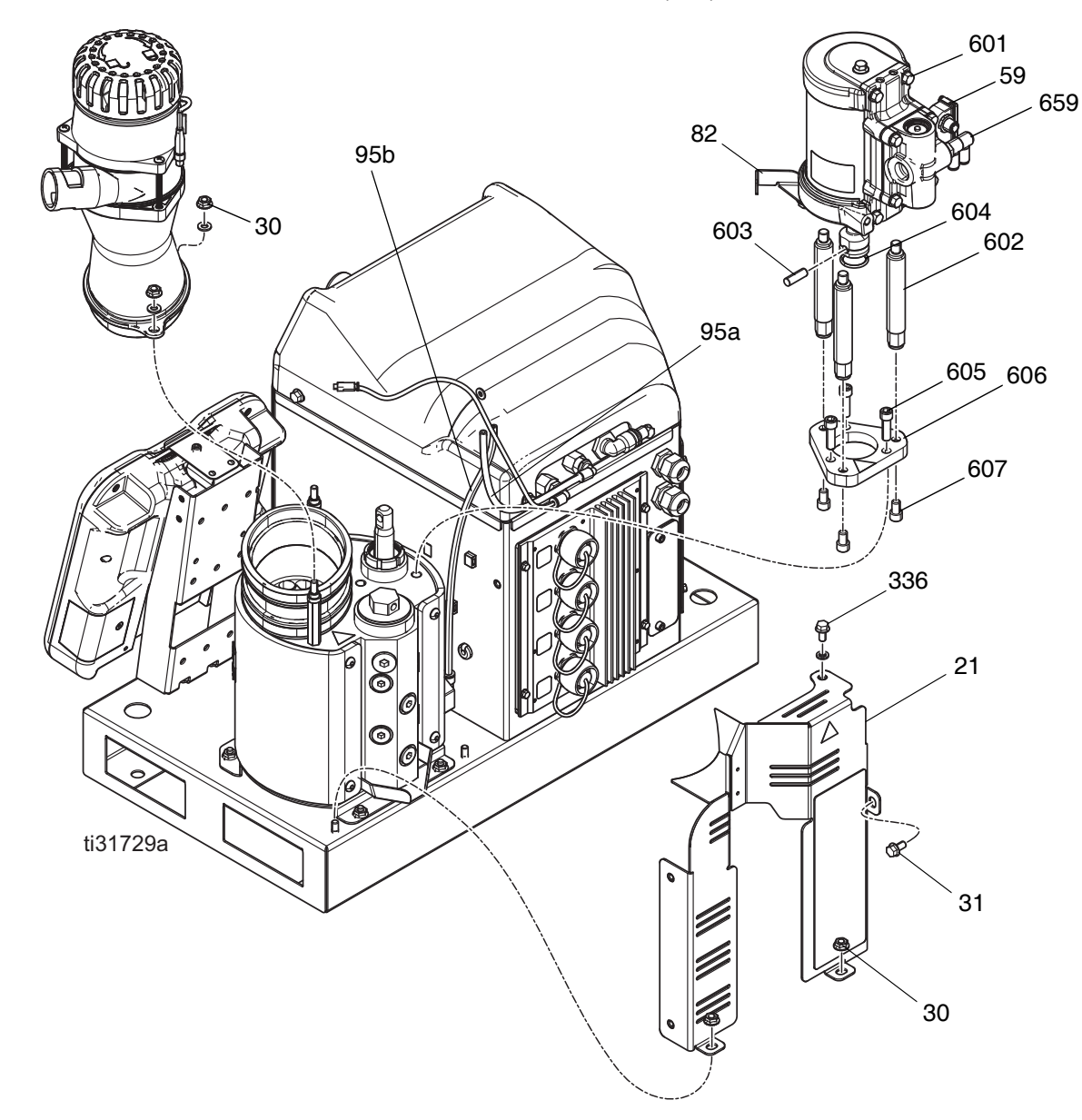

### **Replace the Air Motor**

- 1. Use a 1/4 in. Allen wrench to remove three screws (607) from the bottom of the air motor mounting plate (606), then remove the mounting plate.
- 2. Remove tie rods (602) from air motor (601).
- 3. Use a 13 mm socket to remove screw (83) holding the funnel motor support bracket (82) from the air motor.
- 4. Remove cycle switch (59). Perform **Remove the Cycle Switch** procedure, page 37.
- 5. Slide retaining o-ring (604) off of old motor shaft and onto new air motor.
- 6. Reinstall cycle switch (59) and the funnel motor support bracket (82) on the new air motor.
- 7. Reinstall tie rods (602) into the motor mounting plate (606) and tighten screws (607).
- 8. Place the air motor back onto the melter.
- 9. Slide pump connecting pin (603) through the motor and pump shaft. The motor shaft may need to be manually raised, lowered, or rotated to the correct position.
- 10. Slide retaining o-ring (604) into place over the connecting pin.
- 11. Reinstall screws (605) to secure the air motor onto the melter.
- 12. Replace the funnel assembly, melter rear panel, and melter shroud.

# Remove the Pump Rod, Throat Seal, and Bearing

- 1. Perform the **Flush** procedure on page 28.
- 2. Perform Remove the Air Motor on page 44.
- 3. Use a screwdriver and rubber mallet to break loose retaining nut (608).
- 4. Remove retaining nut (608) from the pump throat.
- 5. Insert an Allen wrench through the hole in the top of piston rod (PR) to lift the pump rod assembly, throat seal, and bearing out of the pump.

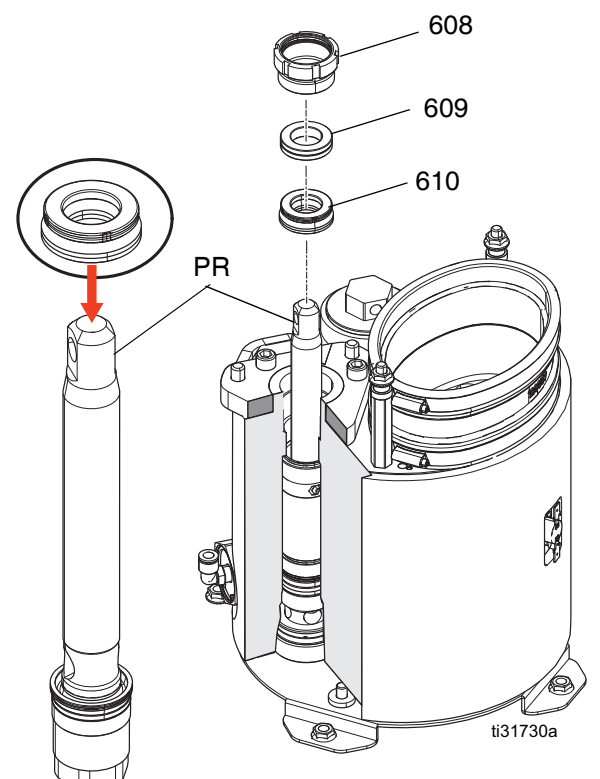

### Replace the Pump Rod, Throat Seal, and Bearing

- 1. To protect seals from threads, place seal installation tool 15B661 into the throat bore.
- 2. Push the piston rod assembly (PR) into the pump.
- 3. Grease throat seal (610) and slide over the piston rod with the lips facing down.
- 4. Place a 7/8 in. deep-well socket (3/8 in. drive) over the piston rod and use a rubber mallet to gently tap throat seal (610) into place.
- 5. Slide throat bearing (609) over piston rod. Use a socket and mallet to press the throat bearing into place.
- 6. Remove the seal installation tool 15B661.
- 7. Install retaining nut (608).
- 8. To reassemble the air motor onto the pump. See **Replace the Air Motor** on page 45.

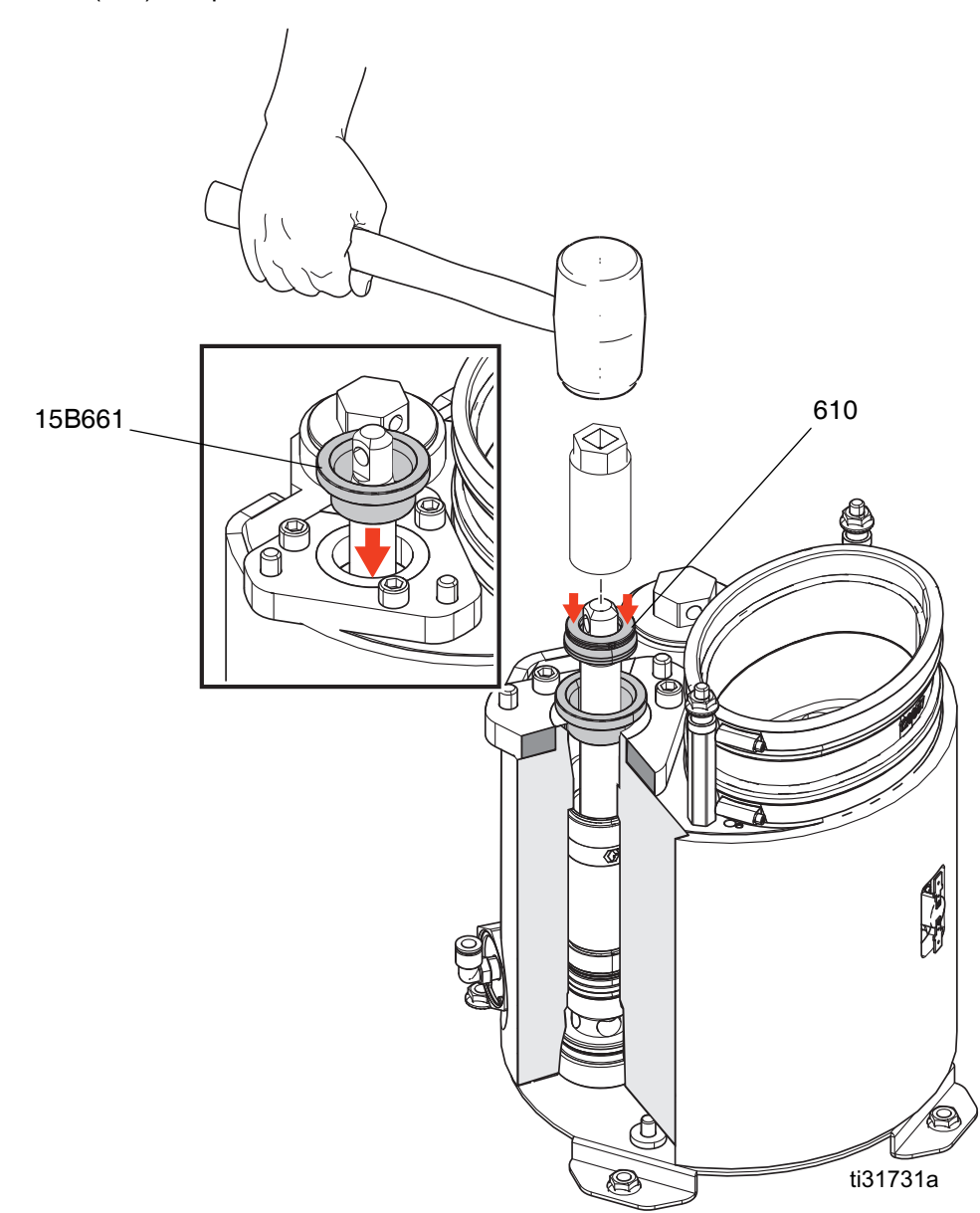

# **Replace the Pump Inlet Housing Check and Cylinder Seals**

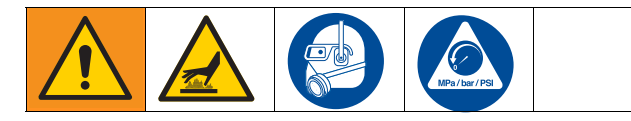

#### **Replace the Pump Inlet Housing Check**

- 1. Flush the system, see page 28.
- 2. Perform the Pressure Relief Procedure on page 25.
- 3. Remove the melter by following the **Remove the Melter from the System** procedure on page 40.

#### NOTICE

When performing any procedure that requires removal of seals or other soft parts, do not leave a system that has not been flushed disassembled for more than 30 minutes to prevent the adhesive from hardening. Hardened adhesive will damage the seals and other soft parts during installation.

- 4. Turn the melter onto its side. **NOTE:** Do not rest the melter on its over-temperature switch.
- 5. Use a 3/8 in. socket to remove four screws (627) and lift the melter base plate from the melter. Retain thermal insulators (628) for reassembly.

- 6. Use a 1/2 in. square-drive ratchet (without socket) to remove pump inlet housing (625) from the melter.
- 7. Remove and discard inlet seat (622) and o-ring (623) and inlet check ball (621).
- 8. Install new o-rings (626) and (624) onto the inlet housing.
- 9. Install new o-ring (623) in the housing underneath new seat (622) and ball (621).
- 10. Remove and discard inlet housing o-rings (626, 624).
- 11. Apply grease to all seals before reassembling.
- 12. Reinstall the new pump inlet housing and checks.
- Apply a small amount o f grease to insulators (628) and place into holes in the melter base plate. The grease will hold them in place during assembly. Take care not to grease the heater leads.
- 14. Line up the melter base plate and tighten screws (627).
- 15. Reassemble the melter onto the system by following the **Reassemble the Melter Onto the System** on page 42.

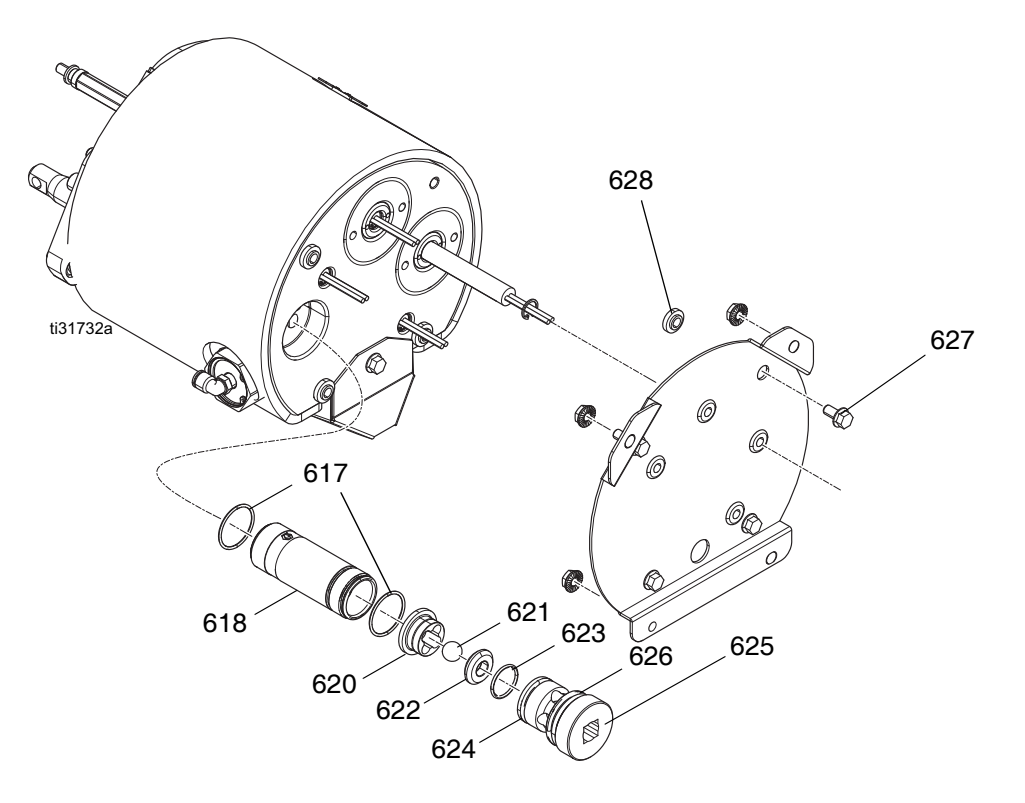

### **Replace the Pump Cylinder Seals**

- 1. Perform **Flush** procedure on page 28.
- 2. Perform the Pressure Relief Procedure on page 25.
- 3. Perform the **Remove the Melter from the System** procedure on page 40.
- 4. Remove the pump rod (see on page 45).
- 5. Insert the cylinder removal tool (1301) into the pump throat.
- 6. Gently tap the cylinder removal tool with a rubber mallet to remove cylinder (618). Discard o-rings (617).

- 7. Install new o-rings (617) onto cylinder and apply grease.
- 8. Place the cylinder female installation tool (1302) into the pump inlet bore to protect the seals.
- 9. Use the male installation tool (1303) to gently press the cylinder into the melter.
- 10. Reinstall the pump inlet housing following steps 11-16 of the **Replace the Pump Inlet Housing Check** procedure on page 47.

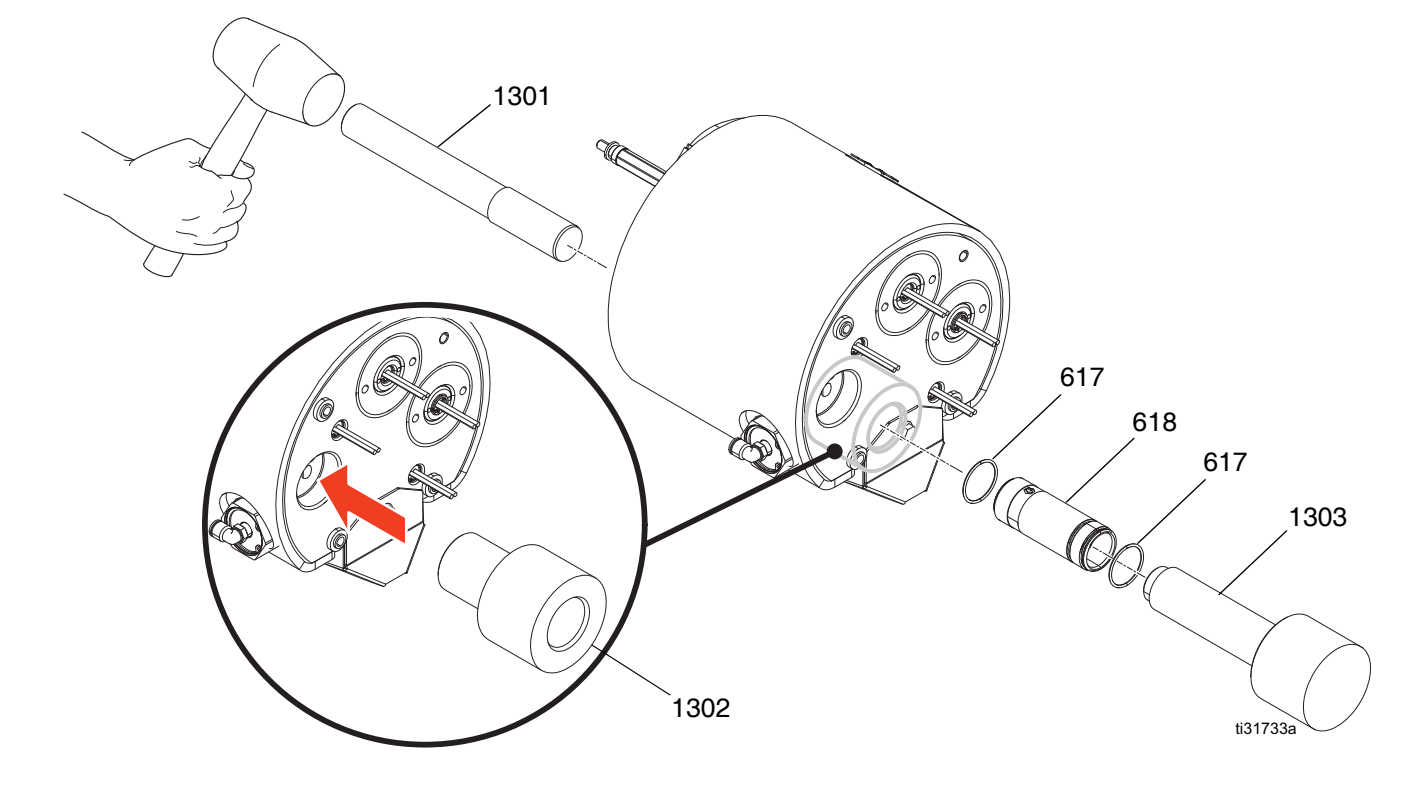

## Heaters

#### **Replace the Melter and Pump Heaters**

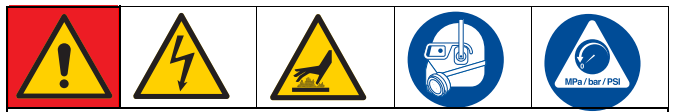

#### DANGER

#### SEVERE ELECTRIC SHOCK HAZARD

This equipment can be powered by more than 240V. Contact with this voltage will cause death or serious injury.

- Turn off and disconnect power at main switch before disconnecting any cables and before servicing equipment.
- 1. Perform the Pressure Relief Procedure on page 25.
- 2. Use a 3/8 in. socket to remove four screws (336) from melter shroud (331), then remove the shroud.
- 3. Perform the **Remove the Melter from the System** procedure on page 40.
- 4. Verify the resistance of the heater. Each heater should have a resistance of **52-64** ohms.

**NOTE:** The heater connector must be removed from AMZ #1 when verifying resistance. If checking resistance with the connector plugged in, the heaters should have a parallel resistance value of **26-32** ohms.

- 5. If the heater needs to be replaced, follow steps 6-8, otherwise proceed to step 9. Repair kit 17P347 includes four heaters with identification labels attached.
- 6. Turn the melter onto its side. **NOTE:** Do not rest the melter on its over-temperature switch.

- 7. Use a 3/8 in. socket to remove four screws (627) and lift the melter base plate from the melter. Retain the thermal insulators (628) for reassembly.
- 8. Remove retaining rings (631) and slide the heater (632) out of the housing bore. NOTE: The heater may become seized into the housing due to thermal cycling. The heater may be removed more easily with the system at a safe warm temperature below the melting point of the glue. If removal is not possible, melter manifold kit 17S258 includes the two pump heaters pre-installed.
- 9. After installing the new heater rod(s), replace retaining ring(s) (631) and thread the leads through grommets (639) in the melter base plate.
- 10. Apply a small amount of grease to insulators (628) and place into holes in the melter base plate. The grease will hold them in place during assembly. Do NOT grease the heater leads.
- 11. Line up the melter base plate and tighten screws (627).
- 12. Perform the **Reassemble the Melter onto the System** procedure on page 42.

| ltem                   | Heater Rod Wire<br>Marking | AMZ Connector<br>Marking |
|------------------------|----------------------------|--------------------------|
| Pump Heater<br>Rod 1   | J24-1 (2 wires)            | J24-1 (2 terminals)      |
| Pump Heater<br>Rod 2   | J24-2 (2 wires)            | J24-2 (2 terminals)      |
| Melter Heater<br>Rod 1 | J24-3 (2 wires)            | J24-3 (2 terminals)      |
| Melter Heater<br>Rod 2 | J24-4 (2 wires)            | J24-4 (2 terminals)      |

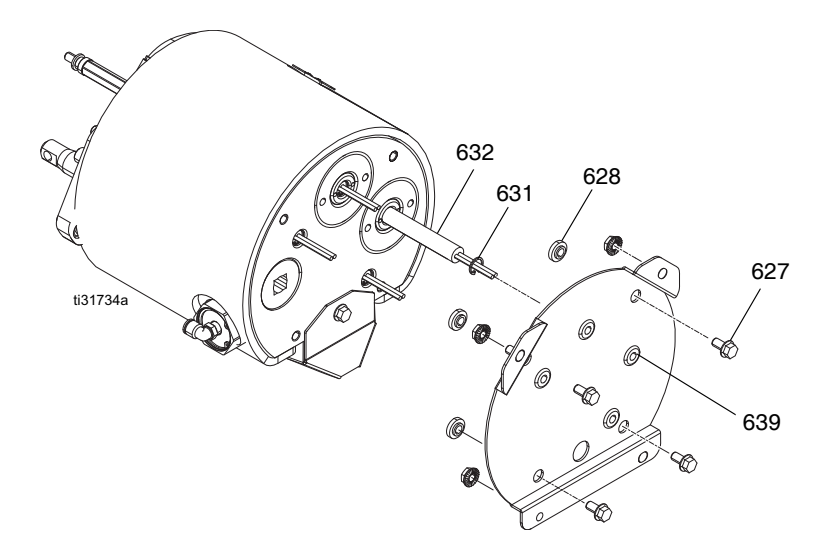

# **Replace Electrical Component(s)**

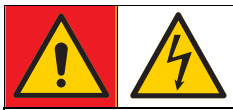

#### DANGER

#### SEVERE ELECTRIC SHOCK HAZARD

This equipment can be powered by more than 240V. Contact with this voltage will cause death or serious injury.

 Turn off and disconnect power at main switch before disconnecting any cables and before servicing equipment.

#### 0000000 Ð 0 О F1A 0.0.0 о F1B 8 F2A 88 8 F2B ø 0000 ∢ F3A F3B F4A 00 F4B FHA о Ð Ð FHB

### Replace Auto Multi-Zone (AMZ) Fuse(s)

#### NOTICE

To prevent system damage, always use fast acting fuses. Fast acting fuses are required for short-circuit protection.

| Fuse    | Part   | Identification             |
|---------|--------|----------------------------|
| F1A-F4B | 129346 | 250VAC, 12.5A, fast acting |
| FHA-FHB |        | 250VAC, 25A                |

1. Turn main power switch (H) OFF.

- 2. Remove electrical enclosure door (332)
- 3. Use a non-conductive fuse puller tool to remove the blown fuse.

#### NOTICE

Using an improper tool, such as a screwdriver or pliers may break fuse or cause damage to board.

**NOTE:** Fuses FHA and FHB are not replaceable. If FHA or FHB fuses are blown, order **AMZ Replacement Kit**, **25M525**.

- 4. Install a new fuse into the empty fuse holder.
- 5. Install electrical enclosure door (332).

### Replace Auto Multi-Zone (AMZ)

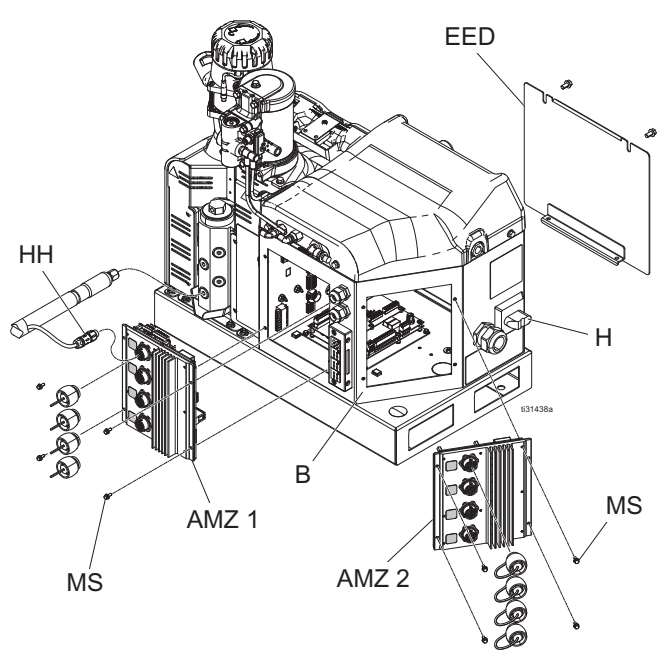

- 1. Turn the main power switch (H) OFF.
- 2. Remove electrical enclosure door (EED).
- 3. Remove AMZ:
  - a. Disconnect heated hose electrical connections (HH) from the back of the AMZ.
  - b. Disconnect cables from the AMZ on the inside of the electrical enclosure (B).
  - Remove the four screws (MS) used to mount the AMZ to the back of the electrical enclosure (B) and remove the AMZ.

- 4. Insert the new AMZ:
  - a. Set the AMZ dial position according to the image below.

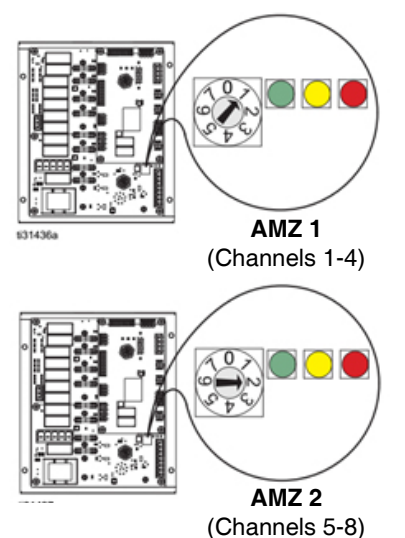

- b. Mount the AMZ to the back of the electrical enclosure (B) using the four screws (MS) removed from the original AMZ.
- c. Reconnect the cables on the inside of the electrical enclosure (B) to the AMZ. See **Electrical Schematics** on page 52 for connections.
- d. Reconnect the heated hose electrical connections (HH) to the back AMZ.
- 5. Replace the electrical enclosure door (EED).

### Replace Advanced Display Module (ADM)

#### NOTICE

The ADM stores useful lifetime and diagnostic data that will be lost when it is replaced. To keep this data, perform a USB download prior to replacing the ADM.

- 1. Turn the main power switch (H) OFF.
- 2. Disconnect cable (103) from the bottom of the ADM.
- 3. Remove ADM (335) from bracket (334). See **Parts** on page 57.
- 4. Install new ADM (335) into bracket (334).
- 5. Connect cable (103) to the bottom of new ADM (335).

### **Replace the Pattern Control Module (PCM)**

- 1. Turn the main power switch (H) OFF.
- 2. Remove the electrical enclosure door (332). See **Parts** on page 57.
- 3. Disconnect cables from PCM (309).
- 4. Remove four mounting screws (304) and remove PCM (309).
- 5. Install the new PCM (309) on the bottom of electrical enclosure (B) using four mounting screws (304) removed in the previous step.
- 6. Connect the cables removed previously to the new PCM (309).
- 7. Install electrical enclosure door (332).

### **Replace the Power Supply**

- 1. Turn the main power switch (H) OFF.
- 2. Remove electrical enclosure door (332). See **Parts** on page 57.
- 3. Disconnect power supply cables from AMZ 1 (headers J3 and J21).
- Remove the power supply (5) from electrical enclosure (B) by removing the four mounting nuts (29) used to mount the power supply (5) to the top of the electrical enclosure (B).
- 5. Disconnect power supply cables from J3 and J21 plugs.
- Make connections between new power supply cables and J3 and J21 plugs. See Electrical Schematics on page 52 for connections.
- Mount the new power supply (5) to the top of the electrical enclosure (B) using the previously removed four mounting nuts (29).
- Connect power supply cables AMZ 1 (headers J3 and J21).
- 9. Install electrical enclosure door (332).

# **Electrical Schematics**

# 

#### DANGER

#### SEVERE ELECTRIC SHOCK HAZARD

This equipment can be powered by more than 240V. Contact with this voltage will cause death or serious injury.

- Turn off and disconnect power at main switch before disconnecting any cables and before servicing equipment.
- This equipment must be grounded. Connect only to grounded power source.
- All electrical wiring must be done by a qualified electrician and comply with all local codes and regulations.

# **Common Schematic (all systems)**

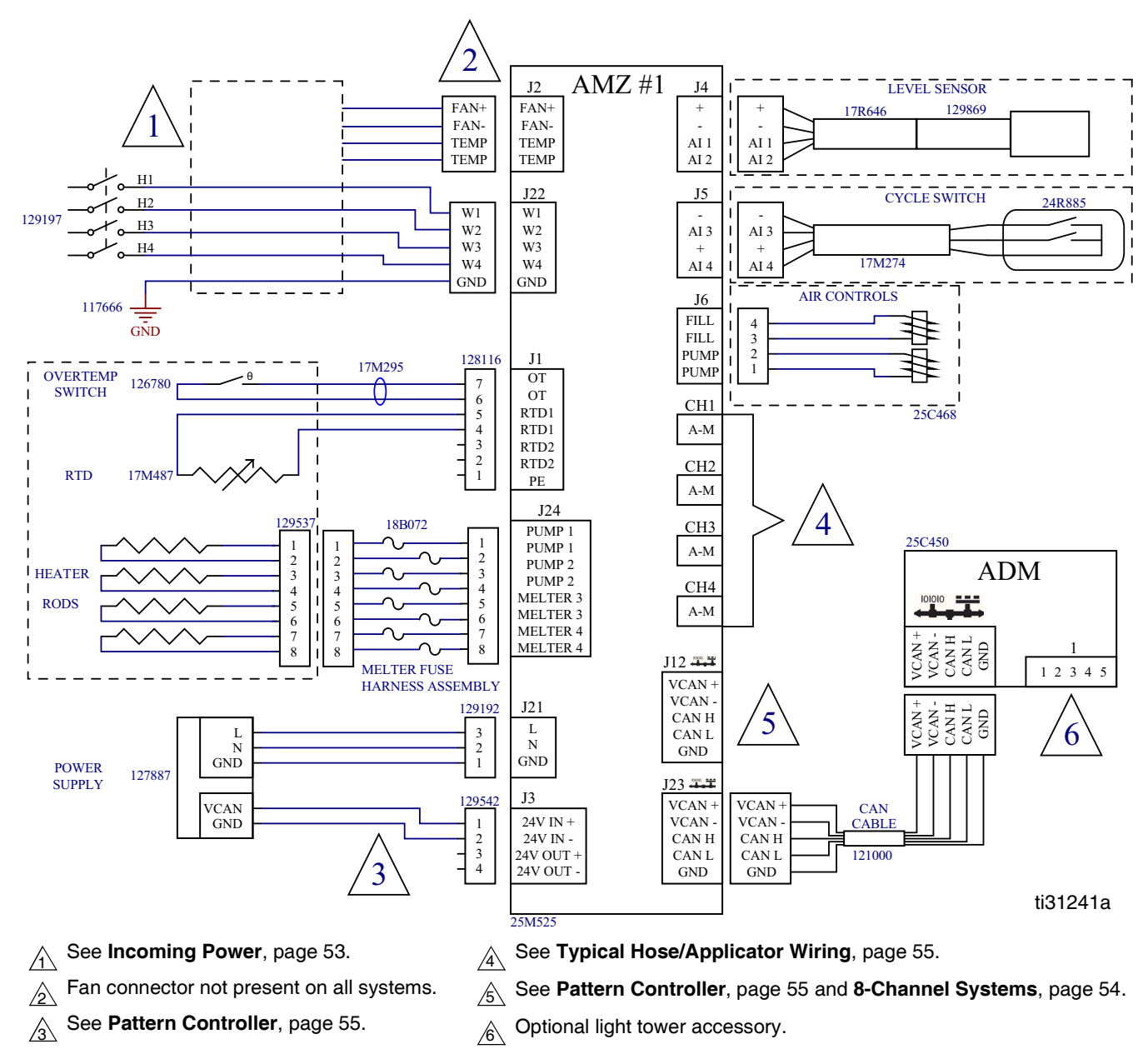

## **Incoming Power**

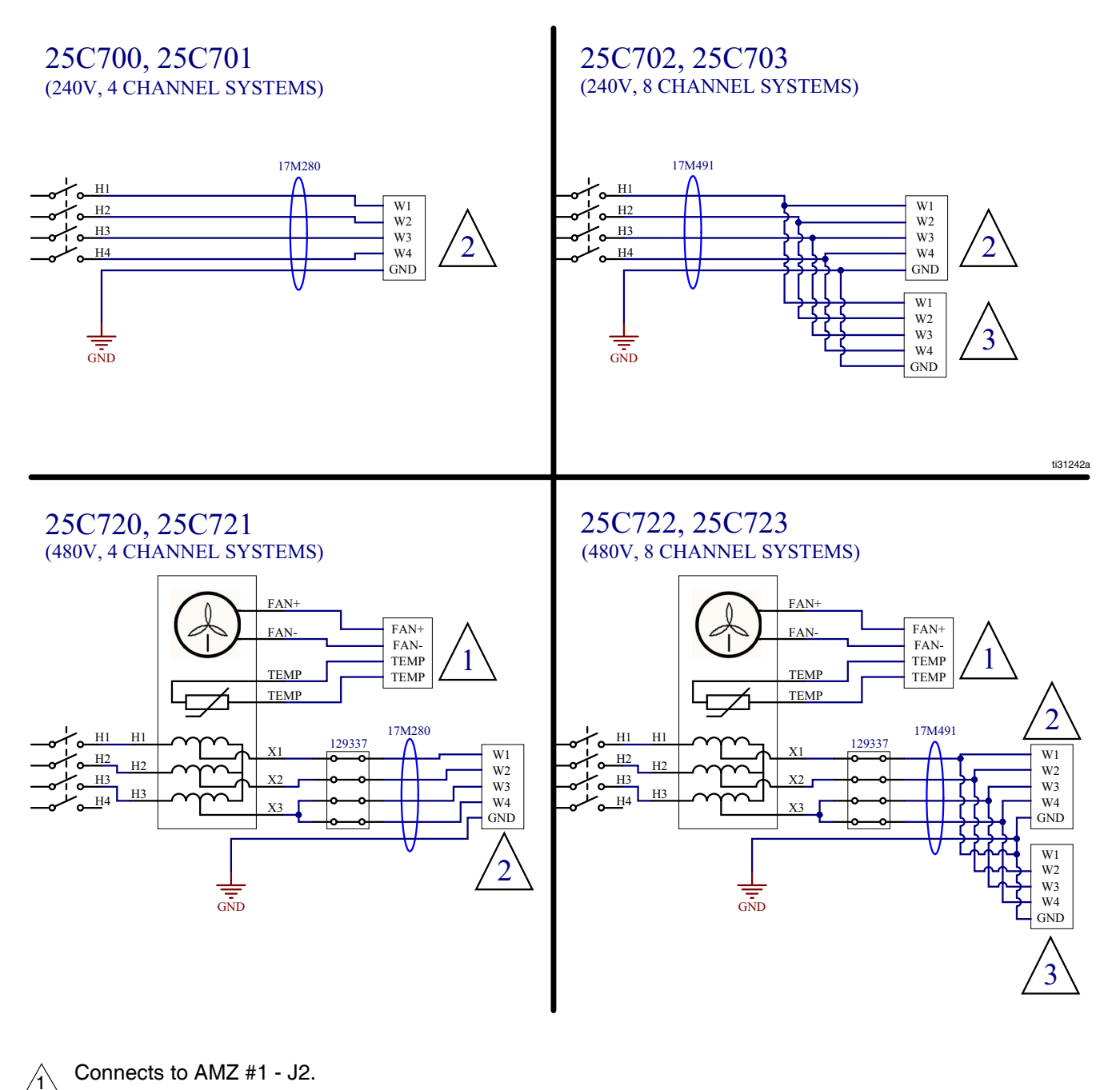

2 Connects to AMZ #1 - J22.

3 Connects to AMZ #2 - J22.

# 8 Channel Systems (25C702, 25C703, 25C722, 25C723)

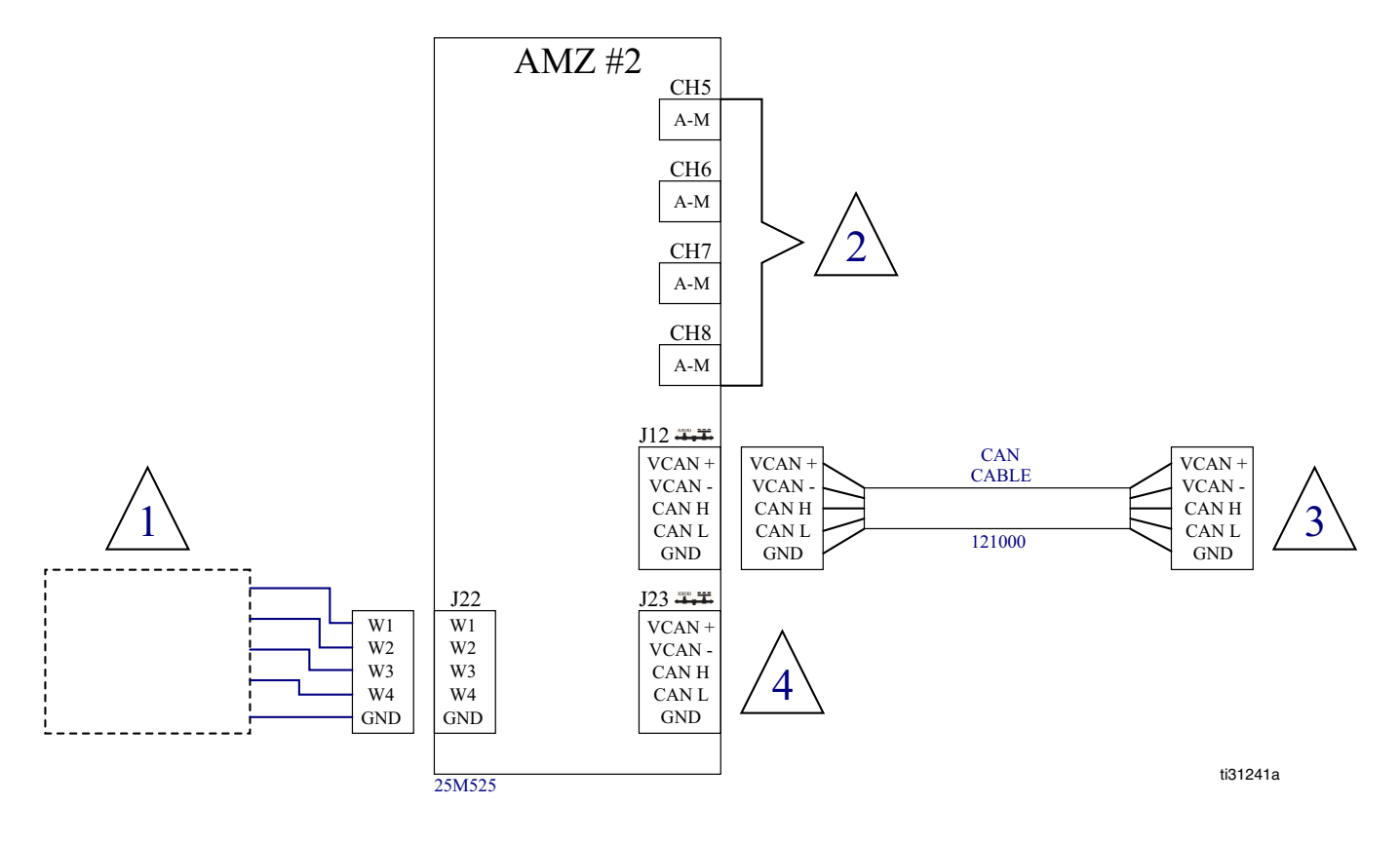

- $\underline{\land}$  See Incoming Power, page 53.
- See Typical Hose/Applicator Wiring, page 55.
- 3 Connected to AMZ #1 J12.
- $\underline{4}$  See Pattern Controller, page 55.

## **Pattern Controller**

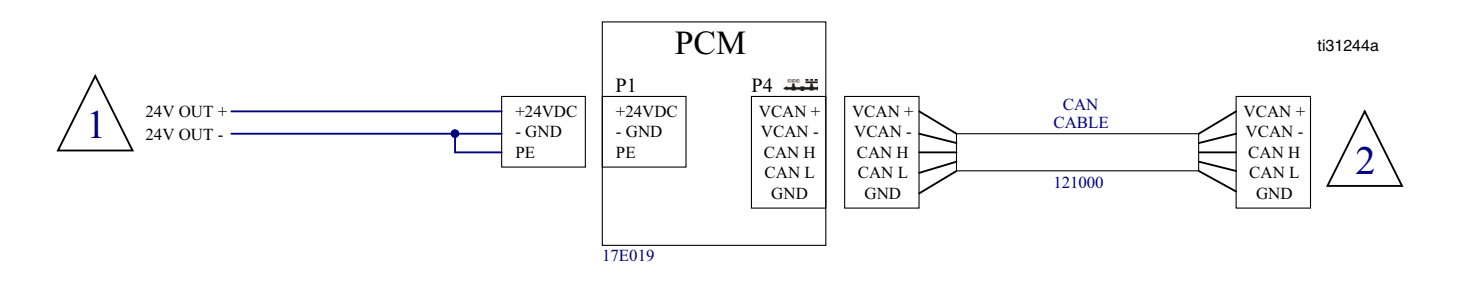

Connects to "24V Out+" and "24V Out -" on AMZ #1 - J3.

4 Channel systems (25C701, 25C721): Connects to AMZ #1 - J12. 8 channel system (25C703, 25C723): Connects to AMZ #2 - J23.

# **Typical Hose/Applicator Wiring**

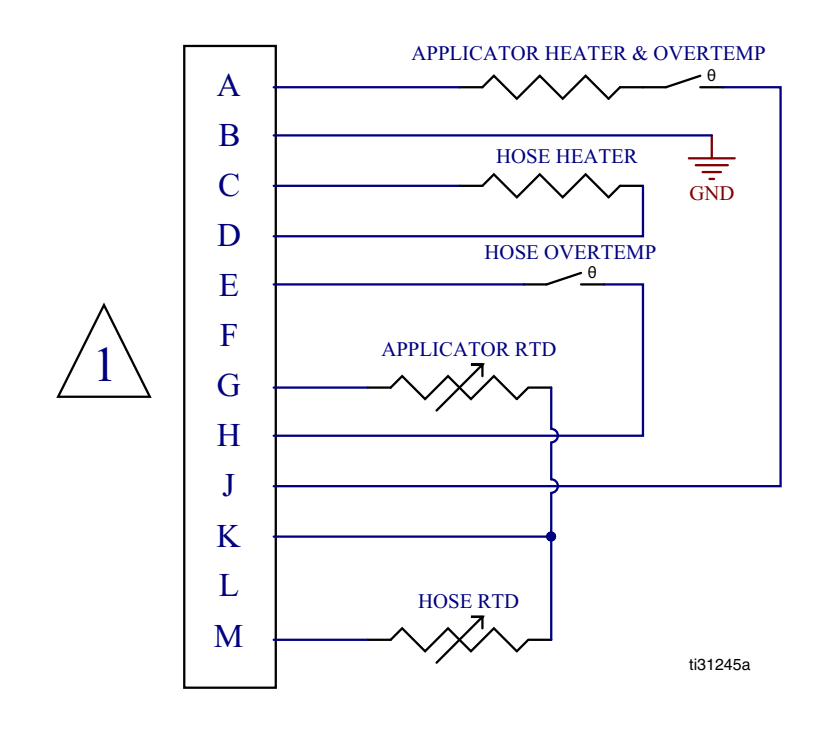

 $\uparrow$  Connects to Ch1-4 on AMZ #1 and Ch5-8 on AMZ #2.

# **Air Control Schematic**

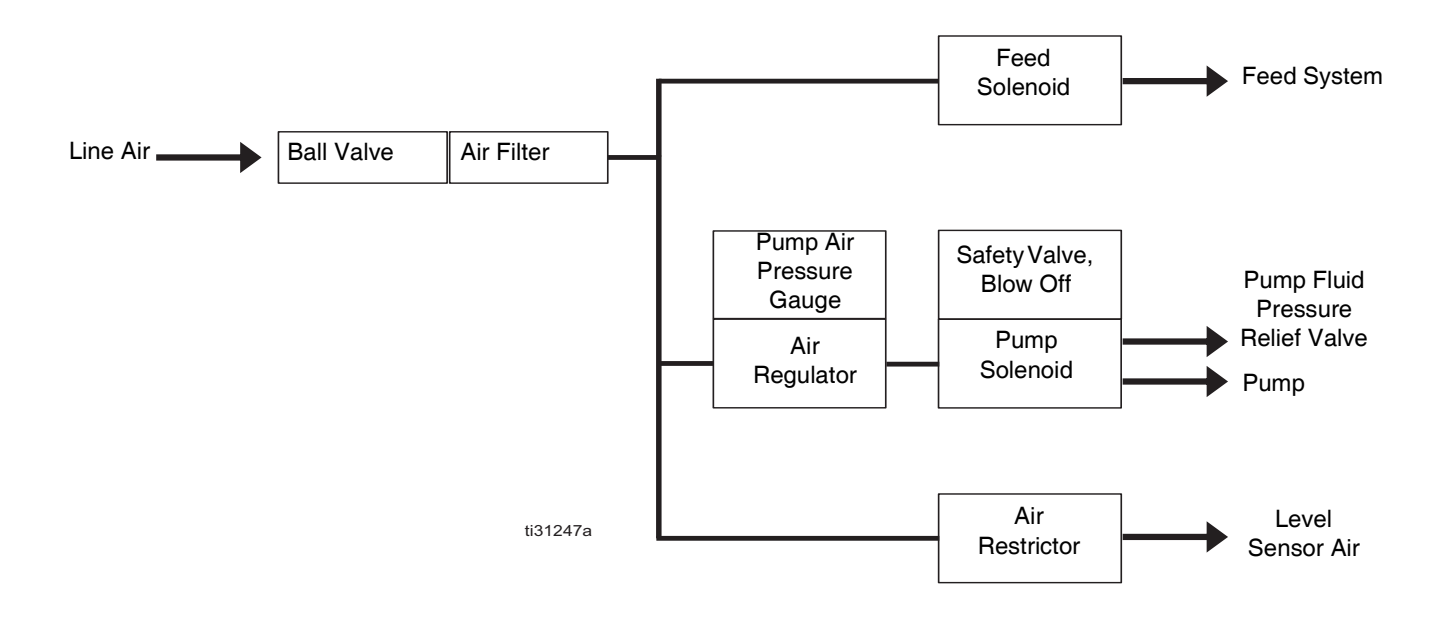

# **Parts**

# **Common System Parts**

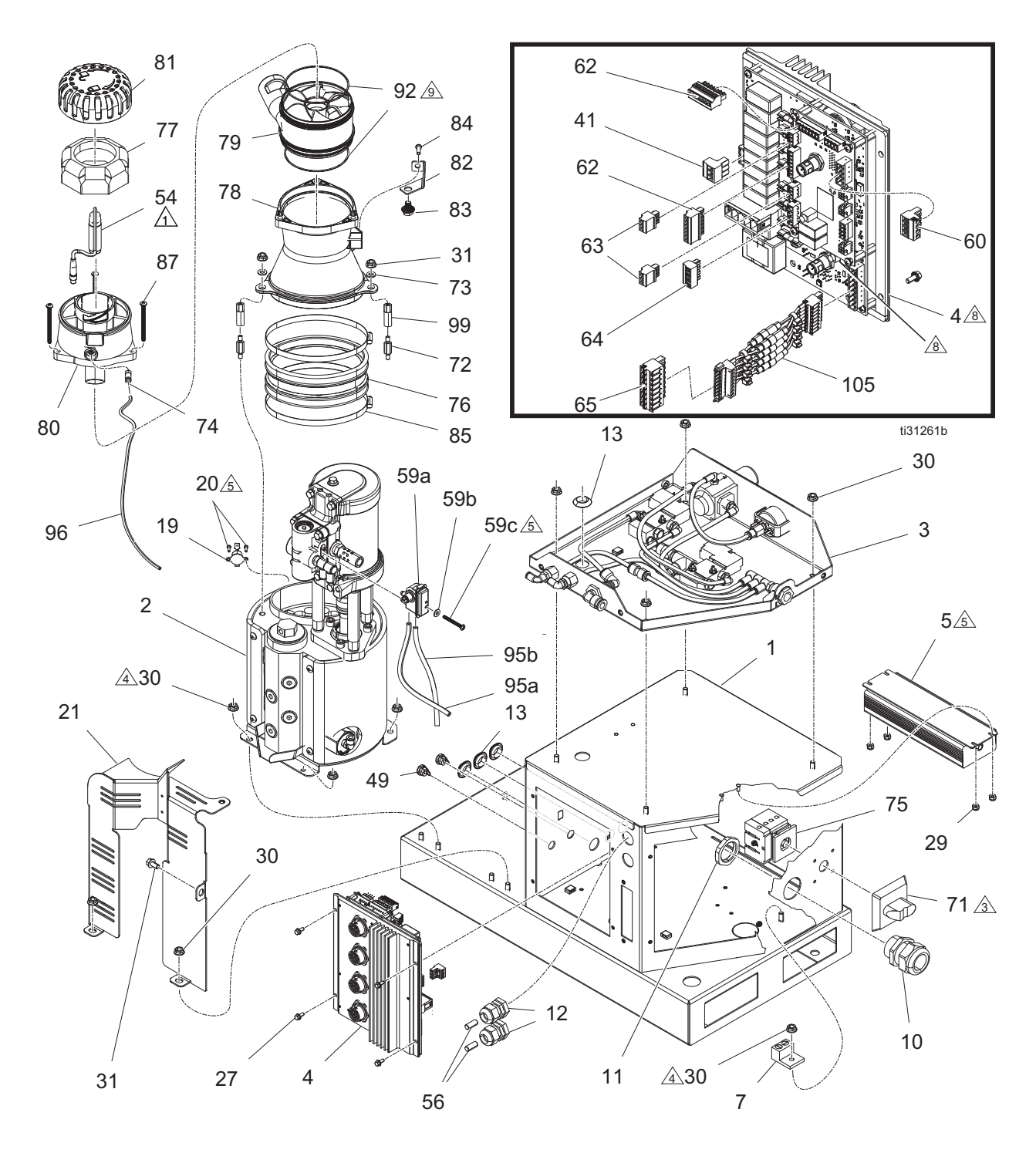

### **Common System Parts List**

| Ref.       | Part   | Description                       | Qty.   | Ref.          | Part        | Description                               | Qty. |
|------------|--------|-----------------------------------|--------|---------------|-------------|-------------------------------------------|------|
| 1          | 25C364 | ENCLOSURE, electrical, painted    | 1      | 75            | 129197      | SWITCH, disconnect, 40A                   | 1    |
| 2          | 26A262 | PUMP, melter /w motor, gen 3      | 1      | 76            | 129657      | ADAPTER, funnel/melter, gen 3             | 1    |
| 3          | 25C468 | CONTROL, air, assembly            | 1      | 77*           | 129908      | FILTER, air, funnel, coarse               | 1    |
| 4          | 25A989 | MODULE, GCA, mzlp4 w db           | 1      | 78*           | 278870      | FUNNEL, base                              | 1    |
| 5�         | 25T776 | KIT, power supply, 24 DC, 6.3 A   | 1      | 79*           | 278871      | FUNNEL, inlet, HM25c                      | 1    |
|            |        | 151.2 W                           |        | 80*           |             | HOUSING, sensor, HM25c                    | 1    |
| 7          | 117666 | TERMINAL, ground                  | 1      | 81*           | 278873      | CAP, filter, funnel, HM25c                | 1    |
| 10         | 126881 | BUSHING, strain relief            | 1      | 82            | 17R610      | BRACKET, funnel, painted                  | 1    |
| 11         | 126891 | NUT. bushing                      | 1      | 83            | 129746      | BOLT, flange hd, serrated, m8             | 1    |
| 12         | 114421 | BUSHING, strain relief            | 2      | 84            | 126901      | SCREW, #10-16, thread forming             | 1    |
| 13         | 121487 | GROMMET, sheet metal, 3/4 in.     | 4      | 85            | 129658      | CLAMP, hose, worm drive                   | 2    |
| 19         | 126780 | SWITCH, over temperature          | 1      | 86            | 116610      | SCREW, mach, phil, pan, #10               | 2    |
| 20         | 107388 | SCREW, mach, pnh                  | 2      | 87*           | 130165      | SCREW, mach, pnh, 10-32 x 2.5 in.         | . 3  |
| 21         | 17R874 | BRACKET, shroud, mltr, HM25c,     | 1      | 92*           | 129813      | O-RING, Viton, 043                        | 2    |
|            |        | painted                           |        | 94            | 17R646      | CABLE, M8, Molex                          | 1    |
| 27         | 125856 | SCREW, 8-32, serrated flange      | 4      | 95            | 054986      | TUBE, ptfe, 1/4 in. OD                    | 2    |
| 29         | 109466 | NUT. lock. hex                    | 4      | 96            | 598095      | TUBE, 5/32 OD, nylon                      | 1.34 |
| 30         | 115942 | NUT, hex, flange head             | 13     |               |             |                                           | in.  |
| 31♦        | 113161 | SCREW, flange, hex hd             | 1      | 99�           |             | POST, standoff, insulator                 | 2    |
| 35         | 17M487 | SENSOR, 1000 ohm rtd              | 1      | 100           | 17M487      | SENSOR, 1000 ohm rtd                      | 1    |
| 36         | 17M295 | HARNESS, ot                       | 1      |               |             | (not shown)                               |      |
| 38         | 17M274 | CABLE, M12, Molex                 | 2      | 101           | 17M295      | HARNESS, ot (not shown)                   | 1    |
| 40         | 121000 | CABLE, can, female / female 0.5 M | 1      | 102           | 17M274      | CABLE, M12 (not shown)                    | 1    |
| 41         | 129192 | CONNECTOR, plug, 5.08 mm, 3       | 1      | 103           | 121000      | CABLE, can, female/female                 | 1    |
|            |        | position                          |        |               |             | 0.5 mm (not shown)                        |      |
| 49         | 129598 | GRIP. cord. snap-in               | 2      | 104           | 17R646      | CABLE, M8 (not shown)                     | 1    |
| 54         | 129869 | SENSOR, ultrasonic, m8            | 1      | 105**         |             | HARNESS, assembly, fuse holder,           | 1    |
| 56         | 127138 | PIN, dowel                        | 2      |               |             | 8 leads                                   |      |
| 57         | 102360 | WASHER, flat                      | 1      |               |             |                                           |      |
| 58         | 127110 | SCREW, pan head, #8-32 x 1.5 in.  | 1      | * Incl        | uded in fu  | innel kit 17S259                          |      |
| 59         | 24X220 | SWITCH, reed, assy                | 1      |               |             |                                           |      |
| 60         | 129542 | CONNECTOR, plug, 5.08 mm 4        | 1      | ** Inc        | luded in f  | use harness kit 25P567                    |      |
|            |        | position                          |        |               |             |                                           |      |
| 62         | 128116 | CONNECTOR, plug, 3.81 mm, 7       | 2      | 🔶 Inc         | cluded in f | unnel stand off kit 25T647                |      |
|            |        | position                          |        |               |             |                                           |      |
| 63         | 129539 | CONNECTOR, plug, 3.81 mm 3        | 2      | <b></b> ♦Incl | uded in 24  | 4VDC power supply kit 25T776              |      |
|            |        | nosition                          | _      |               |             |                                           |      |
| 64         | 129541 | CONNECTOR plug 5.08 mm 4          | 1      |               | Bottom ou   | ut sensor (54) then back off 1/2 turn.    |      |
| 01         | 120011 | nosition                          | •      |               | Tighten th  | ne jam nut to secure.                     |      |
| 65         | 120537 | CONNECTOR plug 5.08 mm 8          | 1      |               | Punch ins   | side holes and install using screws suppl | ied  |
| 00         | 123007 | position                          | 1      | <u> </u>      | with (71).  |                                           |      |
| 67         | 100520 | CONNECTOR plug 2.81 mm /          | 1      |               | Torque to   | 100 +/- 10 in-lb (11 +/- 1 N•m).          |      |
| 07         | 129000 | connection, plug, 3.81 mill 4     | I      | ~~~~          | Taxayon ta  | 7.10 in $lb (0.7.1$ Nam)                  |      |
| 74         | 100007 | position                          | 4      | <u>/</u> 5    | I orque to  | 7-10 In-ID (0.7-1 IN•M).                  |      |
| / I<br>70▲ | 12390/ | NIVUE, Operator disconnect        | 1      |               | Rotary su   | vitch is to be set to "1" ON.             |      |
| 12▼        | 160004 |                                   | 2      | ~~~~          | lubriact-   | - <i>vie</i>                              |      |
| 73▼<br>74* | 110020 | WASHER, YS, II                    | ∠<br>۱ | <u>/9</u>     | LUDricate   | o-nings.                                  |      |
| /4         | 110932 | CONNECTOR, Male                   | I      |               |             |                                           |      |

# **Common System Parts (continued)**

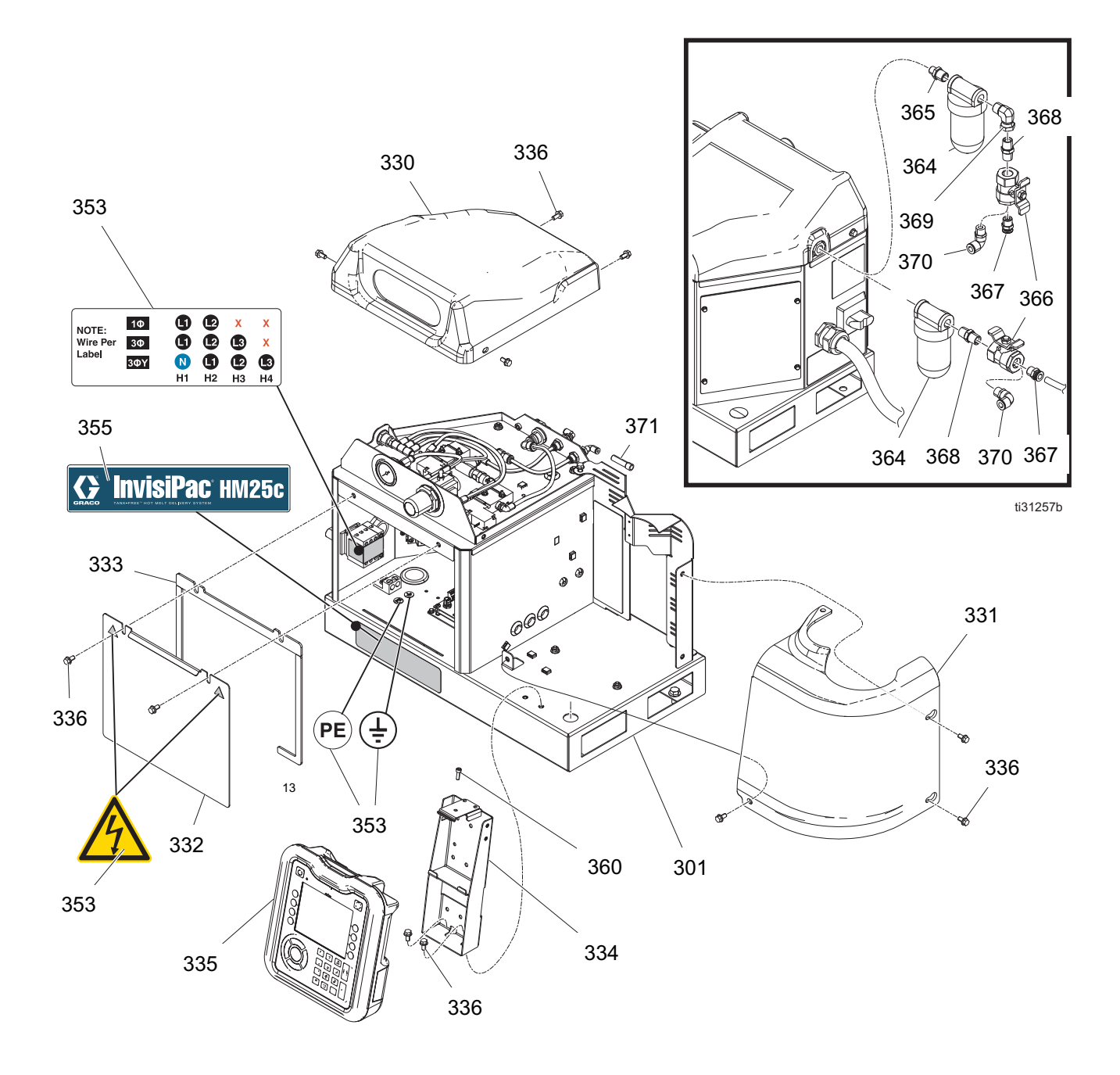

### **Common System Parts List (continued)**

| Ref. | Part   | Description                      | Qty. |
|------|--------|----------------------------------|------|
| 301  | 25C259 | SYSTEM, base, HM25c              | 1    |
| 302  | 24P175 | PLATE, blank, sgl mztcm, painted | 1    |
| 303  | 126801 | GASKET, foam, mztcm              | 1    |
| 304  | 125856 | SCREW, 8-32, serrated flange     | 4    |
| 305  | 17N362 | PLATE, block off, pc, painted    | 1    |
| 306  | 17N360 | GASKET, foam, block off, pc      | 1    |
| 307  | 128233 | SCREW, cap, socket hd, #10-32 x  | 2    |
|      |        | .75                              |      |
| 308  | 17M280 | HARNESS, disconnect              | 1    |
| 328  | 16T440 | CAP, souriau, uts14              | 4    |
| 330  | 17R967 | COVER, air control, painted      | 1    |
| 331  | 17R912 | COVER, melter, hm25c, painted    | 1    |
| 332  | 25C370 | DOOR, front, painted             | 1    |
| 333  | 17N827 | FOAM, gasket, door               | 1    |
| 334  | 17R887 | BRACKET, adm, HM25c, painted     | 1    |
| 335  | 24E451 | MODULE, gca, adm                 | 1    |
| 336  | 113161 | SCREW, flange, hex hd            | 12   |
| 338  | 114606 | PLUG, hole                       | 2    |
| 342  | 403210 | BAG, mailer                      | 1    |
| 343  | 129346 | FUSE, 250V, 12.5 A               | 10   |
| 344  | 129189 | TOOL, puller, fuse               | 1    |
| 345  | 116793 | FITTING                          | 4    |
| 346  | 120663 | FITTING, straight, hydraulic     | 4    |

#### X Not shown.

▲ Replacement Danger and Warning labels are available at no cost.

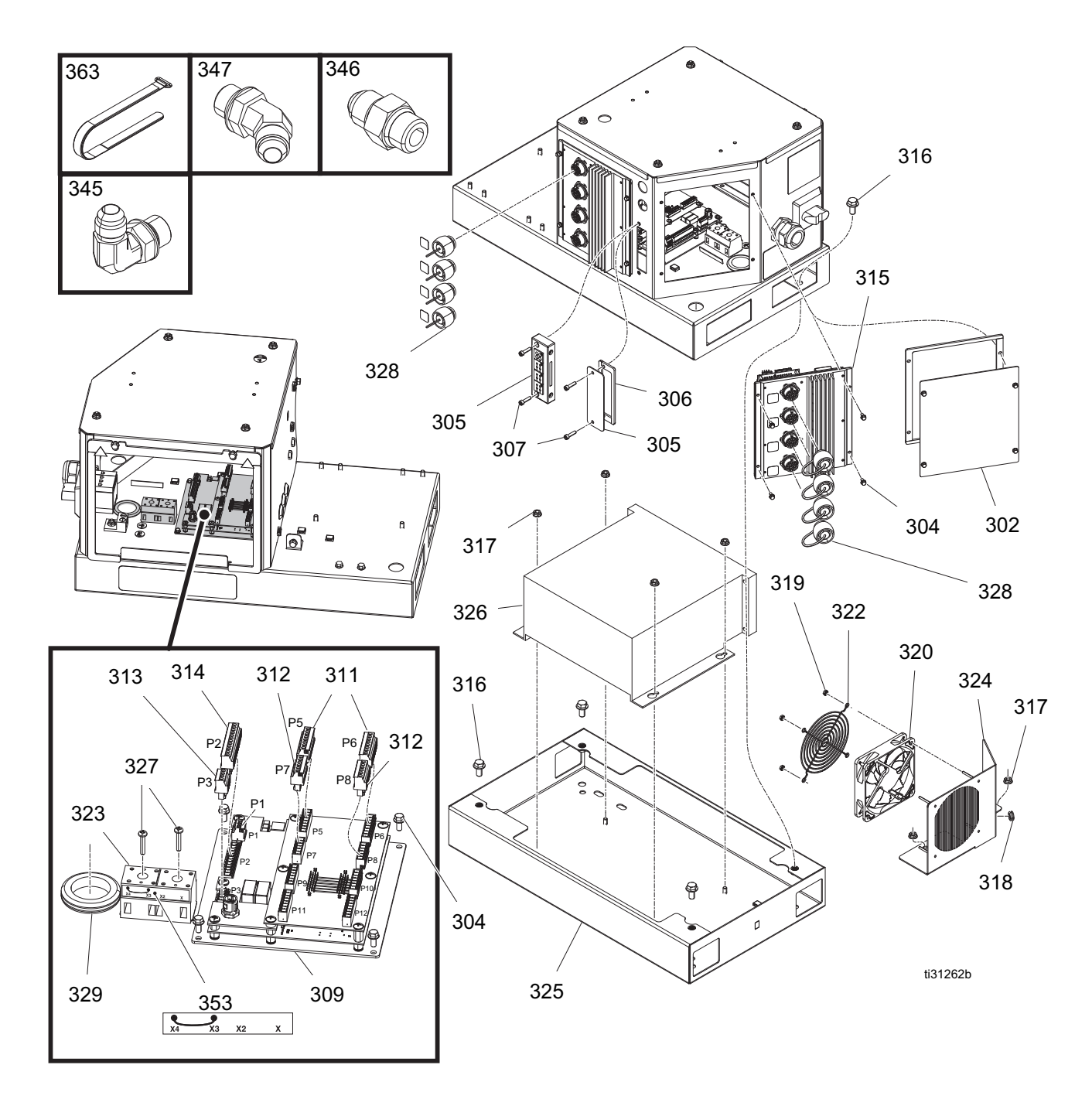

# 8-Channel, Pattern Controller, and 480V System Parts

### 8-Channel, Pattern Controller, and 240V System Parts List

|        |                                          | 240V Systems   |         |        |      |        |       |        |      |
|--------|------------------------------------------|----------------|---------|--------|------|--------|-------|--------|------|
|        |                                          |                | 4-cha   | annel  |      |        | 8-Ch  | annel  |      |
|        |                                          | no PC with     |         |        | PC O | no P   | no PC |        | °C   |
| Ref.   | Description                              | Part           | Qty.    | Part   | Qty. | Part   | Qty.  | Part   | Qty. |
| 304    | SCREW, 8-32, serrated flange             | 125856         | 4       | 125856 | 8    | 125856 | 4     | 125856 | 8    |
| 305    | FRAME, cord grip, 4-position             |                | 1       | 129594 | 1    |        | 1     | 129594 | 1    |
| 307    | SCREW, cap, socket hd, #10-32 x .75      |                | 2       |        | 2    |        | 2     |        | 2    |
| 308    | HARNESS, disconnect (not shown)          | 17M280         | 1       | 17M280 | 1    | 17M491 | 1     | 17M491 | 1    |
| 309    | KIT, pattern control board               |                | -       | 17E019 | 1    |        | -     | 17E019 | 1    |
| 310    | HARNESS, PC-8 internal (not shown)       |                | -       | 17M504 | 1    |        | -     | 17M504 | 1    |
| 311    | CONNECTOR, plug, 8 position              |                | -       | 128147 | 2    |        | -     | 128147 | 2    |
| 312    | CONNECTOR, plug, 6 position              |                | -       | 129540 | 2    |        | -     | 129540 | 2    |
| 313    | CONNECTOR, plug, 4 position              |                | -       | 129538 | 1    |        | -     | 129538 | 1    |
| 314    | CONNECTOR, plug, 12 position             |                | -       | 128117 | 1    |        | -     | 128117 | 1    |
| 315    | MODULE, GCA, AMZ w DB                    | 25M525         | 1       | 25M525 | 1    | 25M525 | 2     | 25M525 | 2    |
| 316    | SCREW, cap, flange head                  |                | -       |        | -    |        | -     |        | -    |
| 317    | NUT, hex, flange head                    |                | -       |        | -    |        | -     |        | -    |
| 318    | GROMMET, 1/4 ID                          |                | -       |        | -    |        | -     |        | -    |
| 319    | NUT, KEPS, hex                           |                | -       |        | -    |        | -     |        | -    |
| 320    | FAN, 24VDC, 120 mm x 120 mm              |                | -       |        | -    |        | -     |        | -    |
| 322    | GUARD, fan, 120 mm                       |                | -       |        | -    |        | -     |        | -    |
| 323    | BLOCK, terminal                          |                | -       |        | -    |        | -     |        | -    |
| 324    | PLATE, fan, transformer                  |                | -       |        | -    |        | -     |        | -    |
| 325    | BASE, transformer enclosure              |                | -       |        | -    |        | -     |        | -    |
| 326    | TRANSFORMER, 480V                        |                | -       |        | -    |        | -     |        | -    |
| 327    | SCREW                                    |                | -       |        | -    |        | -     |        | -    |
| 328    | CAP, Souriau                             | 16T440         | 4       | 16T440 | 4    | 16T440 | 8     | 16T440 | 8    |
| 329    | GROMMET                                  |                |         |        |      |        |       |        |      |
| 345 🏟  | FITTING                                  |                | 4       |        | 4    |        | 8     |        | 8    |
| 346    | FITTING, straight, hydraulic             |                | 4       |        | 4    |        | 8     |        | 8    |
| 347 🏘  | FITTING, 45 elbow, hydraulic             |                | 4       |        | 4    |        | 8     |        | 8    |
| 348    | FITTING, tee                             |                | -       |        | -    | 127208 | 2     | 127208 | 2    |
| 353▲   | LABEL, safety, multiple                  | 17P381         | 1       | 17P381 | 1    | 17P381 | 1     | 17P381 | 1    |
| 363    | STRAP, retaining                         | 114271         | 20      | 114271 | 20   | 114271 | 30    | 114271 | 30   |
| 364    | CABLE, CAN, female/female 0.5 m          |                | -       | 121000 | 1    | 121000 | 1     | 121000 | 2    |
|        | <u></u>                                  | •              |         | •      |      | •      |       | •      |      |
| 🏘 Incl | uded in fittings kit 24V504, 6 each.     |                |         |        |      |        |       |        |      |
| ▲Rep   | lacement Danger and Warning labels are a | vailable at no | o cost. |        |      |        |       |        |      |

### 8-Channel, Pattern Controller, and 480V System Parts List

|        |                                          | 480V Systems        |         |        |      |        |      |        |      |
|--------|------------------------------------------|---------------------|---------|--------|------|--------|------|--------|------|
|        |                                          | 4-channel 8-Channel |         |        |      |        |      |        |      |
|        |                                          | no PC with PC no PC |         | with F | °C   |        |      |        |      |
| Ref.   | Description                              | Part                | Qty.    | Part   | Qty. | Part   | Qty. | Part   | Qty. |
| 304    | SCREW, 8-32, serrated flange             | 125856              | 4       | 125856 | 8    | 125856 | 4    | 125856 | 8    |
| 305    | FRAME, cord grip, 4-position             |                     | 1       | 129594 | 1    |        | 1    | 129594 | 1    |
| 307    | SCREW, cap, socket hd, #10-32 x .75      |                     | 2       |        | 2    |        | 2    |        | 2    |
| 308    | HARNESS, disconnect (not shown)          | 17M280              | 1       | 17M280 | 1    | 17M491 | 1    | 17M491 | 1    |
| 309    | KIT, pattern control board               |                     | -       | 17E019 | 1    |        | -    | 17E019 | 1    |
| 310    | HARNESS, PC-8 internal (not shown)       |                     | -       | 17M504 | 1    |        | -    | 17M504 | 1    |
| 311    | CONNECTOR, plug, 8 position              |                     | -       | 128147 | 2    |        | -    | 128147 | 2    |
| 312    | CONNECTOR, plug, 6 position              |                     | -       | 129540 | 2    |        | -    | 129540 | 2    |
| 313    | CONNECTOR, plug, 4 position              |                     | -       | 129538 | 1    |        | -    | 129538 | 1    |
| 314    | CONNECTOR, plug, 12 position             |                     | -       | 128117 | 1    |        | -    | 128117 | 1    |
| 315    | MODULE, GCA, AMZ w DB                    | 25M525              | 1       | 25M525 | 1    | 25M525 | 2    | 25M525 | 2    |
| 316    | SCREW, cap, flange head                  | 112395              | 4       | 112395 | 4    | 112395 | 4    | 112395 | 4    |
| 317    | NUT, hex, flange head                    | 115942              | 4       | 115942 | 4    | 115942 | 4    | 115942 | 4    |
| 318    | GROMMET, 1/4 ID                          |                     | 1       |        | 1    |        | 1    |        | 1    |
| 319    | NUT, KEPS, hex                           | 127278              | 4       | 127278 | 4    | 127278 | 4    | 127278 | 4    |
| 320    | FAN, 24VDC, 120 mm x 120 mm              | 127421              | 1       | 127421 | 1    | 127421 | 1    | 127421 | 1    |
| 322    | GUARD, fan, 120 mm                       |                     | 1       |        | 1    |        | 1    |        | 1    |
| 323    | BLOCK, terminal                          | 129337              | 1       | 129337 | 1    | 129337 | 1    | 129337 | 1    |
| 324    | PLATE, fan, transformer                  | 17P309              | 1       | 17P309 | 1    | 17P309 | 1    | 17P309 | 1    |
| 325    | BASE, transformer enclosure              | 25C365              | 1       | 25C365 | 1    | 25C365 | 1    | 25C365 | 1    |
| 326    | TRANSFORMER, 480V                        | 25C577              | 1       | 25C577 | 1    | 25C577 | 1    | 25C577 | 1    |
| 327    | SCREW                                    | 113964              | 2       | 113964 | 2    | 113964 | 2    | 113964 | 2    |
| 328    | CAP, Souriau                             | 16T440              | 4       | 16T440 | 4    | 16T440 | 8    | 16T440 | 8    |
| 329    | GROMMET                                  | 16C252              | 1       | 16C252 | 1    | 16C252 | 1    | 16C252 | 1    |
| 345 🏟  | FITTING                                  |                     | 4       |        | 4    |        | 8    |        | 8    |
| 346    | FITTING, straight, hydraulic             |                     | 4       |        | 4    |        | 8    |        | 8    |
| 347 🏘  | FITTING, 45 elbow, hydraulic             |                     | 4       |        | 4    |        | 8    |        | 8    |
| 348    | FITTING, tee                             |                     | -       |        | -    | 127208 | 2    | 127208 | 2    |
| 353▲   | LABEL, safety, multiple                  | 17P381              | 1       | 17P381 | 1    | 17P381 | 1    | 17P381 | 1    |
| 363    | STRAP, retaining                         | 114271              | 20      | 114271 | 20   | 114271 | 30   | 114271 | 30   |
| 364    | CABLE, CAN, female/female 0.5 m          |                     | -       | 121000 | 1    | 121000 | 1    | 121000 | 2    |
|        |                                          |                     |         |        |      |        |      |        |      |
| 🏘 Incl | uded in fittings kit 24V504, 6 each.     |                     |         |        |      |        |      |        |      |
| ▲Rep   | lacement Danger and Warning labels are a | vailable at no      | o cost. |        |      |        |      |        |      |

# Safety and Identification Labels

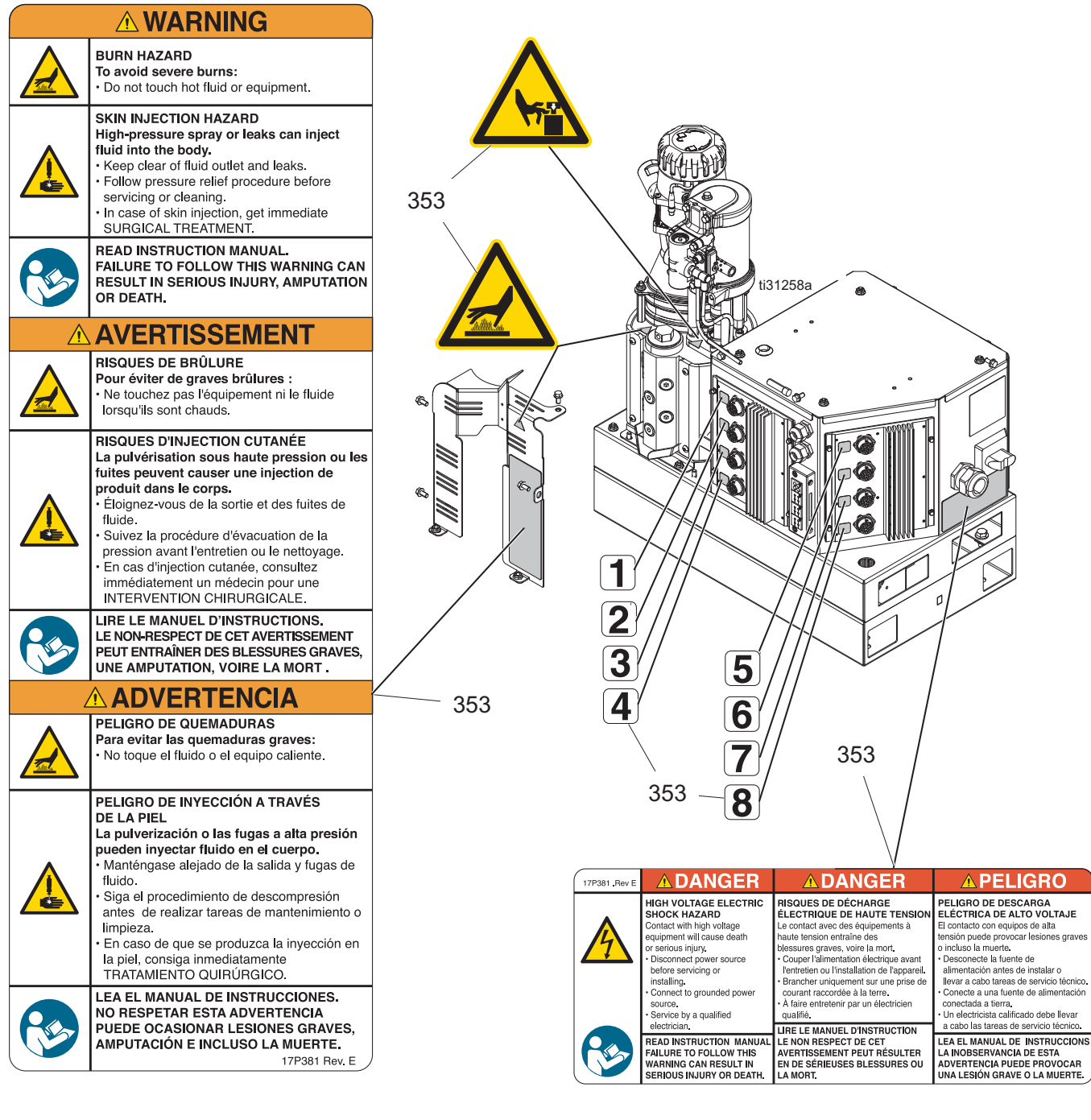

### Safety and Identification Labels

| Ref. | Part   | Description                     | Qty. |
|------|--------|---------------------------------|------|
| 353▲ | 17P381 | LABEL, safety, danger, multiple | 1    |

▲ Replacement Danger and Warning labels are available at no cost.

## Air Control Assembly 25C468 Parts

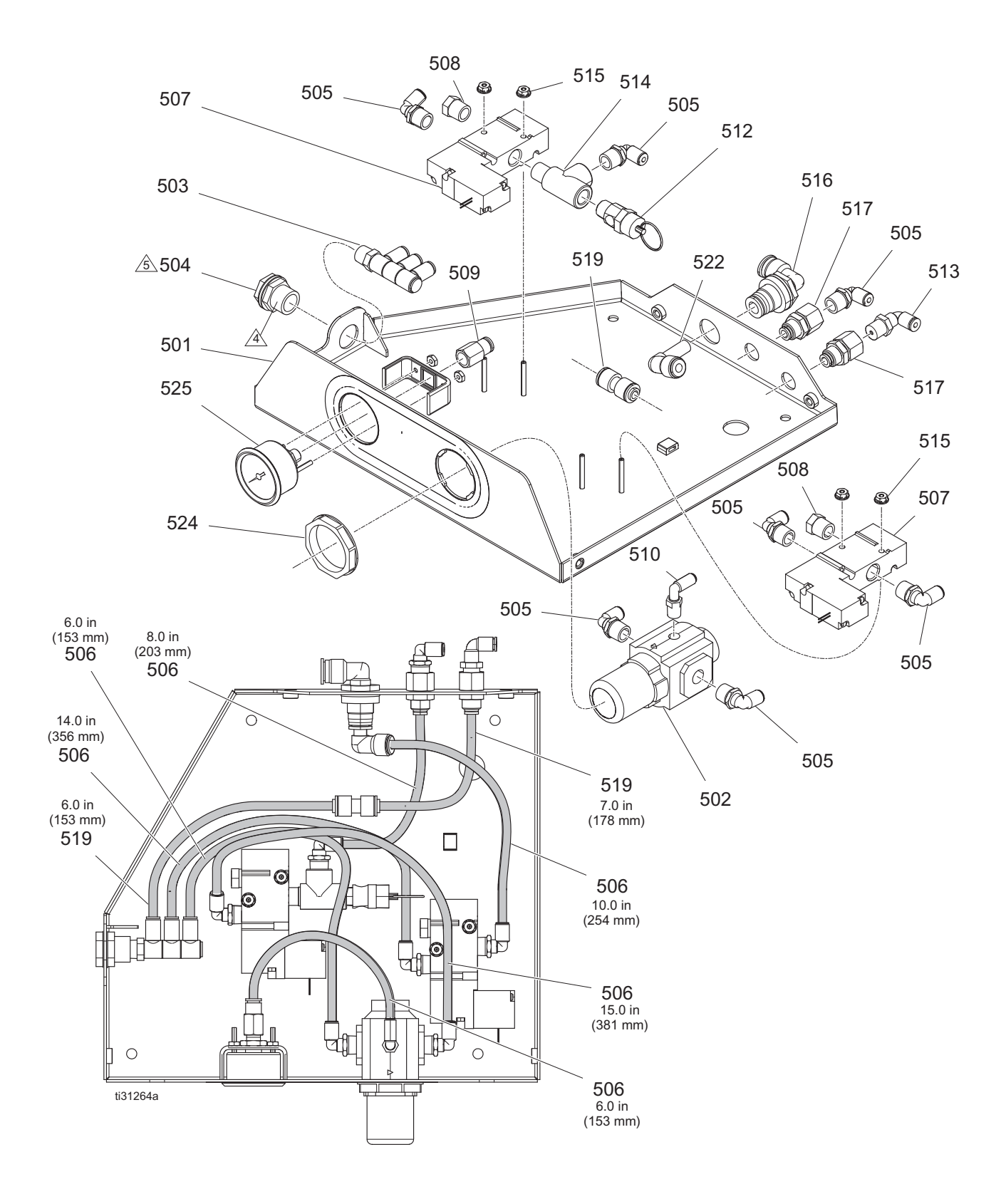

### Air Control Assembly 25C468 Parts List

| Ref. | Part   | Description                      | Qty. |
|------|--------|----------------------------------|------|
| 501  |        | BRACKET, top, air controls       | 1    |
| 502  | 129805 | REGULATOR, air                   | 1    |
| 503  | 129899 | FITTING, triple union, 1/4 tube  | 1    |
| 504  | 104641 | FITTING, bulkhead                | 1    |
| 505  | 110937 | FITTING, elbow                   | 7    |
| 506  | C12509 | TUBE, nylon, rnd                 | 6    |
| 507  | 129477 | VALVE, solenoid, 3 way           | 2    |
| 508  | 121021 | VENT, breather, muffler          | 2    |
| 509  | 114320 | FITTING, connector, female, 1/8  | 1    |
|      |        | NPT                              |      |
| 510  | 111162 | FITTING, elbow                   | 1    |
| 512  | 113498 | VALVE, safety, 110 psi           | 1    |
| 513  | 15T937 | FITTING, elbow, swivel 1/4 npt x | 1    |
|      |        | 5/32 t                           |      |
| 514  | 106228 | FITTING, tee, street             | 1    |
| 515  | 128672 | NUT, serrated flange, #6-32, sst | 4    |
| 516  | 17P080 | FITTING, elbow, PTC, 3/8         | 1    |
| 517  | 129900 | BULKHEAD, 1/4 NPT x 1/4 tube     | 2    |
| 519  | 129902 | RESTRICTOR, .023,                | 1    |
|      |        | 1/4 tube x 1/4 tube              |      |
| 522  | 129898 | FITTING, 3/8 x 1/4 elbow         | 1    |
| 524  | 116514 | NUT, regulator mnt               | 1    |
| 525  | 128260 | GAUGE, panel mount               | 1    |

 $\underline{\land}_{4}$  Apply sealant to external threads.

<u>∧</u> Torque to 25 +/- 5 in-lb (2.8 +/- 0.5 N•m).

# Melter Assembly 17S257 Parts

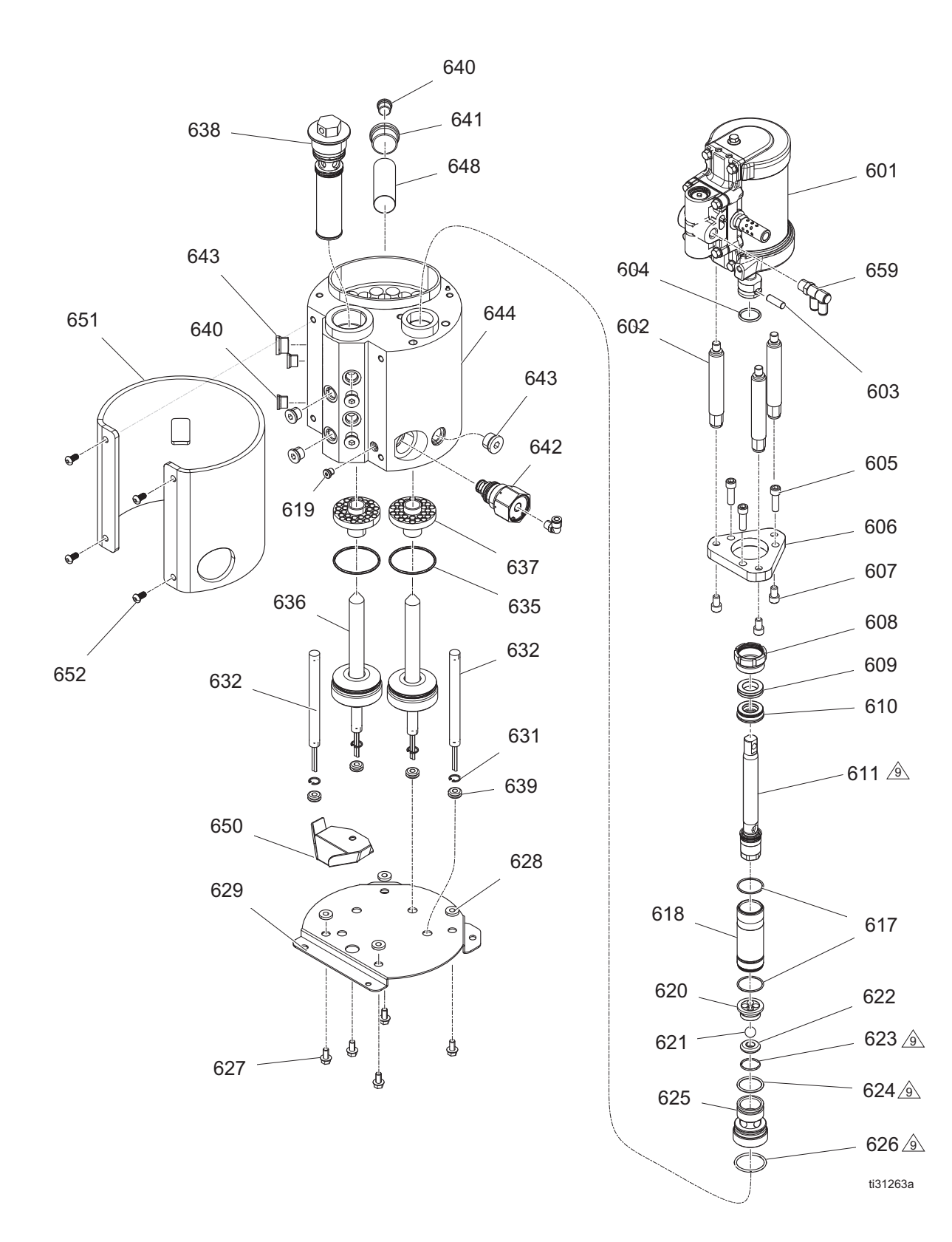

#### Parts

### Melter Assembly 17S257 Parts List

| Ref.             | Part   | Description                        | Qty. | Ref.         | Part         | Description                          | Qty. |
|------------------|--------|------------------------------------|------|--------------|--------------|--------------------------------------|------|
| 601              | 25C160 | MOTOR, air, 2.5 in., hi temp, 1.5  | 1    | 636          | 17M474       | HOUSING, firerod                     | 2    |
|                  |        | strk                               |      | 637          | 17M476       | HEAT SINK, melter                    | 2    |
| 602              | 16W387 | ROD, tie, 1.5 in. stroke           | 3    | 638          | 24P855       | FILTER, assy, 100 mesh, welded       | 1    |
| 603              | 196762 | PIN, straight                      | 1    | 639          |              | GROMMET, 1/4 ID                      | 4    |
| 604              | 514129 | PACKING, o-ring                    | 1    | 640          | 15H304       | FITTING, plug 9/16 sae               | 7    |
| 605              |        | SCREW, cap, socket head,           | 3    | 641          | 15H305       | FITTING, plug hollow hex 1-3/16      | 1    |
|                  |        | 5/16-18                            |      |              |              | sae                                  |      |
| 606              | 17M475 | PLATE, tie rod                     | 1    | 642          | 26A242       | VALVE, relief                        | 1    |
| 607              |        | SCREW, cap, sh, 5/16-18            | 3    | 643          | 295607       | PLUG, hex                            | 2    |
| 608              | 193046 | NUT, packing                       | 1    | 644 <b>X</b> |              | MANIFOLD, melter, HM25c              | 1    |
| 609              | 17L996 | BEARING, throat                    | 1    |              |              |                                      |      |
| 610              | 17L995 | SEAL, throat                       | 1    |              |              |                                      |      |
| 611 <b>★</b>     |        | ROD, displacement                  | 1    | 648          | 1/N323       | SCREEN, wire                         | 1    |
| 612 <del>★</del> |        | BALL, .31250                       | 1    | 650          | 1/P898       | IRAY, drip, HM25c                    | 1    |
| 614 <b>★</b>     |        | SEAL, u-cup, piston                | 1    | 651          | 129178       | INSULATOR, heat jacket               | 1    |
| 615 <del>★</del> |        | BEARING, piston                    | 1    | 652          | 111831       | SCREW, cap, skt, button hd           | 4    |
| 616 <del>★</del> |        | VALVE, piston                      | 1    | 659          | 129810       | FITTING, double union, 1/4 tube      | 1    |
| 617              | 108526 | PACKING, o-ring, ptfe              | 2    |              |              |                                      |      |
| 618              |        | SLEEVE, cylinder                   | 1    |              | uded in dis  | splacement rod repair kit 25C513.    |      |
| 619              | 556431 | PLUG, sae, 5/16-24                 | 1    | X Avail      | lable in Me  | elter Manifold Kit 17S258 which incl | udes |
| 620              | 192624 | GUIDE, ball                        | 1    | two he       | aters (632   |                                      |      |
| 621              | 105445 | BALL, .5000                        | 1    | * Hea        | ter repair i | kit 17P347 includes four heaters (63 | 32)  |
| 622              | 192642 | SEAT, carbide                      | 1    | with el      | ectrical lea | ads labeled.                         |      |
| 623              | 107079 | PACKING, o-ring                    | 1    | 3            | Torque to    | 27 +/- 3 ft-lb (36.6 +/- 4 N•m).     |      |
| 624              | 105802 | O-RING                             | 1    | $\wedge$     | Lubricate    | o-rings                              |      |
| 625              | 17M477 | HOUSING, valve, foot               | 1    | <u>/9</u> \  | Lubriouto    | e mige.                              |      |
| 626              | 113944 | PACKING, o-ring                    | 1    |              |              |                                      |      |
| 627              | 113161 | SCREW, flange, hex hd              | 5    |              |              |                                      |      |
| 628              | 167002 | INSULATOR, heat                    | 4    |              |              |                                      |      |
| 629              | 17N255 | BRACKET, melter, HM25c,            | 1    |              |              |                                      |      |
|                  |        | painted                            |      |              |              |                                      |      |
| 631 <b>X</b>     | 111317 | RING, retaining, int.              | 4    |              |              |                                      |      |
| 632 <b>X</b> *   |        | HEATER, fire rod, 1000 watts, 240V | 4    |              |              |                                      |      |
| 635              | 102867 | PACKING o-ring                     | 2    |              |              |                                      |      |
| 500              | 102001 |                                    | ~    |              |              |                                      |      |

# Accessories

NOTE: For pattern controller accessories, see manual 334784.

# Adapter Plate Kit, 25M528

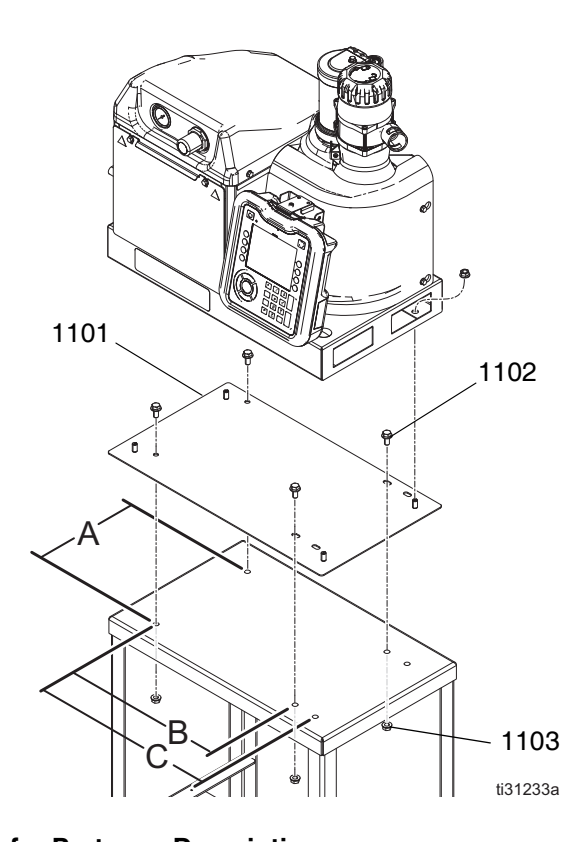

| Ref. | Part   | Description                    | Qty. |
|------|--------|--------------------------------|------|
| 1101 |        | PLATE, adapter, HM25c, painted | 1    |
| 1102 | 112395 | SCREW, cap, flanged hd         | 4    |
| 1103 | 112958 | NUT, hex, flanged              | 8    |
|      |        |                                |      |

1 4 8 System Stand Kit, 17S264

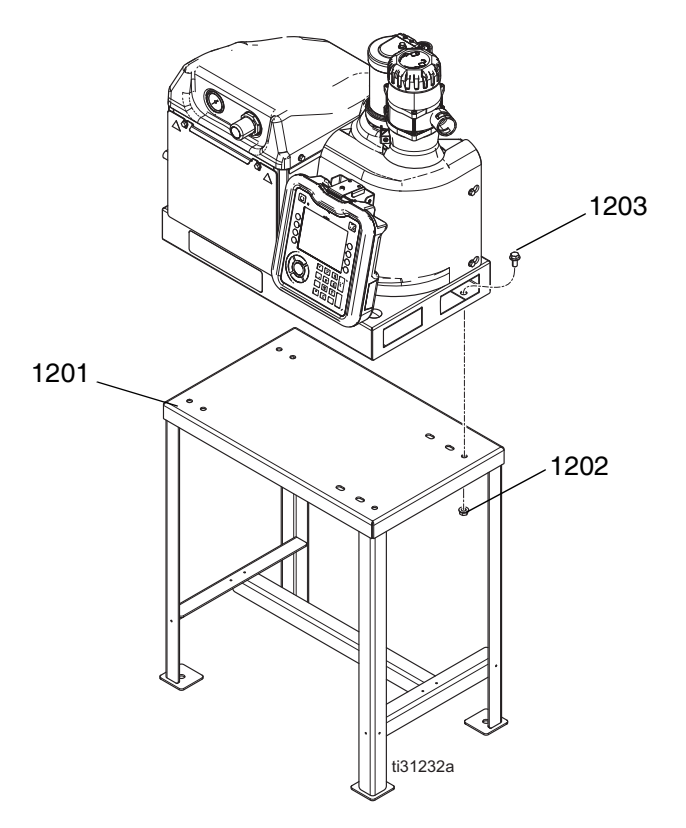

| Ref.   | Part   | Description                      | Qty. |
|--------|--------|----------------------------------|------|
| 1201 · |        | STAND, InvisiPac, HM25c, painted | 1    |
| 1202   | 112958 | NUT, hex, flanged                | 4    |
| 1203   | 112395 | SCREW, cap, flanged hd           | 4    |

# Light Tower Kit, 25C662

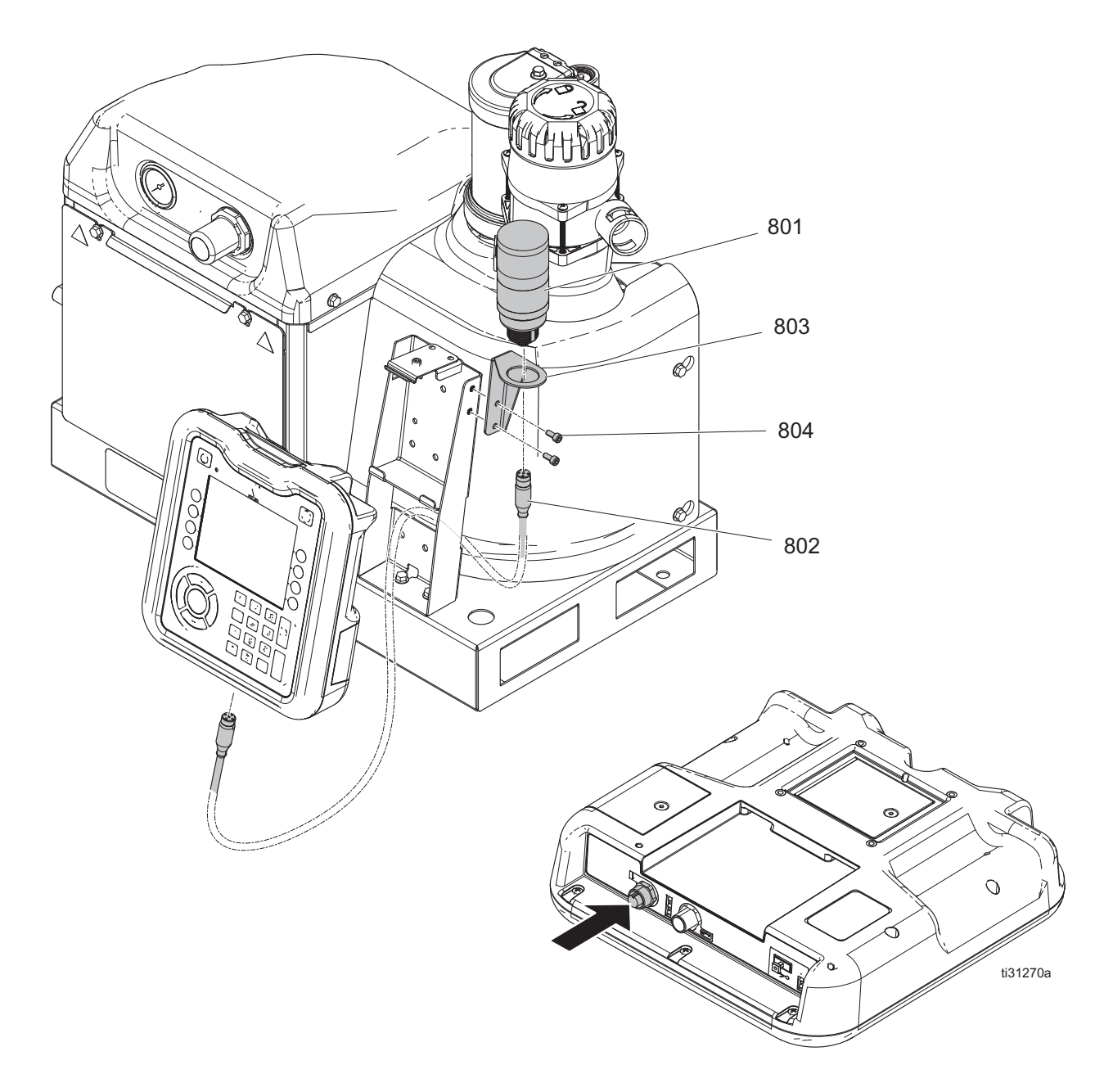

| Ref. | Part   | Description                    | Qty. |
|------|--------|--------------------------------|------|
| 801  | 127087 | LIGHT, tower, 30 mm, red/green | 1    |
| 802  | 17R703 | CABLE, GCA, M12-5P, m/f, 0.3 m | 1    |
| 803  |        | BRACKET, light tower, painted  | 1    |
| 804  |        | SCREW, shcs M5 x 12            | 2    |

## **ADM Remote Mount Extension Cables**

Used to connect a remote mounted ADM to an InvisiPac system.

| Part   | Description             | Image    |
|--------|-------------------------|----------|
| 24R710 | 5M CAN Extension Cable  | $\int$   |
| 24R711 | 15M CAN Extension Cable | ti31234a |

## **Material Tracking Kit**

Used to track material consumption per product without a pattern controller.

#### Installation

- 1. See **Connect Material Tracking Input** (page 18) for details on hardware installation.
- 2. Navigate to the Material Tracking Setup screen (see **System Screen 4 Material Tracking Setup**, page 86) and check "Enable AUX Counter" setting.
- 3. Navigate to the **Material Log** screen using the softkey on the Home screen (see page 80). Verify sensor counts once per product.

| Part   | Description                             | Contents                                                                                                    | Image    |
|--------|-----------------------------------------|----------------------------------------------------------------------------------------------------|----------|
| 24X446 | KIT, photoeye,<br>diffuse, 18mm         | 128073 - SENSOR, photoelectric diffuse<br>128071 - BRACKET, sensor mount, straight<br>128070 - BRACKET, sensor mount, angled<br>24X449 - CABLE, M12, 4-pin, 5.0 m                                  | ti31235a |
| 24X447 | KIT, photoeye,<br>pol ret ref, 18<br>mm | 128072 - SENSOR, photoelectric, polarized<br>128071 - BRACKET, sensor mount, straight<br>128070 - BRACKET, sensor mount, angled<br>128069 - SENSOR, reflector<br>24X449 - CABLE, M12, 4-pin, 5.0 m |          |

# **Hose Adapters**

Used to connect non-Graco hoses to an InvisiPac system.

| Part   | Description                                              | Image   |
|--------|----------------------------------------------------------|---------|
| 128621 | For connecting to non-Graco hoses that use a NI 120 RTD. | 130742а |

# **Applicator Adapters**

Used to connect non-Graco applicators to Graco heated hoses.

| Part   | Description                                                                                     | Image   |
|--------|-------------------------------------------------------------------------------------------------|---------|
| 16T916 | For connecting to non-Graco applicators that use a rectangular, 6-pin connector.                | e e     |
| 16Y828 | For connecting to non-Graco applicators<br>that use a circular, 6-pin connector. IPx6<br>rated. | U23405s |
| 16T917 | For connecting to non-Graco applicators that use a circular, 9-pin connector.                   |         |
| 128372 | For connecting to non-Graco applicators that use a rectangular, 8-pin connector.                | E26719a |
## **Upgrade Kits**

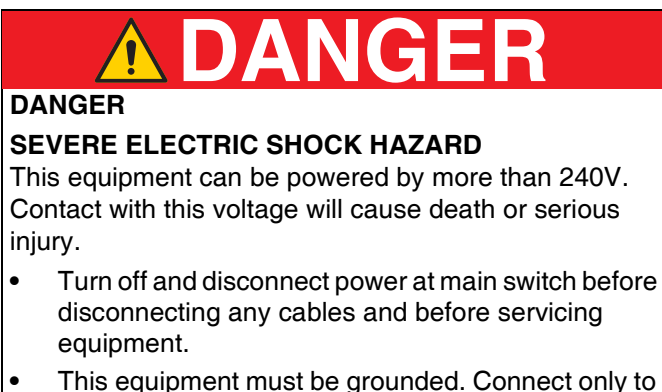

- This equipment must be grounded. Connect only to grounded power source.
- All electrical wiring must be done by a qualified electrician and comply with all local codes and regulations.

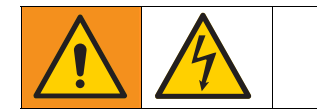

#### 8 Channel Upgrade Kit, 25M527

#### Installation

- 1. Turn main power switch (H) OFF and disconnect power from the system.
- 2. Remove blank plate (AA) and replace with AMZ #2 (1409)
- 3. Replace 4-channel AMZ power harness with 8-channel harness (1402).

- 4. Install caps (1405) on connectors.
- 5. Set AMZ #2 (1409) rotary switch to "2".
- Connect CAN cable (1403) between AMZ 1 and AMZ 2.

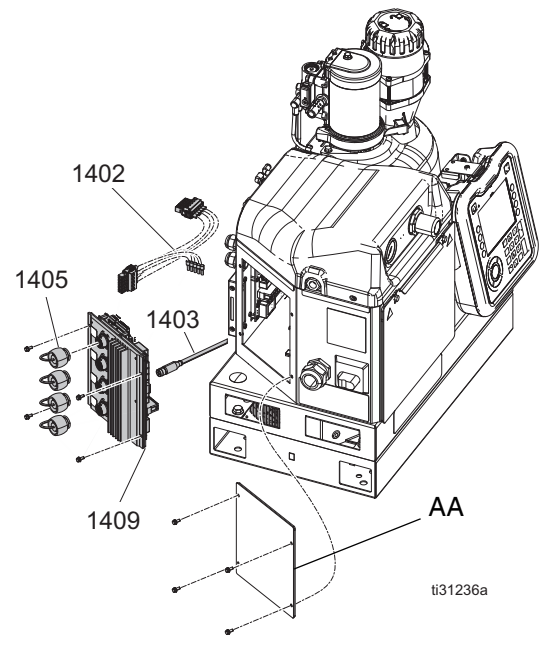

| Ref. | Part   | Description                     | Qty. |
|------|--------|---------------------------------|------|
| 1402 | 17M491 | HARNESS, disconnect, 8 ch       | 1    |
| 1403 | 121000 | CABLE, can, female/female 0.5 m | 1    |
| 1405 | 16T440 | CAP, souriau, UTS14             | 4    |
| 1409 | 25M525 | KIT, repair, AMZ                | 1    |

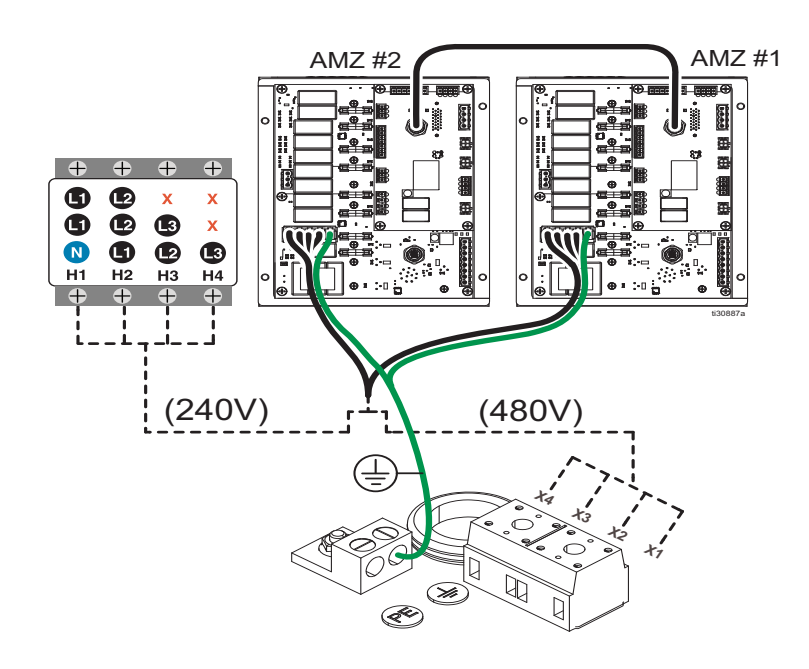

#### PC-8 Upgrade Kit, 25M526

Used to upgrade a system and add pattern control (PC-8).

**NOTE:** To upgrade to PC-8e, order kit 17F712 in addition to the kit listed above.

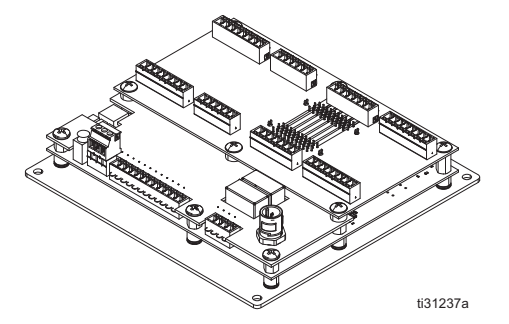

#### Installation

- 1. Turn main power switch (H) OFF and disconnect power from the system.
- 2. Set PCM rotary switch to "0".
- 3. Mount pattern controller board to bottom of electrical enclosure.
- 4. Connect power supply harness from AMZ 1 J3 to PCM P1.

5. **4-channel systems:** Connect CAN cable between AMZ 1 - J12 and PCM - P3.

**8-channel systems:** Connect CAN cable between AMZ 2 - J23 and PCM - P3.

#### Black Disconnect Handle Kit, 17S164

Used to replace a red disconnect handle with a black disconnect handle.

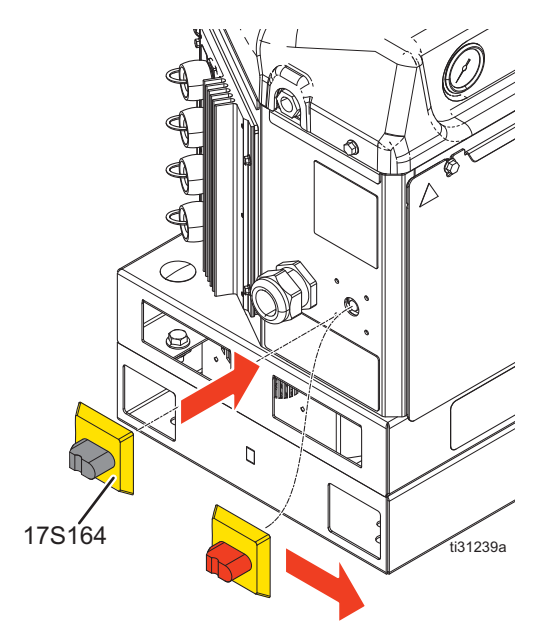

#### 480V Transformer Upgrade Kit, 17S265

Used to upgrade to a 240 VAC system for 480 VAC incoming power.

# Transformer

#### Installation

- 1. Turn the main power switch (H) OFF and disconnect power from the system.
- 2. Remove the electrical enclosure door (332).
- 3. Remove the knockout (KO) on the bottom of electrical enclosure (B).
- 4. Insert grommet (329) into the knockout hole.
- 5. Mount terminal block (323) to the bottom of the electrical enclosure using the terminal block mounting screws (327).
- 6. Disconnect wire harness (308) from disconnect switch (75).
- Connect wire harness (308) to the back side of terminal block (323). See Electrical Schematics on page 52 for details.
- 8. Route wires from transformer base (325) through the knockout hole.
- 9. Connect the fan connector to AMZ #1 J2.
- 10. Connect free wires labeled H1-H3 to the disconnect switch (75). See **Electrical Schematics** on page 52 for details.
- 11. Connect free wires labeled X1-X3 to the terminal block (323). See **Electrical Schematics** on page 52 for details.
- 12. Replace electrical enclosure door (332).

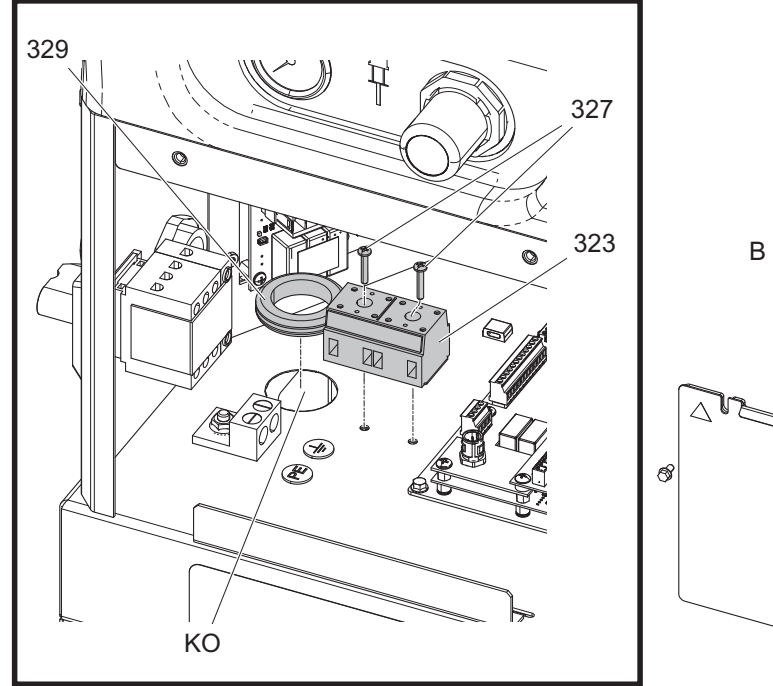

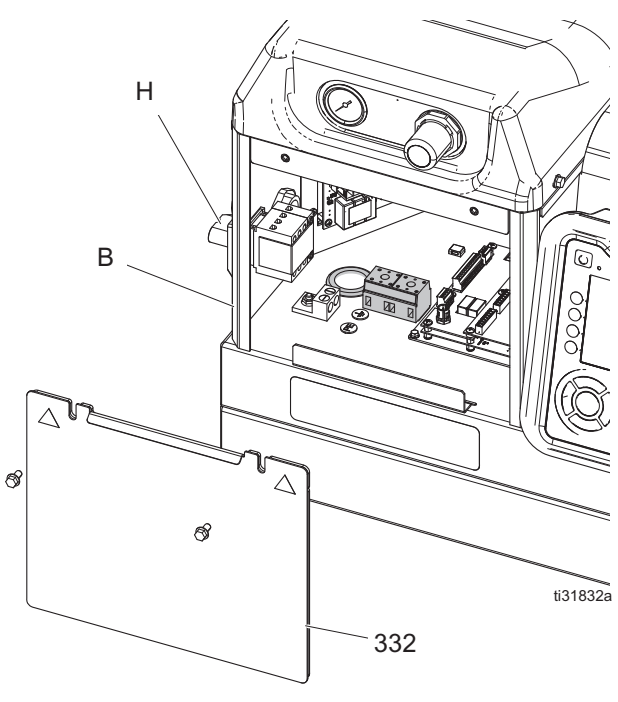

## **Special Tools**

These special tools are designed to make system repairs as easy as possible while ensuring that parts do not get damaged.

| Part   | Purpose                                            |
|--------|----------------------------------------------------|
| 129804 | Spanner wrench to remove melter heater rod housing |
| 1301*  | Remove Cylinder                                    |
| 1302*  | Install Cylinder - Female                          |
| 1303*  | Install Cylinder - Male                            |

\* Parts included in Cylinder Tools Kit 24R227 (purchase separately).

| Part   | Purpose              |
|--------|----------------------|
| 1304** | Install Rod - Female |
| 1305** | Install Rod - Male   |
| 1306** | Install Rod - Bullet |

\*\*Parts included in Rod Tools Kit 24R228 (purchase separately).

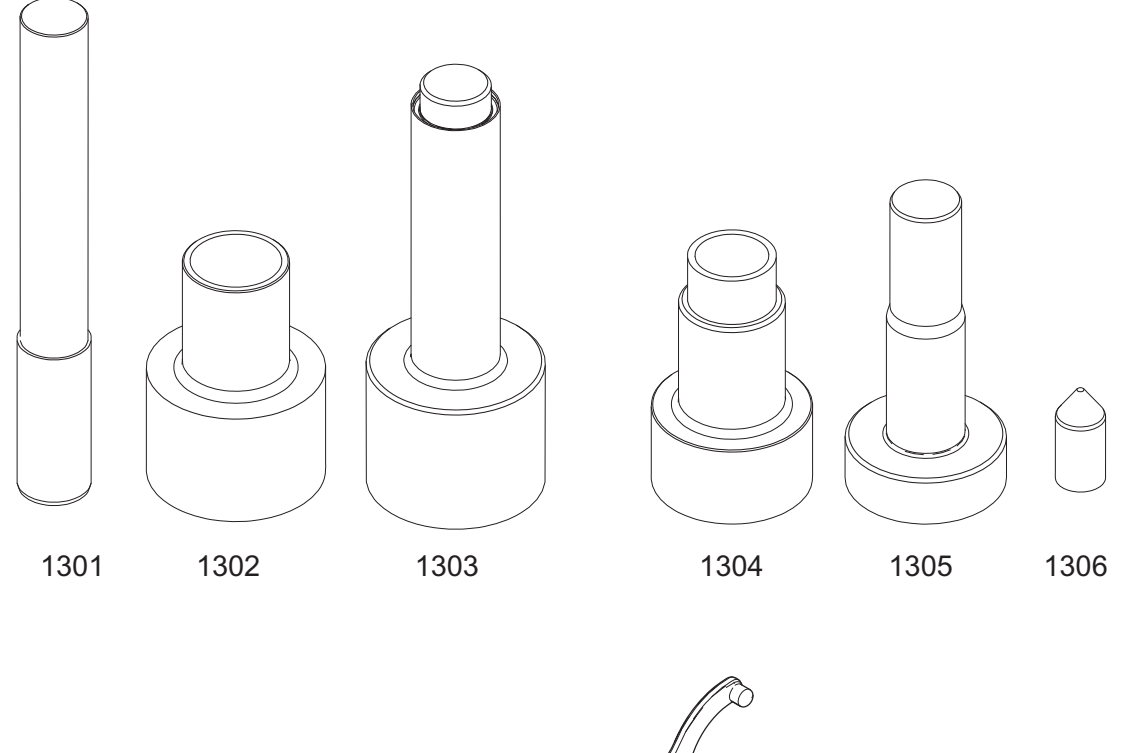

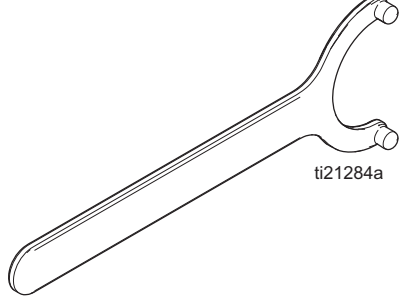

Spanning Wrench - 129804

## Air Reservoir Kit, 16W366

Allows the system to operate on lower pressure or restricted air supply lines.

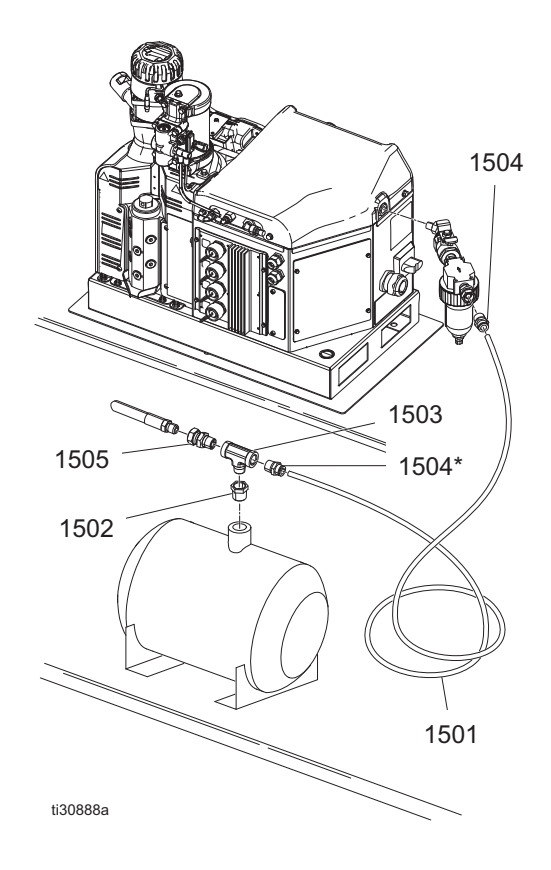

#### 16W366 Parts

| Ref. | Part   | Description              | Qty. |
|------|--------|--------------------------|------|
| 1501 |        | HOSE, nylon (6 ft)       | 1    |
| 1502 | 100081 | BUSHING, pipe            | 1    |
| 1503 | 113777 | TEE, pipe                | 1    |
| 1504 | 114485 | CONNECTOR, male, 3/8 npt | 2    |
| 1505 | 155665 | UNION, adapter           | 1    |
| 1506 |        | TANK, air, accumulator   | 1    |

---- Not for sale separately.

# Appendix A - ADM (Advanced Display Module)

## **ADM Interface**

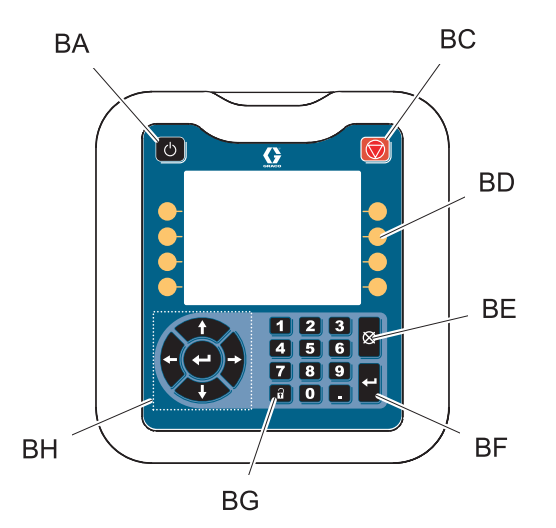

| Key | Function                                    |
|-----|---------------------------------------------|
| BA  | System Enable/Disable                       |
| BC  | Stop all system processes                   |
| BD  | Defined by icon next to soft key            |
| BE  | Abort current operation                     |
| BF  | Accept change, acknowledge error, select    |
|     | item, toggle selected item                  |
| BG  | Toggle between Run and Setup screens        |
| BH  | Navigate within a screen or to a new screen |

## **Screen Navigation**

Navigate through each screen to set up and operate the InvisiPac HM25c.

**NOTE:** additional screens are present for the pattern controller on InvisiPac systems with an integrated pattern controller. Refer to **InvisiPac Pattern Controller** manual for details.

#### **Run Screens**

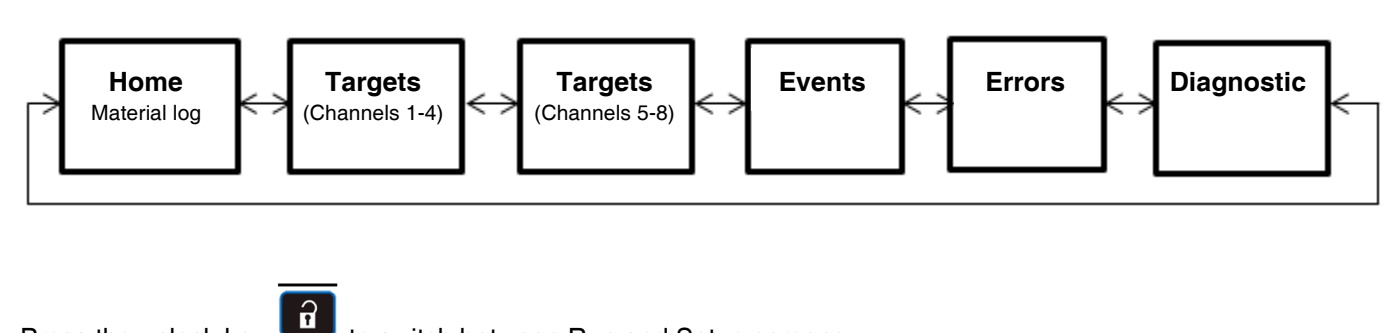

Press the unlock key **unlock** to switch between Run and Setup screens.

#### **Setup Screens**

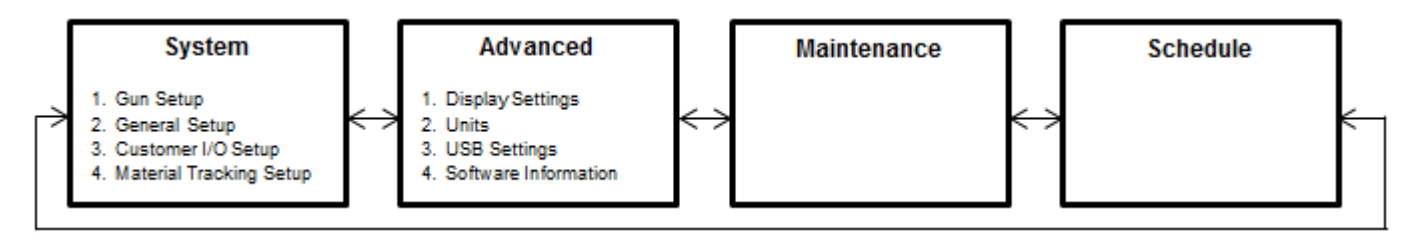

## **ADM Screens**

#### Home

Read-only view of system heat states and temperatures.

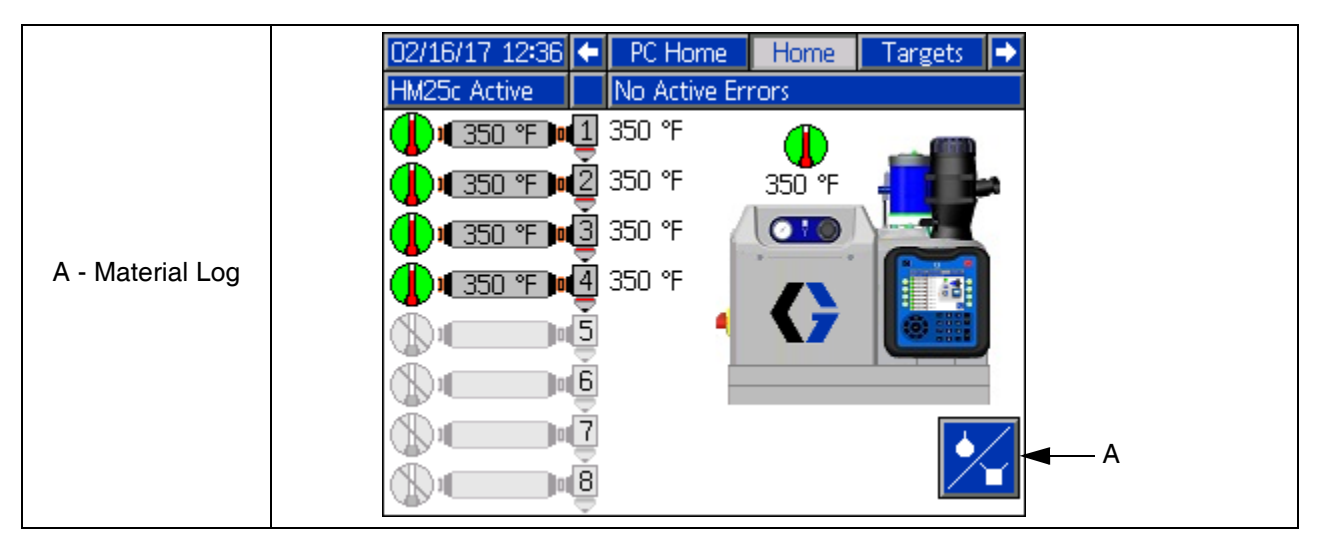

| Icon                      | Name                            | Description                                                                                                    |  |  |  |  |
|---------------------------|---------------------------------|----------------------------------------------------------------------------------------------------|--|--|--|--|
|                           |                                 | Channel heat state:                                                                                             |  |  |  |  |
|                           | Channel Heat state              | Active Warmup Inactive Not Installed                                                                            |  |  |  |  |
| ¥ <mark>[350 °F]</mark> ≉ | Hose Temperature                | Current temperature of the hose                                                                                 |  |  |  |  |
| 4 350 °F                  | Gun (Applicator)<br>Temperature | Current temperature of the gun                                                                                  |  |  |  |  |
|                           |                                 | Current temperature of the melter and melter heat state:                                                        |  |  |  |  |
| 350 °F , 🧰                |                                 |                                                                                                    |  |  |  |  |
|                           | Melter Heat State               | Active Warmup Inactive Not Installed                                                                            |  |  |  |  |
| •                         | and Temperature                 | <b>NOTE:</b> Melter heat state is not ACTIVE until all installed channels and the melter have reached setpoint. |  |  |  |  |
|                           | Material Log Softkey            | Use to navigate to the <b>Material Log</b> screen.                                                              |  |  |  |  |

#### **Material Log**

View of material log.

|                 |   | 02/16/1    | 17 12:17 | PC Ho   | ome Home   | Targets        |   |
|-----------------|---|------------|----------|---------|------------|----------------|---|
|                 |   | HM25c .    | Active   | No Acti | ive Errors |                |   |
|                 | A | K          | Date     |         | #₩1        | g <b>≜∕`</b> ĭ | î |
|                 | 7 |            | 06/08/15 | 1       | 3          | 4.46           | 4 |
|                 |   |            | 06/07/15 | 1       | 86399      | 4.56           |   |
|                 |   |            | 06/06/15 | 1       | 86398      | 4.70           | 5 |
| A - Exit Screen |   | →[         | 06/05/15 | 1       | 86399      | 4.83           |   |
|                 |   | 535        | 06/04/15 | 1       | 86398      | 4.94           | 1 |
|                 |   | J.JJ 🔒     | 06/03/15 | 1       | 86399      | 5.02           |   |
|                 |   |            | 06/02/15 | 1       | 47939      | 5.09           | 2 |
|                 |   | , <u> </u> | 06/01/15 | 1       | 69         | 4.51           |   |
|                 |   |            | 05/31/15 | 1       | 38036      | 5.15           | 3 |
|                 |   | 3.57 🔽     | 05/30/15 | 1       | 56826      | 5.18           | Ŧ |

| lcon                                                                                                    | Name                     | Description                                                                                                    |
|----------------------------------------------------------------------------------------------------|--------------------------|----------------------------------------------------------------------------------------------------|
|                                                                                                    | Reset Material<br>Target | Press to reset the target material per unit to the current value. An hourglass will appear in place of the material usage scale in the bottom left corner until a new target value is learned.                                                                                                    |
| 5.35                                                                                                    | Material Usage<br>Scale  | Indicates current material per unit relative to the learned target value. The cur-<br>rent material per unit is denoted by the arrow indicator and black blinking bar.<br>The top of the scale indicates high usage of 20% deviation above target. The<br>bottom of the scale indicates low usage of 20% deviation below the target. If<br>material alerts are enabled, an alert will be generated each time the current<br>value goes outside the range shown (see System Screen 4 - Material Tracking<br>for details). |
| Date                                                                                                    | Date                     | Date of the material log entry.                                                                                                    |
| Cycles                                                                                                    | Cycles                   | Total pump cycles.                                                                                                    |
| lb 🌢                                                                                                    | Material Used            | Total material used.                                                                                                    |
| i di seconda di seconda di second | Program                  | Pattern controller program.                                                                                                    |
| #                                                                                                    | Product Count            | Total products produced.<br># 1 Products on pattern controller line 1.<br># 2 Products on pattern controller line 2.<br>12345 Products on non-pattern controller systems.                                                                                                    |
| g <b>≜∕`</b> ∎                                                                                                    | Material Per<br>Product  | Average material per product.                                                                                                    |

NOTE: Not all material log columns are present on all systems.

#### Targets

View and adjust system temperature setpoints.

|                                                                      | 02/16/17 12:37 ← Home Targets Targets Events →<br>HM25c Active I No Active Errors |
|----------------------------------------------------------------------|-----------------------------------------------------------------------------------|
|                                                                      |                                                                                   |
| A - Channel Select<br>B - Increase Setpoint<br>C - Decrease Setpoint | A 2 350 °F 350 °F 4 350 °F 4 350 °F 4 350 °F 4 C                                  |
|                                                                      | <b>3 3 3 3 3 3 3 3 3 3</b>                                                        |
|                                                                      | 4 150 °F 350 °F                                                                   |

| lcon | Name                    | Description                                                                                                    |
|------|-------------------------|----------------------------------------------------------------------------------------------------|
|      | Number Pad<br>Indicator | Indicates which setting will be changed when using the ADM number keypad.                                                                |
|      | Channel Select          | Press softkey to select channel and enter setpoints for gun and hose.                                                                    |
| 1    |                         | <b>NOTE:</b> a second Targets screen is available for eight channel systems. Press the right arrow key to navigate to the second screen. |
|      |                         | <b>NOTE:</b> press and hold softkey to copy the melter temperature setpoint to the channel temperature setpoint (for faster setup).      |
| Î    | Increase Setpoint       | Press softkey to increase temperature setpoint.                                                                                          |
| I    | Decrease<br>Setpoint    | Press softkey to decrease temperature setpoint.                                                                                          |

#### Errors

Read-only view of logged errors. Press the up and down arrows to scroll through the log.

| 02/16/17 12:08 | t   | Events      | Errors      | Diagnostic | • |
|----------------|-----|-------------|-------------|------------|---|
| HM25c Inactive |     | No Active   | Errors      |            |   |
| Date Time      | Cod | le Descript | tion        |            | î |
| 02/16/17 12:08 | L6F | FX Level Se | ensor Error |            |   |
| 02/16/17 12:07 | CA  | CP Comm.    | Error PCM   |            |   |
|                |     |             |             |            |   |
|                |     |             |             |            |   |
|                |     |             |             |            | 1 |
|                |     |             |             |            |   |
|                |     |             |             |            |   |
|                |     |             |             |            |   |
|                |     |             |             |            |   |
|                |     |             |             |            | ÷ |

#### **Events**

Read-only view of logged events. Press the up and down arrows to scroll through the log.

| 02/16/17 12   | :06 🗲   | Targets       | Events      | Errors | ₽        |
|---------------|---------|---------------|-------------|--------|----------|
| HM25c Inactiv | ve      | No Active Er  | rors        |        |          |
| Date Tim      | ne Code | 2 Description | n           |        | î        |
| 02/16/17 12   | :06 ERM | 11 Material T | arget Reset | t      | 6        |
| 02/16/17 12   | :06 ECC | IP Setup Vali | ue(s) Chang | ged    | 7        |
| 02/16/17 12   | :05 EQU | 1 Sys. Settin | gs Downloa  | aded   | '<br>  _ |
| 02/16/17 12   | :05 EQU | 13 Custom La  | ang, Downlo | baded  | 8        |
| 02/16/17 12   | :05 EQU | 15 Logs Dowr  | nloaded     |        | 1        |
| 02/16/17 12   | :04 EBU | X USB Drive   | Removed     |        | 2        |
| 02/16/17 12   | :04 EQU | 1 Sys. Settin | gs Downloa  | aded   | 2        |
| 02/16/17 12   | :04 EQU | 13 Custom La  | ang. Downlo | baded  | 2        |
| 02/16/17 12   | :04 EQU | 15 Logs Dowr  | nloaded     |        | 4        |
| 02/16/17 12   | :03 ELO | X System Po   | wer On      |        | Ŧ        |

#### Diagnostic

Read-only view of the important system diagnostic information.

|                                                                                                    | 02/16/1712:16←ErrorsDiagnosticPC Control→HM25c ActiveNo Active Errors |
|----------------------------------------------------------------------------------------------------|-----------------------------------------------------------------------|
| A - Heat Zones<br>B - Pump<br>C - Fill (Feed System)<br>D - AUX Unit Counter<br>E - PLC Inputs<br>F - PLC Outputs<br>G - USB Download %<br>H - Transformer<br>J - Line Voltage | $ \begin{array}{c ccccccccccccccccccccccccccccccccccc$                |

NOTE: Use the up and down arrow keys to scroll up and down within the screen.

#### System Screen 1 - Gun Setup

Install heat channels and select gun RTD type.

|                                            |    | 02/16/17 12:08 🔶 PC Setup System Advance<br>HM25c Inactive No Active Errors                                                                                                    | ed 🔿                                                                                                    |
|--------------------------------------------|----|----------------------------------------------------------------------------------------------------|----------------------------------------------------------------------------------------------------|
| A - Enter/Exit Screen<br>B - Screen Number | A► | Installed         Gun RTD Type           1         75 °F         Pt, 100Ω/1000Ω           2         X         75 °F         Pt, 100Ω/1000Ω           3         X         75 °F         Ni, 120Ω           4         X         75 °F         Ni, 120Ω           5          °F         Pt, 100Ω/1000Ω           6          °F         Pt, 100Ω/1000Ω           7          °F         Pt, 100Ω/1000Ω           8          °F         Pt, 100Ω/1000Ω | <ul> <li>▲</li> <li>↓</li> <li>↓</li> <li>▲</li> <li>B</li> <li>B</li></ul> |

| Icon             | Name                       | Description                                                                                                 |
|------------------|----------------------------|----------------------------------------------------------------------------------------------------|
| Û                | Gun (Applicator) Number    | Number of each gun that the row applies to.                                                                 |
| <b>X</b> / 🗌     | Installed                  | Check to install a channel (gun and hose pair).                                                             |
| 75 °F            | Gun Current<br>Temperature | Current temperature of the gun (according to the RTD type selected).                                        |
| Pt, 100Ω/1000Ω 🔽 | Gun RTD Type               | Drop-down selection of gun RTD type. Select gun RTD type according to documentation supplied with each gun. |

#### System Screen 2 - General Setup

Install heat channels and select gun RTD type.

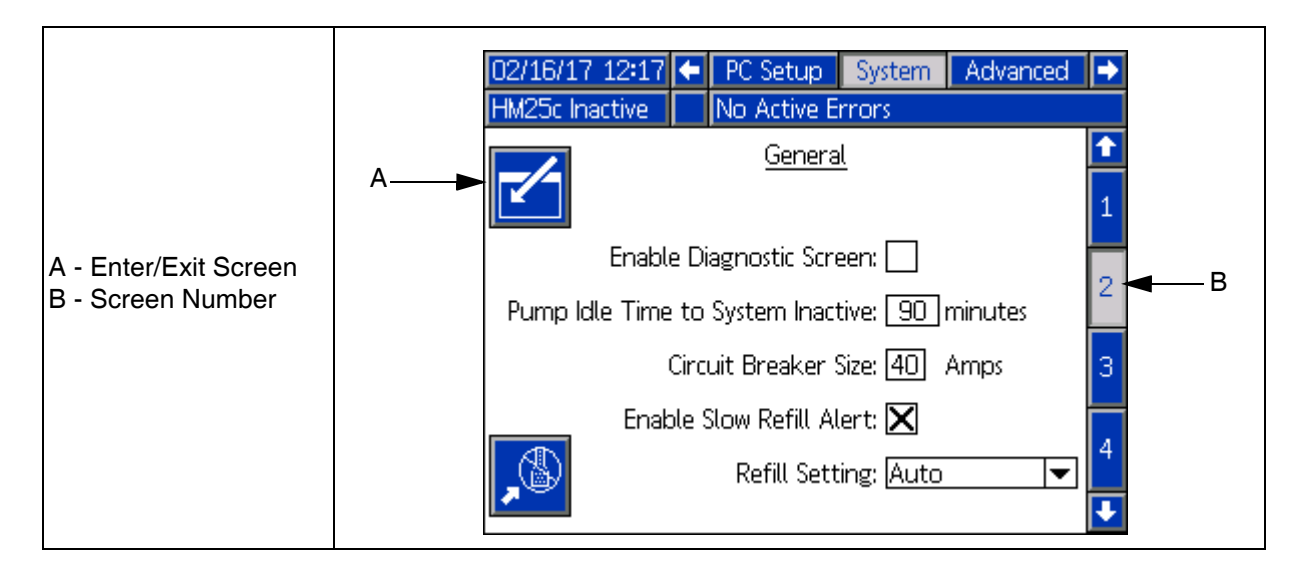

| Icon         | Name                                 | Description                                                                                                    |
|--------------|--------------------------------------|----------------------------------------------------------------------------------------------------|
| <b>X</b> / 🗌 | Enable Diagnostic<br>Screen          | Check to enable Diagnostic screen in Run screens. See <b>Diagnostic</b> screen for details.                                                               |
| 60 minutes   | Pump Idle Time to<br>System Inactive | Set to allow the system to automatically go to the Inactive state after the desired duration of pump inactivity.                                          |
| 40 Amps      | Circuit Breaker<br>Size              | Select the circuit breaker size used. Use the size of the circuit breaker used to supply power to the system (circuit breaker is external to the system). |
| X / 🗌        | Enable Slow Refill<br>Alert          | Check to enable the slow refill alert (Error code "L3FX"). See <b>Troubleshooting</b> section for details.                                                |
|              |                                      | Drop-down selection with the following options:                                                                                                    |
|              |                                      | <ul> <li>Auto: the fill mode that provides a constant pulse. Use automatic feed system. See Automatic Refill section for details.</li> </ul>              |
| Auto 💌       | Refill Setting                       | <ul> <li>Manual: do not use automatic feed system. See Manual Refill section for details.</li> </ul>                                                      |
|              |                                      | <ul> <li>Auto-Adapting: changes the pulse based on the previous fill to keep the fill<br/>around to five seconds.</li> </ul>                              |
|              | Refill Setting<br>Softkey            | Press softkey to toggle Refill Setting between Auto and Manual.                                                                                           |

#### System Screen 3 - PLC I/O Setup

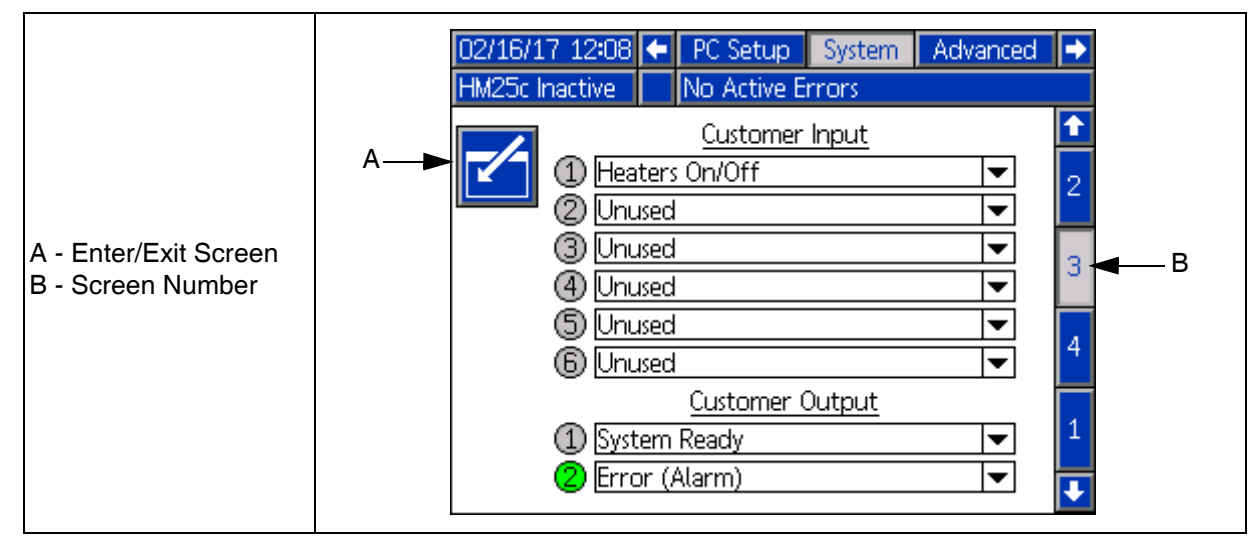

Configure and view the current state of the system PLC inputs and outputs.

| Icon               | Name                      |                                                                 | Description                                                                                                    |
|--------------------|---------------------------|-----------------------------------------------------------------|----------------------------------------------------------------------------------------------------|
| 1                  | Signal State<br>Indicator | Indicates the current s<br>Inpu<br>Outp                         | tate of the input/output signal (see tables below)                                                                                            |
| Heaters On/Off 🛛 💌 |                           | Drop-down selection c<br>in the table below. All<br>tion-based. | of the desired input option. Available options are outlined input options except Pump Enable/Disable are transi-                              |
|                    |                           | Option<br>Unused                                                | Action<br>Input disabled                                                                                                    |
|                    | Input Option              | Heaters On/Off                                                  | Turn system ON and OFF.                                                                                                    |
|                    |                           | Pump<br>Enable/Disable                                          | Enable or disable pump.<br>NOTE: pump will remain disabled if the input signal is<br>in the disabled state (voltage absent).                  |
|                    |                           | Channel X<br>Enable/Disable                                     | Enable or disable channel X.                                                                                                    |
| System Ready 💌     |                           | Drop-down selection o<br>in the table below. All                | f the desired output option. Available options are outlined output options are normally open when power is OFF.                               |
|                    |                           | Option                                                          | Action                                                                                                    |
|                    |                           | Unused                                                          | Output disabled.                                                                                                    |
|                    |                           | System Ready                                                    | Close contact when system is ready.                                                                                                    |
|                    | Output Option             | Error (Alarm)                                                   | Open contact when alarm is present.<br>NOTE: alarms disable the system heat and pump.                                                         |
|                    |                           | Error<br>(Deviation/Advisory)                                   | Close contact when deviation/advisory is present.<br>NOTE: deviations and advisories do not disable the<br>system heat and pump.              |
|                    |                           | Maintenance Due                                                 | Close contact when selected maintenance interval is<br>reached.<br>NOTE: see Maintenance screen for details on<br>maintenance interval setup. |

NOTE: See the Setup section for details on PLC I/O wiring.

#### System Screen 4 - Material Tracking Setup

Setup material tracking settings.

|                       | 0 | )2/16/17 12:17<br>IM25c Inactive | <ul> <li>PC Setu</li> <li>No Activity</li> </ul> | p System<br>e Errors | Advanced | •             |      |
|-----------------------|---|----------------------------------|--------------------------------------------------|----------------------|----------|---------------|------|
|                       | A | -/-                              | <u>Material</u>                                  | <u>Fracking</u>      |          | <b>↑</b><br>3 |      |
| A - Enter/Exit Screen |   | Enable AUX                       | (Unit Counte                                     | er: 🗌                |          | 4             | ◀— В |
| B - Screen Number     |   | Enable                           | Material Aler<br>Specific Crowi                  | ts: 🔄                |          |               |      |
|                       |   |                                  | peunic Gravi                                     | ry: [0.300]          |          | 1             |      |
|                       |   | 12345<br>000000 0.0              | d) 000                                           | <b>▲</b> /           | - g      | 2             |      |

| lcon             | Name                            | Description                                                                                                    |
|------------------|---------------------------------|----------------------------------------------------------------------------------------------------|
| .000 lb          | Calibration Weight<br>Totalizer | Resettable totalizer that can be used for determining Specific Gravity.                                                                                                    |
| <b>▲∕</b> ∎<br>g | Material per Unit               | Current material per unit.                                                                                                    |
| 12345<br>000000  | Reset Weight Total-<br>izer     | Press softkey to reset the calibration weight totalizer.                                                                                                    |
| X / 🗆            | Enable AUX Unit                 | Check to enable the AUX unit counter on the System IO Board.<br>See <b>Setup</b> section for AUX Unit Counter wiring details.                                                                 |
|                  | Counter                         | <b>NOTE:</b> this box does not need to be checked for systems with an integrated pattern controller.                                                                                          |
| X / 🗆            | Enable Material<br>Alerts       | Check to enable material alerts when the current material unit deviates 20% from the established target.<br>See <b>Material Log</b> screen for details on setting a target material per unit. |
| 0.980            | Specific Gravity                | Specific Gravity of the material in use. See <b>Calibration</b> section for methods to determine the appropriate value.                                                                       |

#### **Advanced Screen 1 - Display Settings**

General display settings including language, time and password protection.

| 02/16/17 12:17         | t     | System    | Advanced     | Maintenance | ÷ |
|------------------------|-------|-----------|--------------|-------------|---|
| HM25c Inactive         |       | No Activ  | e Errors     |             |   |
|                        |       |           |              |             | î |
|                        |       | Langua    | age: English | ▼           | А |
|                        | Ľ     | ate Forn  | nat: mm/dd/  | уу 🔽        | 7 |
|                        |       | Da        | ate: 02 / 16 | 5/17        | 1 |
| Time: 12]: 13          |       |           |              |             |   |
| Enter Password: 0000   |       |           |              | 2           |   |
| Screen Saver: Ominutes |       |           |              | ╞           |   |
|                        |       | Silent Mo | ode: 🗙       |             | 3 |
| Lo                     | ick I | Run Scree | ens: 📃       |             | Ŧ |

| Name             | Description                                                                                                    |
|------------------|----------------------------------------------------------------------------------------------------|
| Language         | Select the display language.                                                                                                    |
| Date Format      | Select the display date format.                                                                                                    |
| Date             | Enter the display date.                                                                                                    |
| Time             | Enter the display time.                                                                                                    |
| Password         | Enter the password to restrict access to the Setup screens.                                                                                                    |
|                  | <b>NOTE:</b> a value of "0000" does<br>not require a password for<br>access to Setup screens.                                                                  |
| Screen Saver     | Enter the timeout for the display screen saver.                                                                                                    |
|                  | <b>NOTE:</b> a value of "0" disables the screen saver.                                                                                                    |
| Silent Mode      | Check to disable display beep functionality.                                                                                                    |
| Lock Run Screens | If checked, operators will not be able to change most run screen settings.                                                                                     |
|                  | <b>NOTE:</b> in order for this setting to take effect, a password other than "0000" must be entered above.                                                     |
|                  | <b>NOTE:</b> when returning to the<br>Run screens from the setup<br>screens, the operator will have<br>two minutes to make changes<br>before the screens lock. |

#### Advanced Screen 2 - Units

Select the system units to be used on the display.

| 02/16/17 12:08 | t   | System   | Advanced | Maintenance | • |
|----------------|-----|----------|----------|-------------|---|
| HM25c Inactive |     | No Activ | e Errors |             |   |
|                |     |          |          |             | t |
|                |     |          |          |             | 1 |
| Tem            | per | ature Un | its: °F  |             | 2 |
|                |     | Mass Un  | its: lb  | ▼           | 3 |
|                | Dis | tance Un | its: in  | ▼           | Ľ |
|                |     |          |          |             | 4 |
|                |     |          |          |             | ÷ |

| Name                 | Description                                                               |
|----------------------|---------------------------------------------------------------------------|
| Temperature<br>Units | Select the system temperature units.                                      |
| Mass Units           | Select the system mass units.                                             |
| Distance Units       | Select the system distance units.                                         |
|                      | <b>NOTE:</b> this setting only applies to pat-<br>tern controller values. |

#### **Advanced Screen 3 - USB Settings**

Select USB download settings.

| 02/16/17 12:14 🗲 System Advanced Maintenance               | Ð |
|------------------------------------------------------------|---|
| HM25c Inactive No Active Errors                            |   |
|                                                            | 2 |
| Disable USB Downloads/Uploads: 📃                           | 3 |
| Disable USB Log Errors: 🗙<br>Download Depth: Last 🛛 5 Days | 4 |
|                                                            | 1 |
|                                                            | · |

| Name                             | Description                                                                          |
|----------------------------------|--------------------------------------------------------------------------------------|
| Disable USB<br>Downloads/Uploads | Disables USB port from trans-<br>mitting data to/from a USB<br>drive.                |
| Disable USB<br>Log Errors        | Disables USB log advisories.                                                         |
| Download Depth                   | Sets the length of the data logs<br>to be downloaded (affects the<br>download time). |

#### Advanced Screen 4 - System Software

Read only display of system software.

| 02/16/17 12:08                                        | • | System   | Advanced | Maintenance | • |
|-------------------------------------------------------|---|----------|----------|-------------|---|
| HM25c Inactive                                        |   | No Activ | e Errors |             |   |
|                                                       |   |          |          |             | t |
|                                                       |   |          |          | 3           |   |
| Software Part #: 17L870<br>Software Version: 1.01.001 |   |          | 4        |             |   |
|                                                       |   |          | 1        |             |   |
|                                                       |   |          |          |             | 2 |

| Name                          | Description                                                                                          |
|-------------------------------|----------------------------------------------------------------------------------------------------|
| System<br>Software            | Part number of the software on the most recently loaded system software token.                       |
| Part #                        | <b>NOTE:</b> this part number is not the part<br>number of the system software token (PN<br>17R827). |
| System<br>Software<br>Version | Version of the software on the most recently loaded system software token.                           |

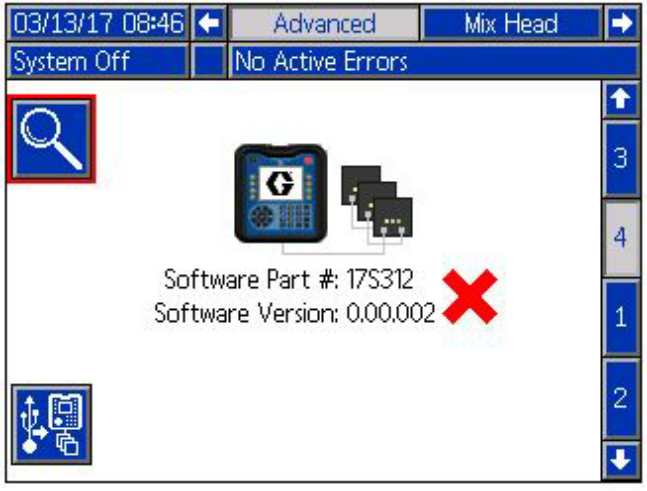

**NOTE:** A red X next to the software means that one or more system components have software that is not the current version. This will not prevent the system from running. All components can be updated to run the current software version by performing the **Software Update Procedure** on page 94.

#### Maintenance

Setup material tracking settings.

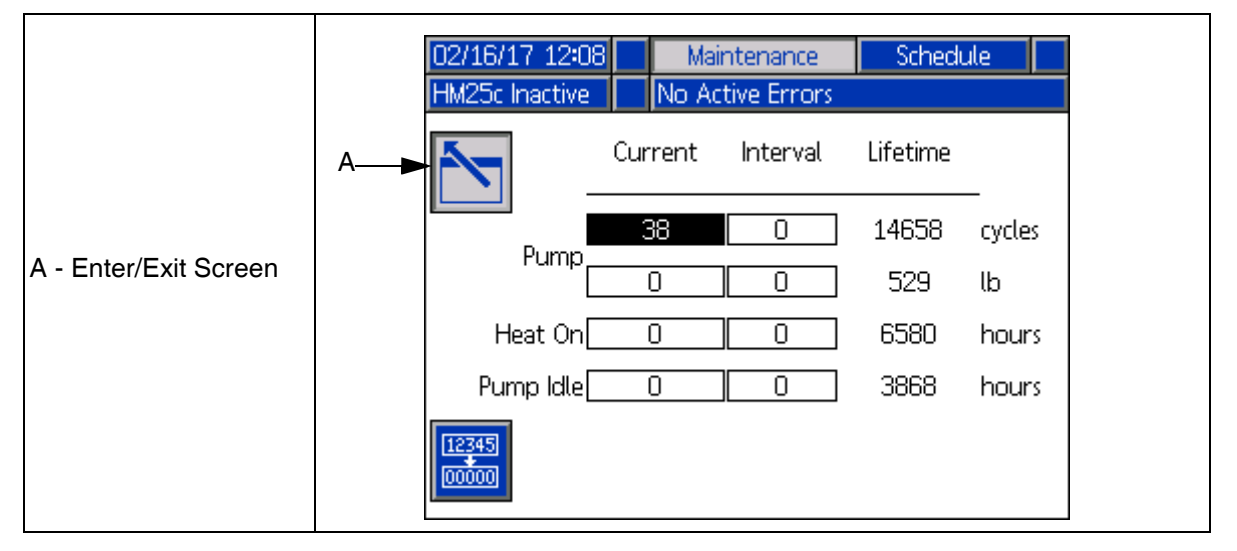

| Name           | Description                                                                                                    |  |  |
|----------------|----------------------------------------------------------------------------------------------------|--|--|
|                | Resettable counter for the variable in the row.                                                                                         |  |  |
| Current        | <b>NOTE:</b> to reset to zero and clear an existing advisory, select the counter and press the reset softkey in the bottom left corner. |  |  |
|                | Maintenance interval period for variable in the row.                                                                                    |  |  |
| Interval       | <b>NOTE:</b> set to a non-zero value to generate advisories when the current counter reaches this value.                                |  |  |
| Lifetime       | Lifetime counter of the variable in the row.                                                                                            |  |  |
| Pump Cycles    | Pump cycle totalizers.                                                                                                    |  |  |
| Pump Weight    | Pump weight totalizers.                                                                                                    |  |  |
| Heat On Time   | Heat on time totalizers (time spent with heat on).                                                                                      |  |  |
| Pump Idle Time | Pump idle time totalizer (time spent with system at temperature, but no pump activity).                                                 |  |  |

#### Schedule

Set daily system ON and OFF commands following a weekly schedule.

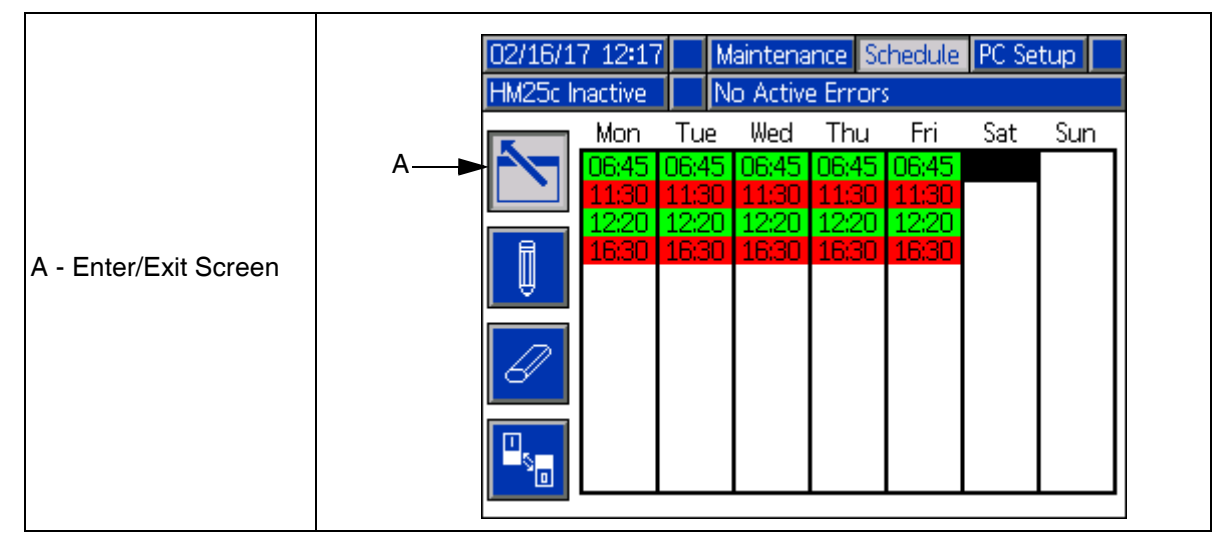

| lcon  | Name                               | Description                                                                                                    |  |  |
|-------|------------------------------------|----------------------------------------------------------------------------------------------------|--|--|
| 06:45 |                                    | The time value (24-hour clock) of the schedule entry indicates the time that the desired action will take place for a given day (indicated by the column).                                                |  |  |
|       | Schedule Entry                     | The color or the schedule entry indicates the desired action. The colors repre-<br>sent the following actions:                                                                                            |  |  |
|       |                                    | 06:4506:45Heat OnHeat OffDisabled                                                                                                    |  |  |
|       | Create Schedule<br>Entry           | Press softkey to create a new schedule entry. Once pressed, a pop-up box will appear allowing the user to set the time of the schedule entry (24-hour clock) as well as the desired action (Heat On/Off). |  |  |
|       | Delete Schedule<br>Entry           | Press softkey to delete selected schedule entry.                                                                                                    |  |  |
|       | Enable / Disable<br>Schedule Entry | Press softkey to toggle the state (enabled or disabled) of the selected schedule entry.                                                                                                    |  |  |

# Appendix B - USB Downloading, Uploading

The system can store 50,000 entries in its logs and the system adds a new entry to the logs every 60 seconds. This means the system stores 800 hours of system operation data, or 34 days of around-the-clock operation. Once full, the system will overwrite the oldest data.

**NOTE:** To prevent losing any data, never go more than 34 days without downloading the logs.

## **Download Procedure**

#### NOTICE

Uploading an edited system configuration file can damage the system. Never put a modified SETTINGS.TXT file in the UPLOAD folder on the flash drive.

**NOTE:** The event log, error log, system settings, and system language files are all downloaded in this procedure. See **USB Logs**, **System Settings File**, and **System Language File** starting on page 92.

1. Insert USB flash drive into USB port (PT).

**NOTE:** Flash drive must be 8 GB or smaller.

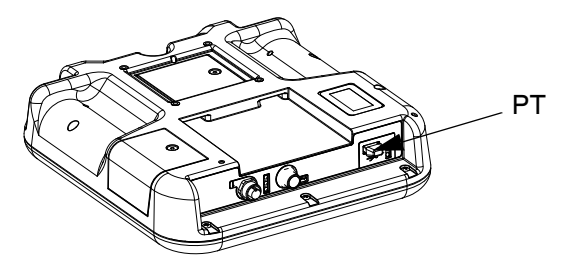

2. The menu bar and USB indicator lights indicate that the USB is downloading files. Wait for USB activity to complete. A pop-up will be present until the transfer is complete if it is not acknowledged.

**NOTE:** If the pop-up screen does not appear, the flash drive is not compatible with the ADM. Try a different flash drive.

**NOTE:** The system can log up to 45 mb of additional data per week, depending on system operation.

## **Accessing Files**

All files downloaded from the USB are put in a DOWN-LOAD folder on the stick drive. For example: "E:\GRACO\12345678\DOWNLOAD\". The 8-digit numeric folder name matches the 8-digit ADM serial number, which is located on the back of the ADM. When downloading from multiple ADMs, there will be one sub-folder in the GRACO folder for each ADM.

The log files should be opened in a spreadsheet program.

**NOTE:** If emailing the files, zip (compress) them to minimize file size.

## **Upload Procedure**

#### NOTICE

Uploading an edited system configuration file can damage the system. Never put a modified SETTINGS.TXT file in the UPLOAD folder on the flash drive.

Use this procedure to install a system configuration file and/or a custom language file. See **System Settings File** or **System Language File** starting on page 92.

- 1. If necessary, follow the **System Language File**, page 93, to automatically generate the proper folder structure on the USB flash drive.
- 2. Insert USB flash drive into USB port of computer.
- The USB flash drive window automatically opens. If it does not, open USB flash drive from within Windows Explorer.
- 4. Open Graco folder.
- 5. Open system folder. If working with more than one system, there will be more than one folder within the Graco folder. Each folder is labeled with the corresponding serial number of the ADM. (The serial number is on the back of the module.)
- 6. *If installing the system settings file,* place SET-TINGS.TXT file into UPLOAD folder.
- 7. *If installing the custom language file,* place DISP-TEXT.TXT file into UPLOAD folder.

- 8. Remove USB flash drive from computer.
- 9. Install USB flash drive into InvisiPac system USB port.
- 10. The menu bar and USB indicator lights indicate that the USB is uploading files. Wait for USB activity to complete.
- 11. Remove USB flash drive from USB port.

**NOTE:** If a custom language file was installed, users can now select the new language from the Language drop-down menu.

**NOTE:** If the SETTINGS.TXT or DISPTEXT.TXT files remain in the UPLOAD folder, they will be uploaded every time the USB drive is inserted into the corresponding ADM. To avoid unintentionally overwriting system settings, delete the files from the UPLOAD folders on the USB drive after the upload is complete.

## **USB** Logs

During operation, InvisiPac stores system and performance related information to memory in the form of log files. InvisiPac maintains the events, data, GCA, Black Box, and Diagnostics logs. Follow the **System Language File**, page 93, to retrieve log files.

#### **Events Log**

The event log (1-EVENT.CSV) maintains a record of the last 75,000 events. Each event record in the log file contains the date and time the event occurred, the event type, event code, and event description.

#### Data Log

The data log (2-DATA.CSV) tracks the setpoint and actual temperatures every 60 seconds. This log can store up to 50,000 lines of data.

The system stores 800 hours of system operation data, or 34 days of around-the-clock operation. Once full, the system will overwrite the oldest data.

**NOTE:** To prevent losing any data, never go more than 34 days without downloading the logs.

#### GCA Log

This log (3-GCA.CSV) lists the installed GCA modules and their respective software versions.

#### Black Box, Diagnostics Logs

These logs (4-BLACKB.CSV, 5-DIAGNO.CSV) are designed to provide useful information to Graco when calling for technical assistance.

#### Material Log

This log (6-MATERI.CSV) lists up to 500 material log entries.

#### Fill Log

This log (7-FILL.CSV) is designed to provide useful information to Graco when calling for technical assistance.

## **System Settings File**

#### NOTICE

Uploading an edited system configuration file can damage the system. Never put a modified SETTINGS.TXT file in the UPLOAD folder on the flash drive.

The system configuration settings file name is SETTINGS.TXT and is stored in the DOWNLOAD folder.

A system configuration settings file automatically downloads each time a USB flash drive is inserted. Use this file to back up system settings for future recovery or to easily replicate settings across multiple InvisiPac systems. Refer to the **Upload Procedure**, page 91, for instructions on how to use this file.

It is recommended to retrieve the SETTINGS.TXT file after all system settings are set as desired. Store the file for future use as a backup in case the settings are changed and need to be quickly changed back to the desired setup.

**NOTE:** System settings may not be compatible between different versions of the InvisiPac software.

## System Language File

The system language file name is DISPTEXT.TXT and is stored in the DOWNLOAD folder.

A system language file automatically downloads each time a USB flash drive is inserted. If desired, use this file to create a user-defined set of custom language strings to be displayed within the ADM.

The system is able to display the following Unicode characters. For characters outside of this set, the system will display the Unicode replacement character, which appears as a white question mark inside of a black diamond.

- U+0020 U+007E (Basic Latin)
- U+00A1 U+00FF (Latin-1 Supplement)
- U+0100 U+017F (Latin Extended-A)
- U+0386 U+03CE (Greek)
- U+0400 U+045F (Cyrillic)

#### **Create Custom Language Strings**

The custom language file is a tab-delimited text file that contains two columns. The first column consists of a list of strings in the language selected at the time of download. The second column can be used to enter the custom language strings. If a custom language was previously installed, this column contains the custom strings. Otherwise the second column is blank.

Modify the second column of the custom language file as needed and then follow the **Upload Procedure**, page 91, to install the file.

The format of the custom language file is critical. The following rules must be followed in order for the installation process to succeed.

- The file name must be DISPTEXT.TXT.
- The file format must be a tab-delimited text file using Unicode (UTF-16) character representation.
- The file must contain only two columns, with columns separated by a single tab character.
- Do not add or remove rows to the file.
- Do not change the order of the rows.
- Define a custom string for each row in the second column.

# **Appendix C - Software Update**

# Software Update Procedure

When software is updated on the ADM the software is then automatically updated on all connected GCA components. A status screen is shown while software is updating to indicate progress.

- 1. Turn system main power switch (H) OFF.
- 2. Remove ADM from bracket (BK).
- 3. Remove token access panel.

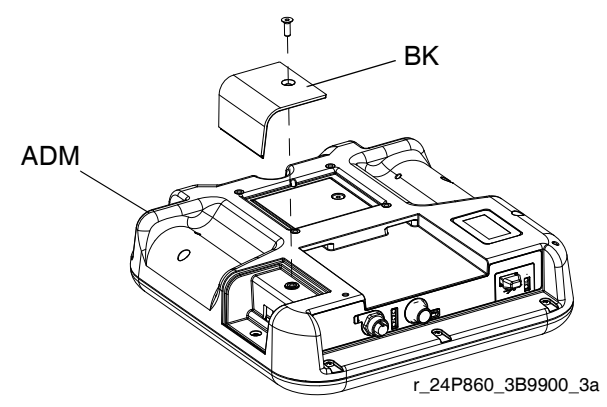

- 4. Insert and press InvisiPac software upgrade token (TK, part no. 17R827) firmly into slot.
- **NOTE:** There is no preferred orientation of token.

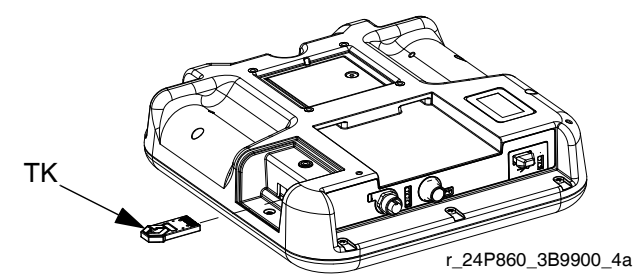

- 5. Install ADM into bracket (BK).
- 6. Turn system main power switch (H) ON.

#### NOTICE

A status is shown while software is updating to indicate progress. To prevent corrupting the software load, do not remove token until the status screen disappears. **NOTE:** When the screen turns on, the following screens appear:

#### First:

Software is checking which GCA modules will take the available updates.

#### Second:

Status of the update with approximate time until completion.

#### Third:

Icon

Updates are complete. Icon indicates update success/failure. See the following Icon table.

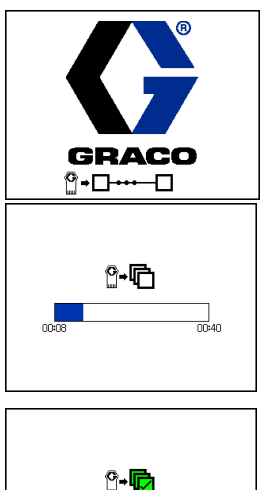

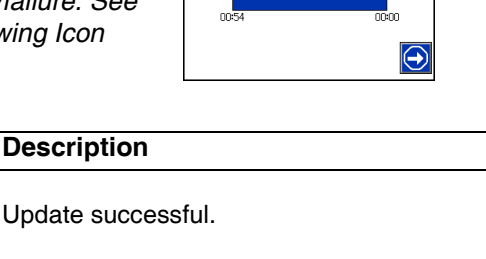

 Update successful.

 Update unsuccessful.

 Update complete, no changes necessary.

 Update was successful/complete but one or more GCA modules did not have a CAN boot loader so software was not updated on that module.

- 7. Remove token (TK).
- 8. Replace token access panel.
- 9. Press to continue to InvisiPac operation screens.

ti30883a

# Dimensions

## 240V System Dimensions

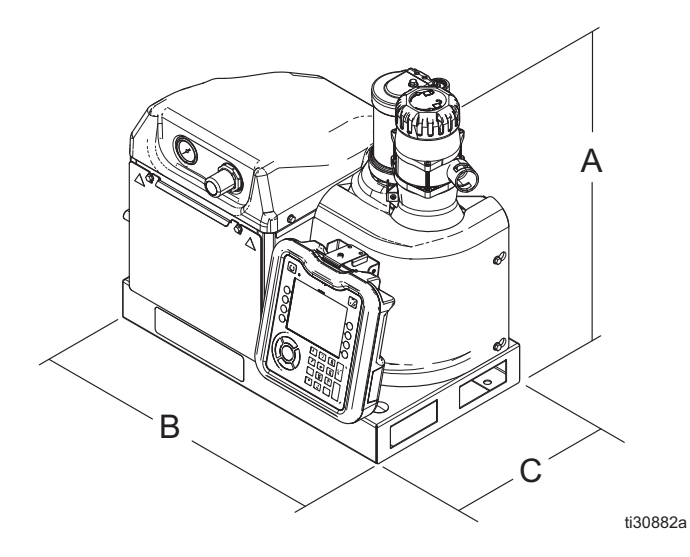

## System with 480V Transformer

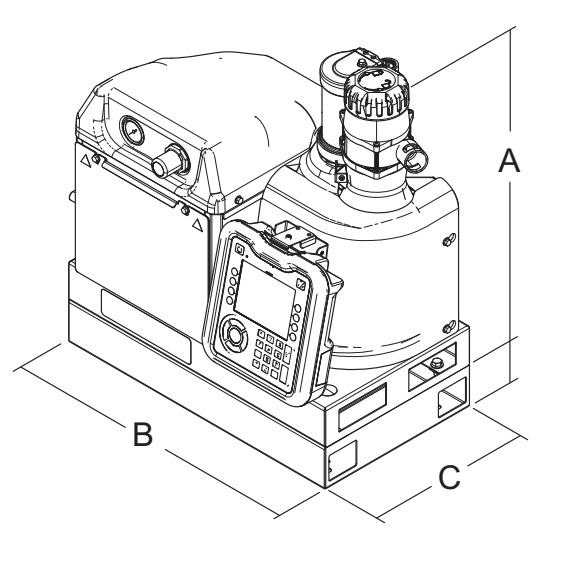

- A 23.1 in. (58.7 cm)
- B 25.4 in. (64.5 cm)
- C 16.5 in. (41.9 cm)

| Α | 26.3 in. (66.8 cm) |
|---|--------------------|
| В | 25.4 in. (64.5 cm) |
| С | 16.5 in. (41.9 cm) |

## **Mounting Hole Dimensions**

#### 240V Systems

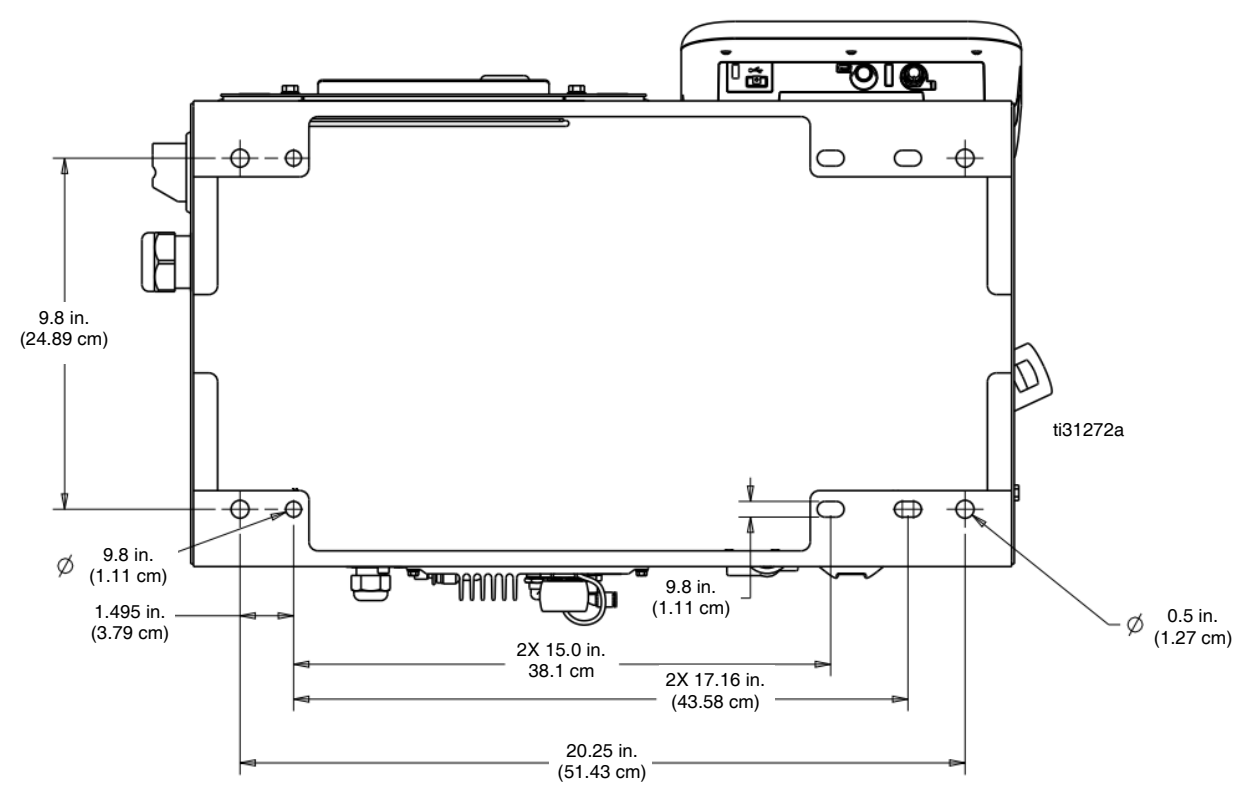

480V Systems

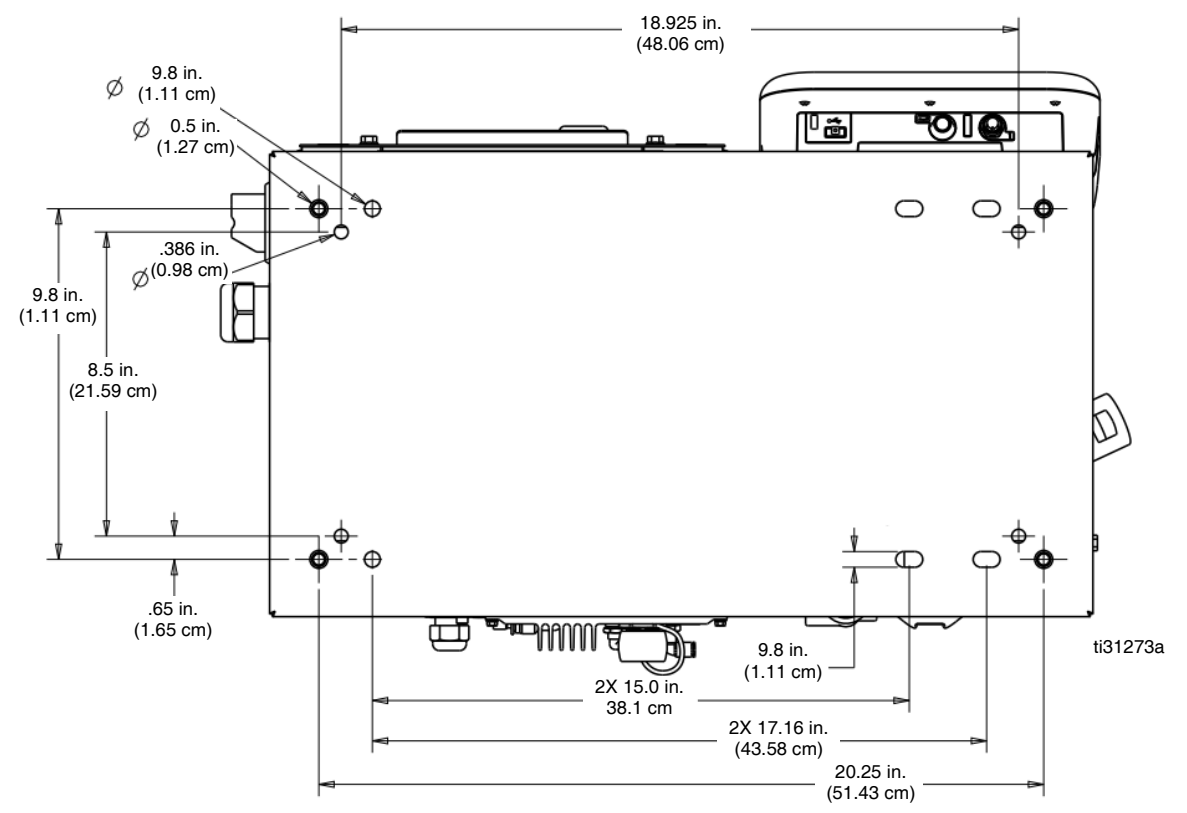

# System with Stand and Feed Hose Dimensions

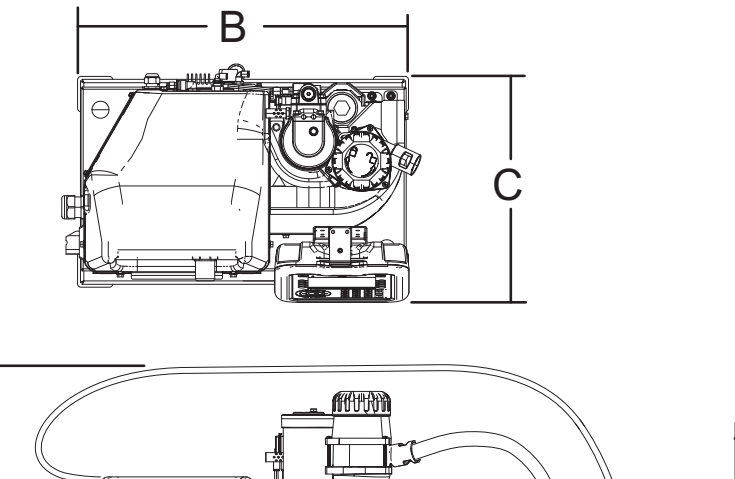

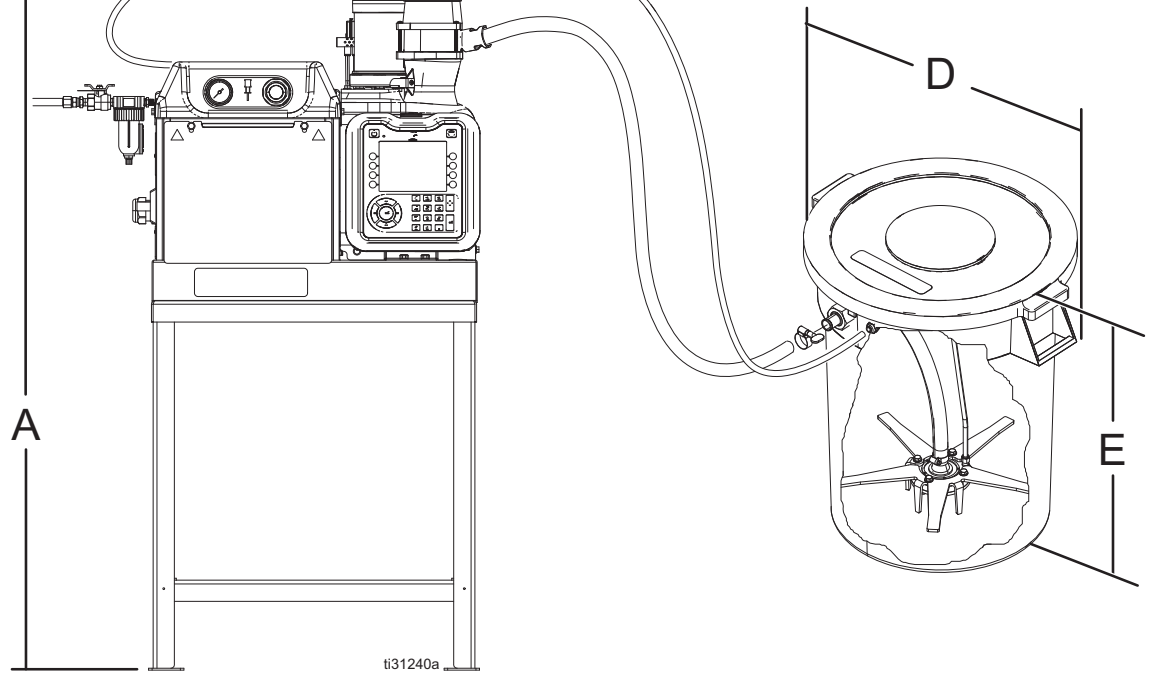

|   | 240V Systems        | 480V Systems        |
|---|---------------------|---------------------|
| Α | 49.3 in. (125.2 cm) | 52.5 in. (133.4 cm) |
| В | 25.4 in. (64.5 cm)  | 25.4 in. (64.5 cm)  |
| С | 16.5 in. (41.9 cm)  | 16.5 in. (41.9 cm)  |
| D | 26.0 in. (66.0 cm)  | 26. in. (66.0 cm)   |
| Ε | 28.0 in. (71.1 cm)  | 28.0 in. (71.1 cm)  |

# **Technical Specifications**

| InvisiPac HM25c Hot Melt Delivery System                              |                                      |                           |  |  |  |
|-----------------------------------------------------------------------|--------------------------------------|---------------------------|--|--|--|
|                                                                       | US                                   | Metric                    |  |  |  |
| Incoming Power                                                        | Incoming Power                       |                           |  |  |  |
| HM25c: 25C700, 25C701, 25C702, 25C703                                 | 200-240 VAC, 1-ph, 50/60 Hz, 32 A    |                           |  |  |  |
|                                                                       | 200-240 VAC, 3-ph, Δ, 50/60 Hz, 32 A |                           |  |  |  |
|                                                                       | 350-415 VAC, 3-p                     | h, Y, 50/60 Hz, 32 A      |  |  |  |
| HM25c: 25C720, 25C721, 25C722, 25C723                                 | 400-480 VAC, 3-p                     | h, Δ, 50/60 Hz, 14A       |  |  |  |
| Electrical                                                            |                                      |                           |  |  |  |
| Minimum Applicator Wattage Per Channel                                | 90 W (@                              | 240 VAC)                  |  |  |  |
| Maximum Applicator Wattage Per Channel                                | 400 W (@                             | 240 VAC)                  |  |  |  |
| Minimum Hose Wattage Per Channel                                      | 90 W (@                              | 240 VAC)                  |  |  |  |
| Maximum Hose Wattage Per Channel                                      | 1250 W (                             | @240 VAC)                 |  |  |  |
| PLC Inputs                                                            | 6 inputs (                           | (0-30 VDC)                |  |  |  |
| PLC Outputs                                                           | 2 outputs (240 VAC                   | C / 24 VDC, 2 A max)      |  |  |  |
| Pump Flow Rate                                                        |                                      |                           |  |  |  |
| HM25c                                                                 | 96 lb/hr                             | 43.5 kg/hr                |  |  |  |
| Melt Rate / Constant Throughout                                       |                                      |                           |  |  |  |
| HM25c                                                                 | 25 lb/hr                             | 11.3kg/hr                 |  |  |  |
| Weight                                                                |                                      |                           |  |  |  |
| HM25c: 25C700, 25C701, 25C702, 25C703                                 | 86 lb                                | 39 kg                     |  |  |  |
| HM25c: 25C720, 25C721, 25C722, 25C723                                 | 160 lb                               | 73 kg                     |  |  |  |
| General                                                               |                                      |                           |  |  |  |
| Pump Output                                                           | 19.3 (                               | cc/cycle                  |  |  |  |
| Time to Temperature*                                                  | Less than                            | 10 minutes                |  |  |  |
| Pump                                                                  | Pneumatic                            | Piston, 12:1              |  |  |  |
| Channels                                                              | 0-8 cl                               | hannels                   |  |  |  |
| Pressure and Temperature Ranges                                       |                                      |                           |  |  |  |
| System Air Supply Inlet                                               | 80-100 psi                           | 0.55-0.69 MPa (5.5-7 bar) |  |  |  |
| Pump Operating Air Pressure Range                                     | 20-100 psi                           | 0.14-0.69 MPa (0.7-7 bar) |  |  |  |
| (set with regulator on front of system)                               |                                      |                           |  |  |  |
| Pump Operating Fluid Pressure Range                                   | 240-1200 psi                         | 1.7-8 MPa (17-80 bar)     |  |  |  |
| Control Temperature Range                                             | 100°-400° F                          | 38°-204° C                |  |  |  |
| Ambient Temperature Range                                             | 32°-120° F                           | 0°-49° C                  |  |  |  |
| Air Consumption Specifications                                        |                                      |                           |  |  |  |
| Average air use at 5 lb/hour**                                        | 1.9 scfm                             | 3.3 scmh                  |  |  |  |
| Average air use at 25 lb/hour**                                       | 5.4 scfm                             | 9.2 scmh                  |  |  |  |
| Feed Hose Specifications                                              |                                      |                           |  |  |  |
| Maximum Feed Hose Length                                              | 30 ft                                | 9.1 m                     |  |  |  |
| Maximum Feed Hose Vertical Rise                                       | 10 ft                                | 3.0 m                     |  |  |  |
| Required Air Tubing Size                                              |                                      |                           |  |  |  |
| Minimum Air Tubing Inner Diameter                                     | 3/8 in.                              | 9.5 mm                    |  |  |  |
| Minimum Air Tubing Inner Diameter<br>(50 ft, 15.2 m or longer tubing) | 1/2 in.                              | 12.7 mm                   |  |  |  |

| InvisiPac HM25c Hot Melt Delivery System |                                                  |                                                                                                    |  |  |
|------------------------------------------|--------------------------------------------------|----------------------------------------------------------------------------------------------------|--|--|
|                                          | US                                               | Metric                                                                                                    |  |  |
| Sound                                    |                                                  |                                                                                                    |  |  |
| Sound Pressure Level***                  |                                                  | 77 db(A)                                                                                                    |  |  |
| IP Code                                  |                                                  |                                                                                                    |  |  |
| HM25c                                    |                                                  | IP54                                                                                                    |  |  |
| Wetted Parts                             |                                                  |                                                                                                    |  |  |
| Wetted Parts                             | PTFE, chemically resistant opplating, carbon ste | PTFE, chemically resistant o-rings, aluminum, stainless steel, zinc plating, carbon steel, brass, carbide, chrome |  |  |
|                                          |                                                  |                                                                                                    |  |  |

\* From 70°F to 350° F (21° C to 177° C), dependent upon power supply and machine configuration.

\*\* Includes intermittent air use up to 13 scfm (22 scmh) when vacuum system is feeding.

\*\*\* Sound pressure level measured 3.1 ft (1 meter) from equipment.

### **California Proposition 65**

#### **CALIFORNIA RESIDENTS**

**WARNING:** Cancer and reproductive harm – www.P65warnings.ca.gov.

## **Startup Time**

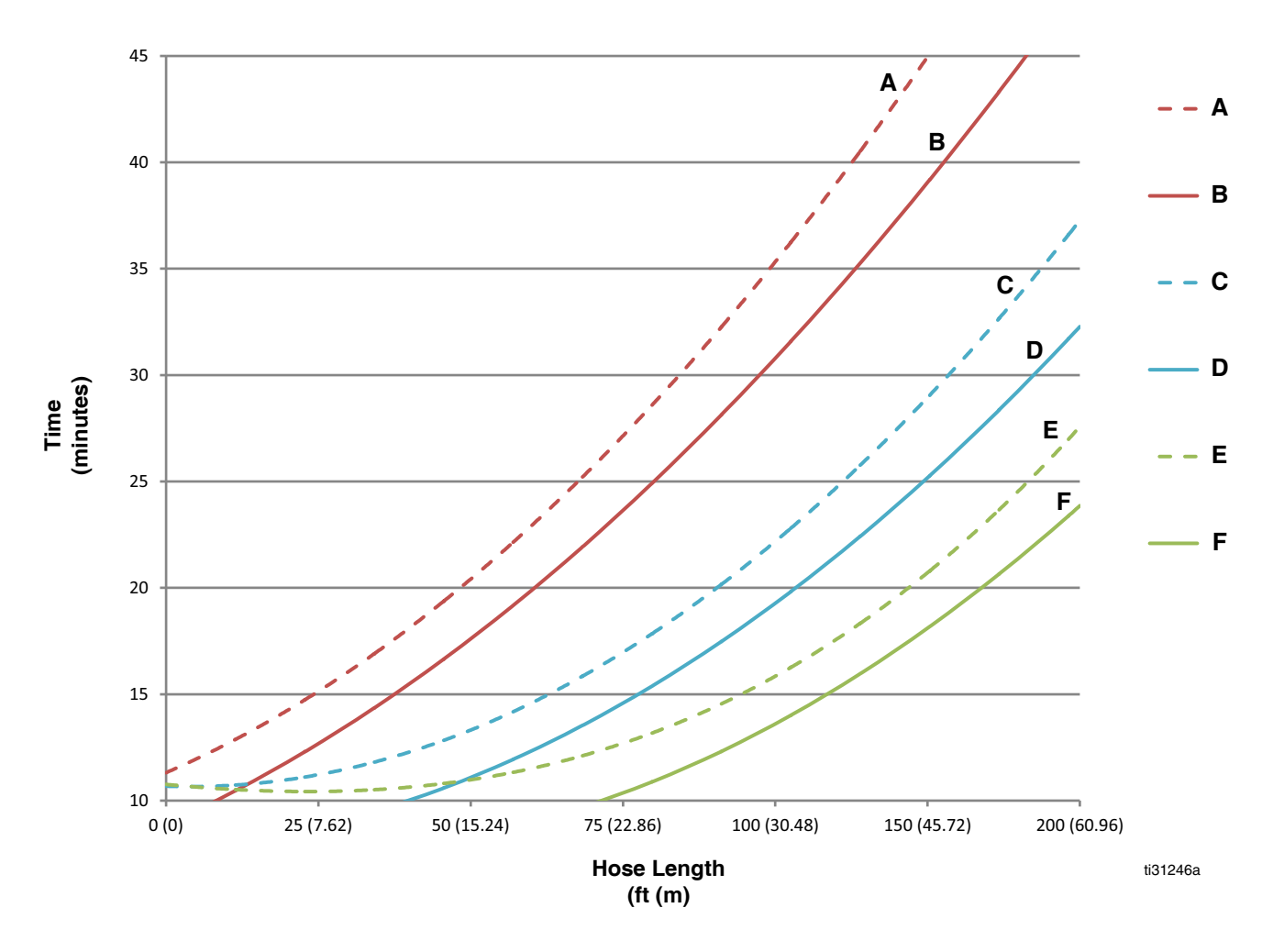

- A 20 Amp 208V Heatup Time
- B 20 Amp 240V Heatup Time
- C 30 Amp 208V Heatup Time
- D 30 Amp 240V Heatup Time
- E 40 Amp 208V Heatup Time
- F 40 Amp 240V Heatup Time

# Notes

| <br> |
|------|
|      |
| <br> |
| <br> |
| <br> |
| <br> |
| <br> |
| <br> |
| <br> |
| <br> |
| <br> |
| <br> |
|      |
|      |
|      |
| <br> |
| <br> |
| <br> |
| <br> |

# **Graco Standard Warranty**

Graco warrants all equipment referenced in this document which is manufactured by Graco and bearing its name to be free from defects in material and workmanship on the date of sale to the original purchaser for use. With the exception of any special, extended, or limited warranty published by Graco, Graco will, for a period of eighteen months from the date of sale, repair or replace any part of the equipment determined by Graco to be defective. This warranty applies only when the equipment is installed, operated and maintained in accordance with Graco's written recommendations.

This warranty does not cover, and Graco shall not be liable for general wear and tear, or any malfunction, damage or wear caused by faulty installation, misapplication, abrasion, corrosion, inadequate or improper maintenance, negligence, accident, tampering, or substitution of non-Graco component parts. Nor shall Graco be liable for malfunction, damage or wear caused by the incompatibility of Graco equipment with structures, accessories, equipment or materials not supplied by Graco, or the improper design, manufacture, installation, operation or maintenance of structures, accessories, equipment or materials not supplied by Graco.

This warranty is conditioned upon the prepaid return of the equipment claimed to be defective to an authorized Graco distributor for verification of the claimed defect. If the claimed defect is verified, Graco will repair or replace free of charge any defective parts. The equipment will be returned to the original purchaser transportation prepaid. If inspection of the equipment does not disclose any defect in material or workmanship, repairs will be made at a reasonable charge, which charges may include the costs of parts, labor, and transportation.

## THIS WARRANTY IS EXCLUSIVE, AND IS IN LIEU OF ANY OTHER WARRANTIES, EXPRESS OR IMPLIED, INCLUDING BUT NOT LIMITED TO WARRANTY OF MERCHANTABILITY OR WARRANTY OF FITNESS FOR A PARTICULAR PURPOSE.

Graco's sole obligation and buyer's sole remedy for any breach of warranty shall be as set forth above. The buyer agrees that no other remedy (including, but not limited to, incidental or consequential damages for lost profits, lost sales, injury to person or property, or any other incidental or consequential loss) shall be available. Any action for breach of warranty must be brought within two (2) years of the date of sale.

GRACO MAKES NO WARRANTY, AND DISCLAIMS ALL IMPLIED WARRANTIES OF MERCHANTABILITY AND FITNESS FOR A PARTICULAR PURPOSE, IN CONNECTION WITH ACCESSORIES, EQUIPMENT, MATERIALS OR COMPONENTS SOLD BUT NOT MANUFACTURED BY GRACO. These items sold, but not manufactured by Graco (such as electric motors, switches, hose, etc.), are subject to the warranty, if any, of their manufacturer. Graco will provide purchaser with reasonable assistance in making any claim for breach of these warranties.

In no event will Graco be liable for indirect, incidental, special or consequential damages resulting from Graco supplying equipment hereunder, or the furnishing, performance, or use of any products or other goods sold hereto, whether due to a breach of contract, breach of warranty, the negligence of Graco, or otherwise.

#### FOR GRACO CANADA CUSTOMERS

The Parties acknowledge that they have required that the present document, as well as all documents, notices and legal proceedings entered into, given or instituted pursuant hereto or relating directly or indirectly hereto, be drawn up in English. Les parties reconnaissent avoir convenu que la rédaction du présente document sera en Anglais, ainsi que tous documents, avis et procédures judiciaires exécutés, donnés ou intentés, à la suite de ou en rapport, directement ou indirectement, avec les procédures concernées.

# **Graco Information**

For more information about InvisiPac, visit www.InvisiPac.com or email InvisiPac@graco.com.

TO PLACE AN ORDER, contact your Graco distributor or call to identify the nearest distributor.

For technical assistance or customer service, call toll free: 1-800-458-2133.

All written and visual data contained in this document reflects the latest product information available at the time of publication. Graco reserves the right to make changes at any time without notice.

This manual contains English. MM 3A4938

Graco Headquarters: Minneapolis International Offices: Belgium, China, Japan, Korea

GRACO INC. P.O. BOX 1441 MINNEAPOLIS, MN 55440-1441 Copyright 2008, Graco Inc. is registered to I.S. EN ISO 9001 www.graco.com Revision J. November 2020